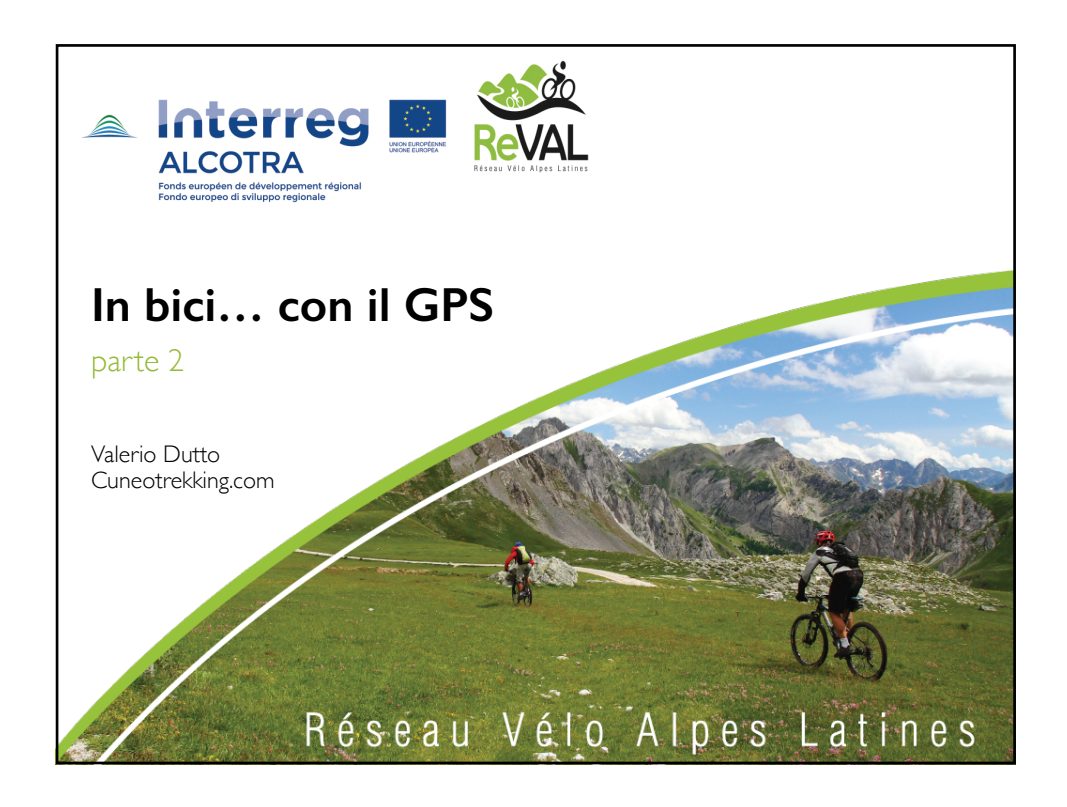

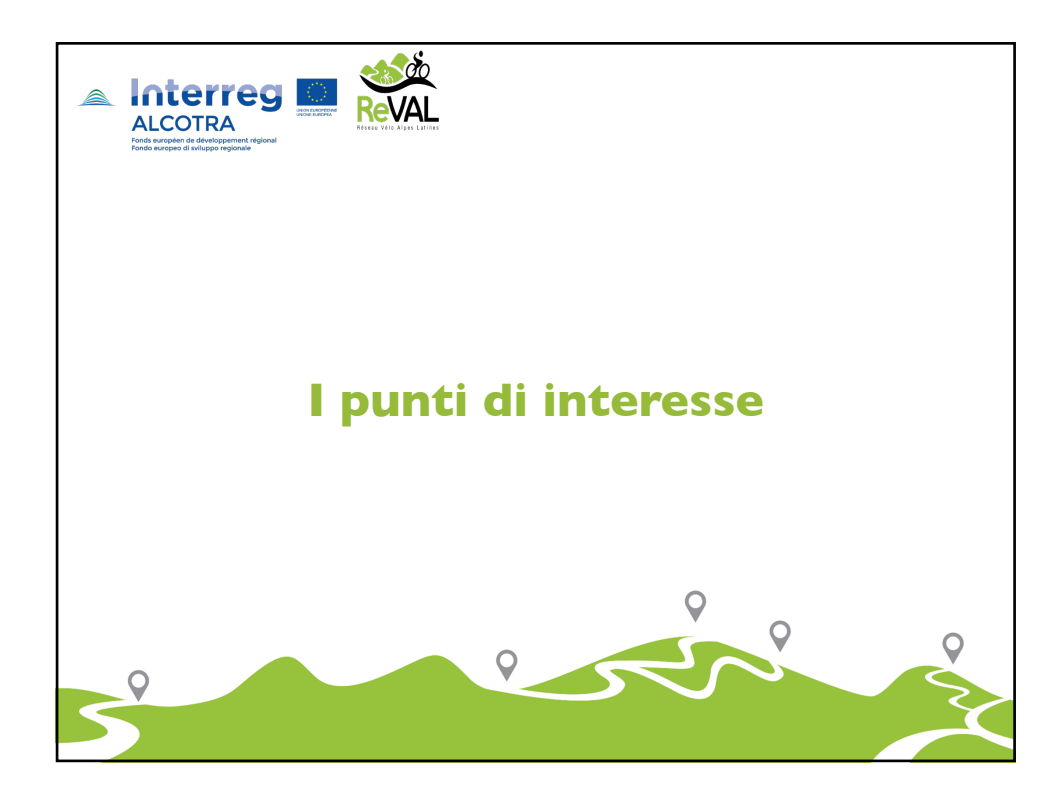

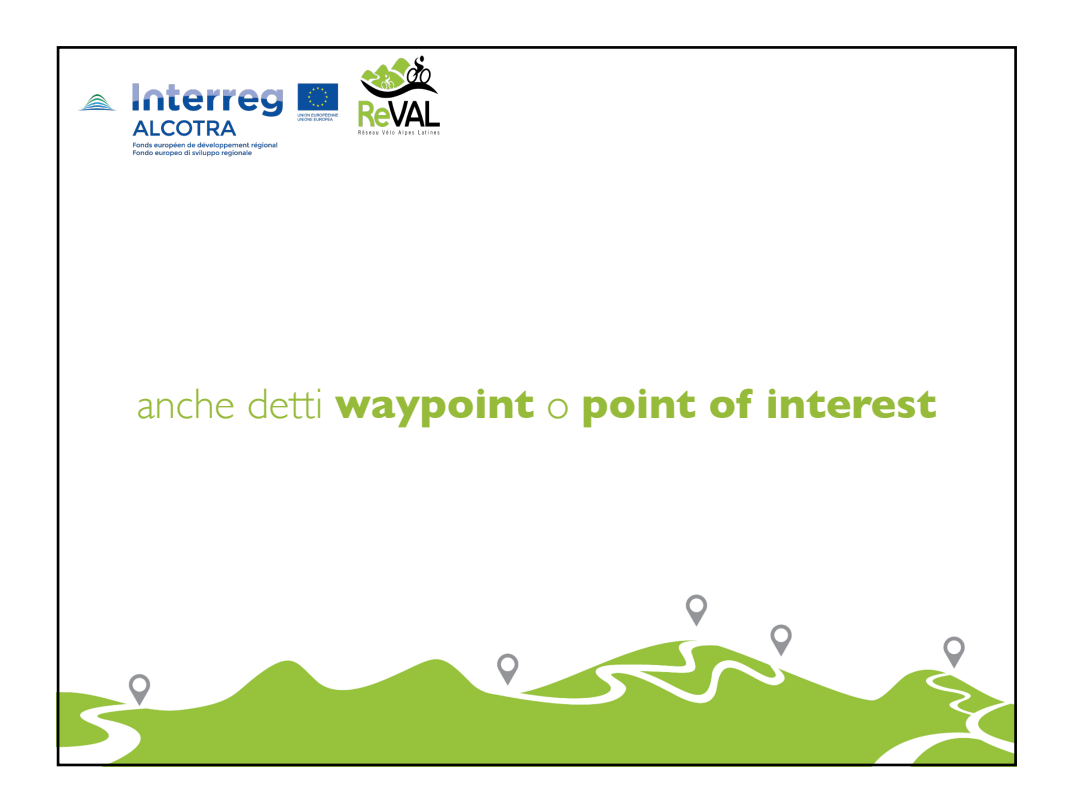

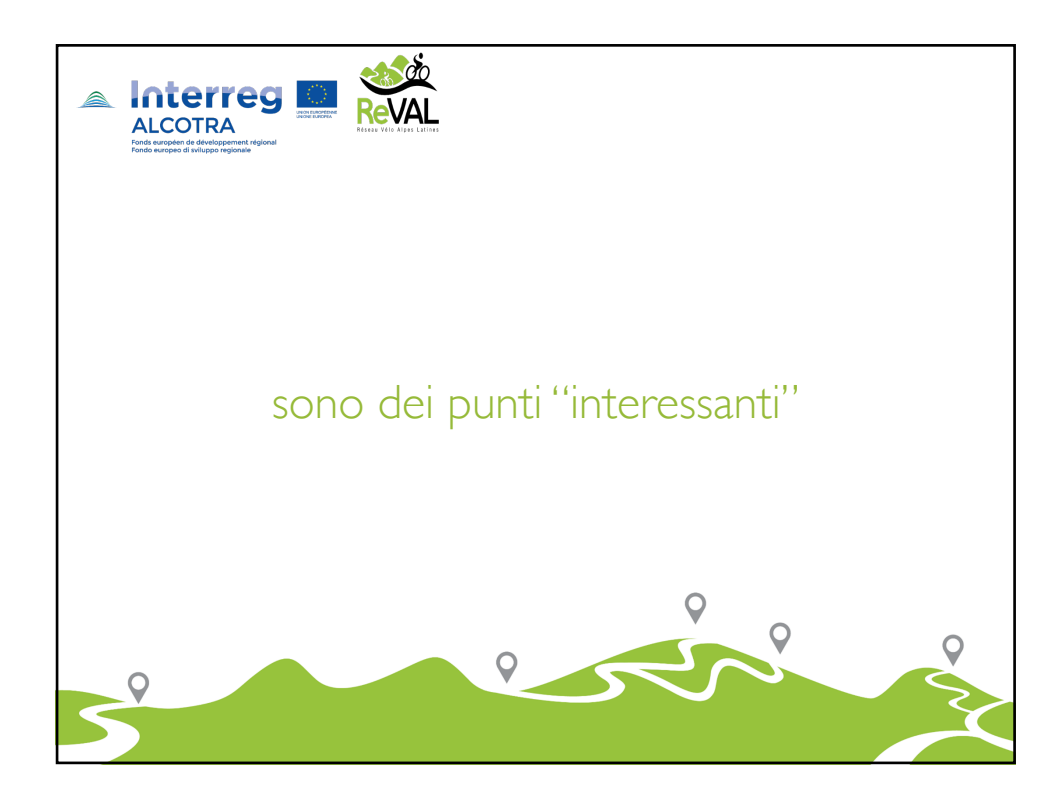

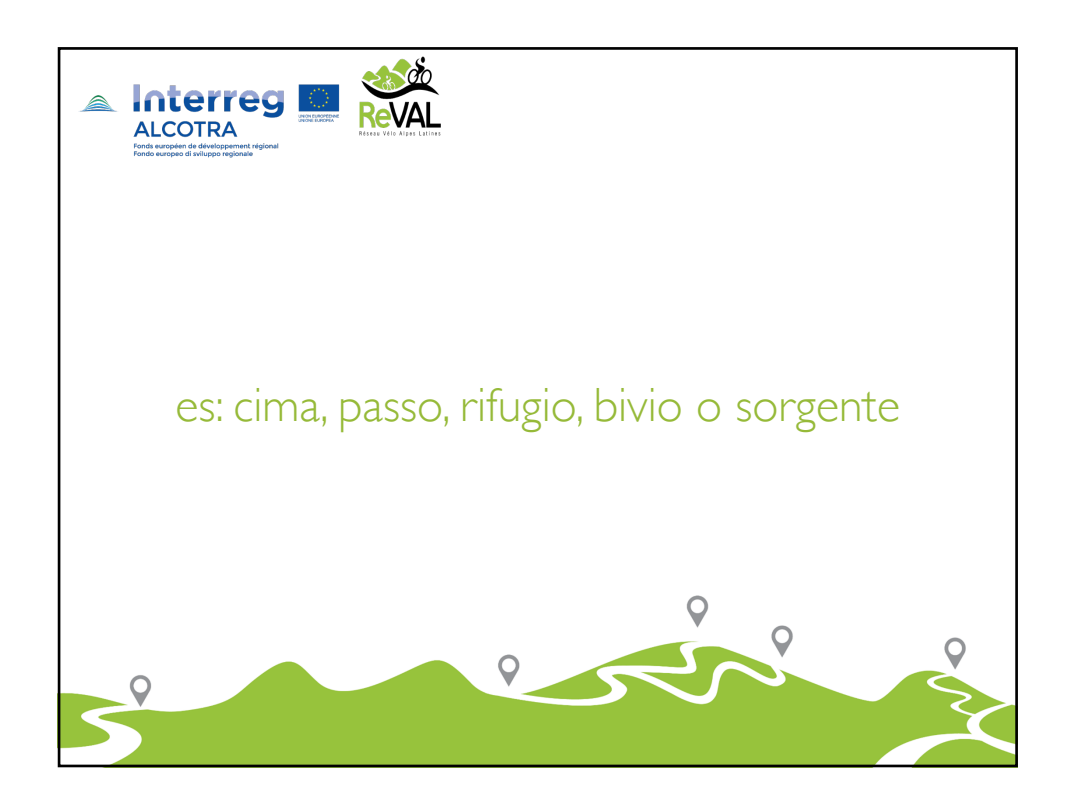

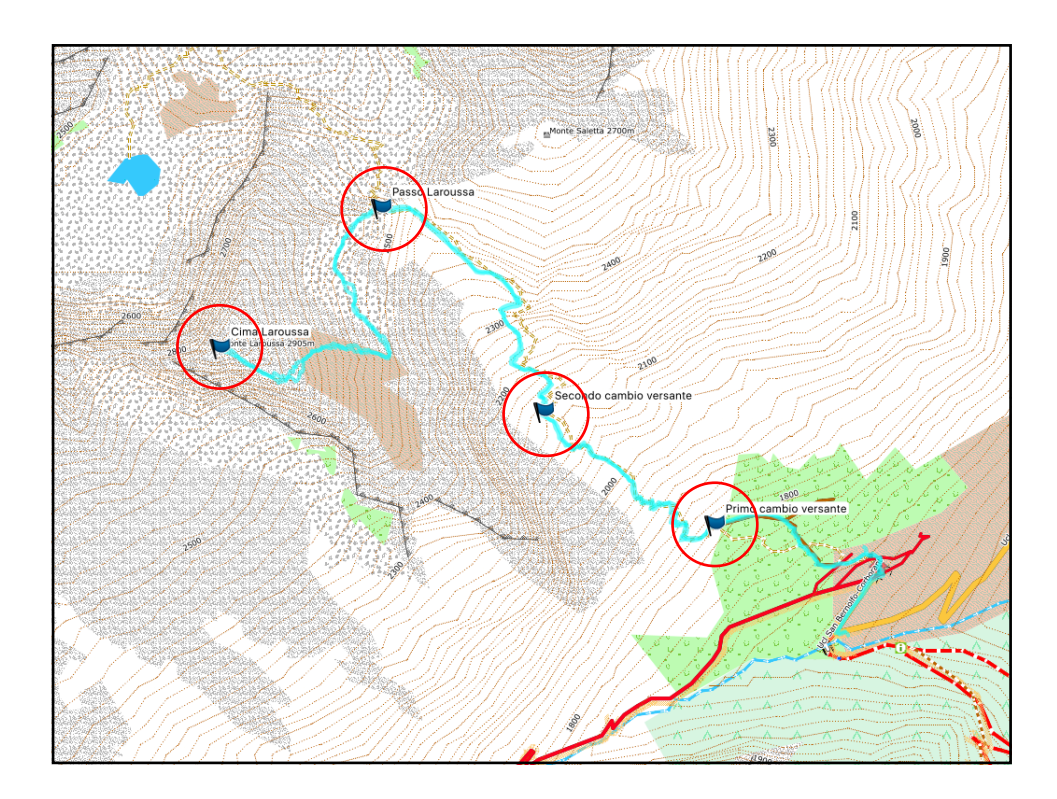

3

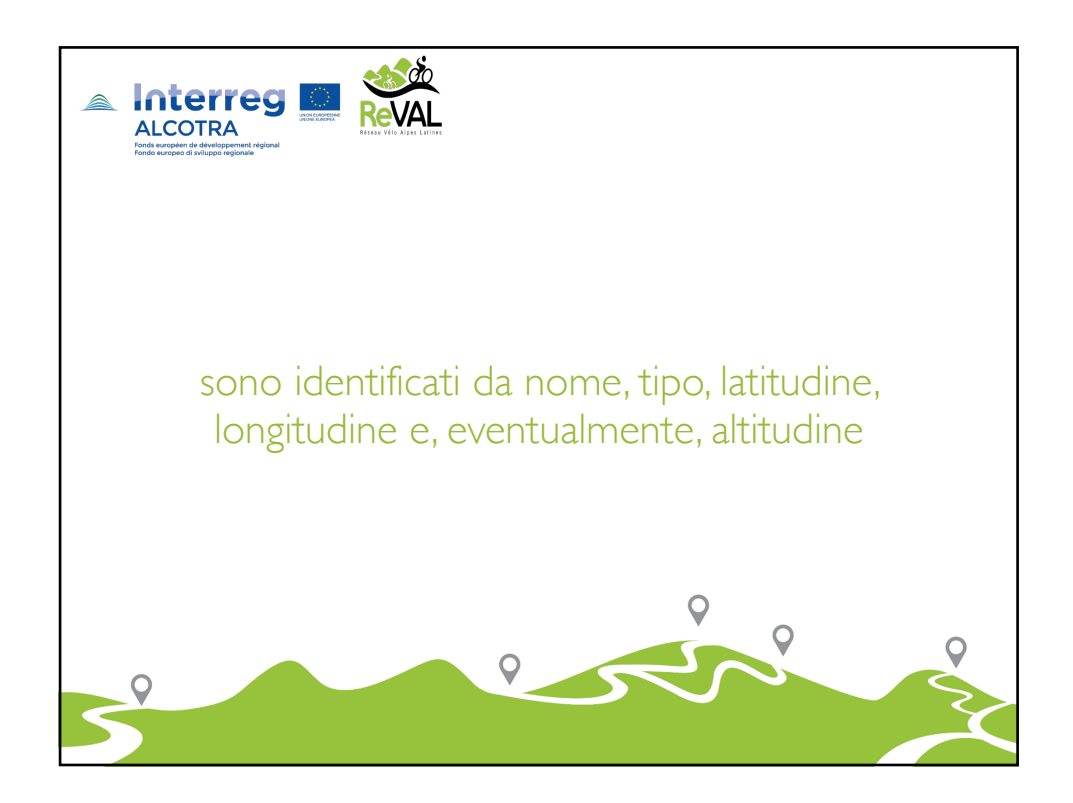

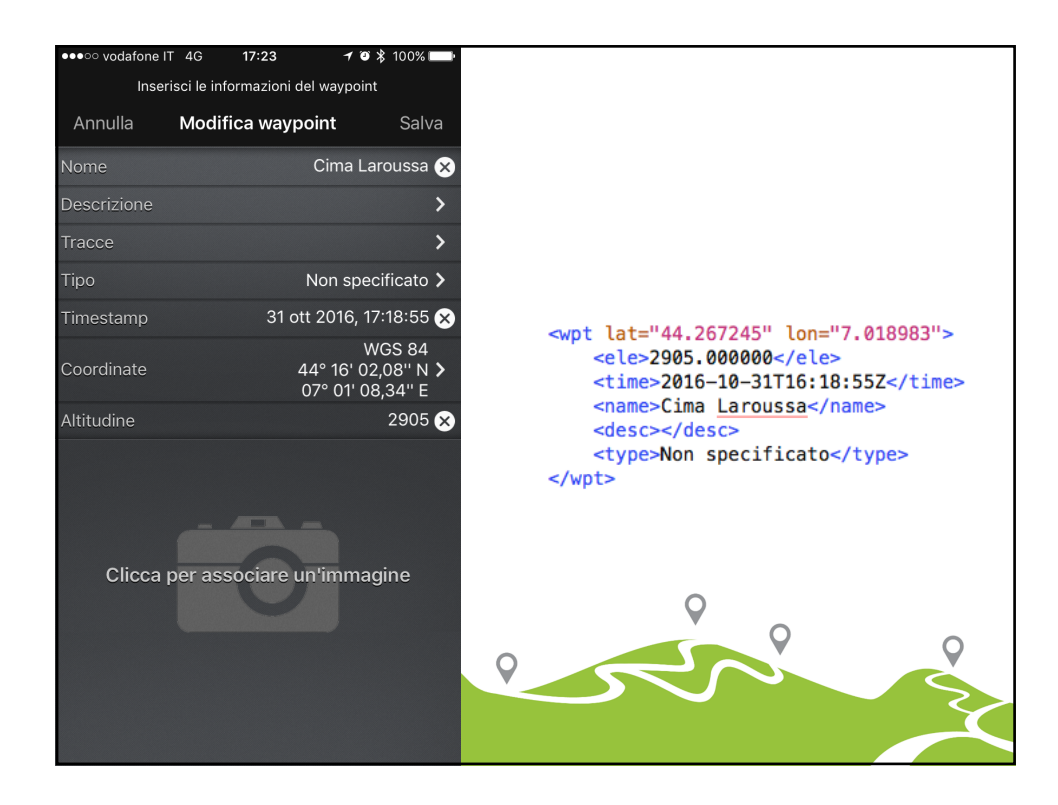

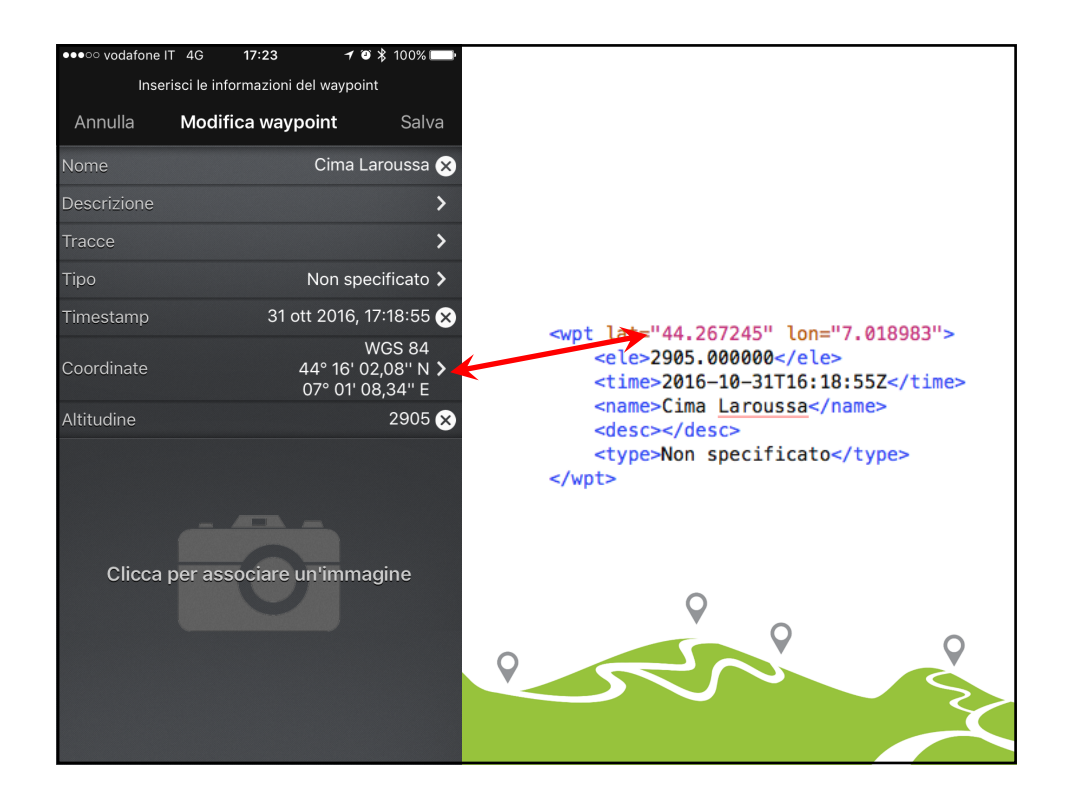

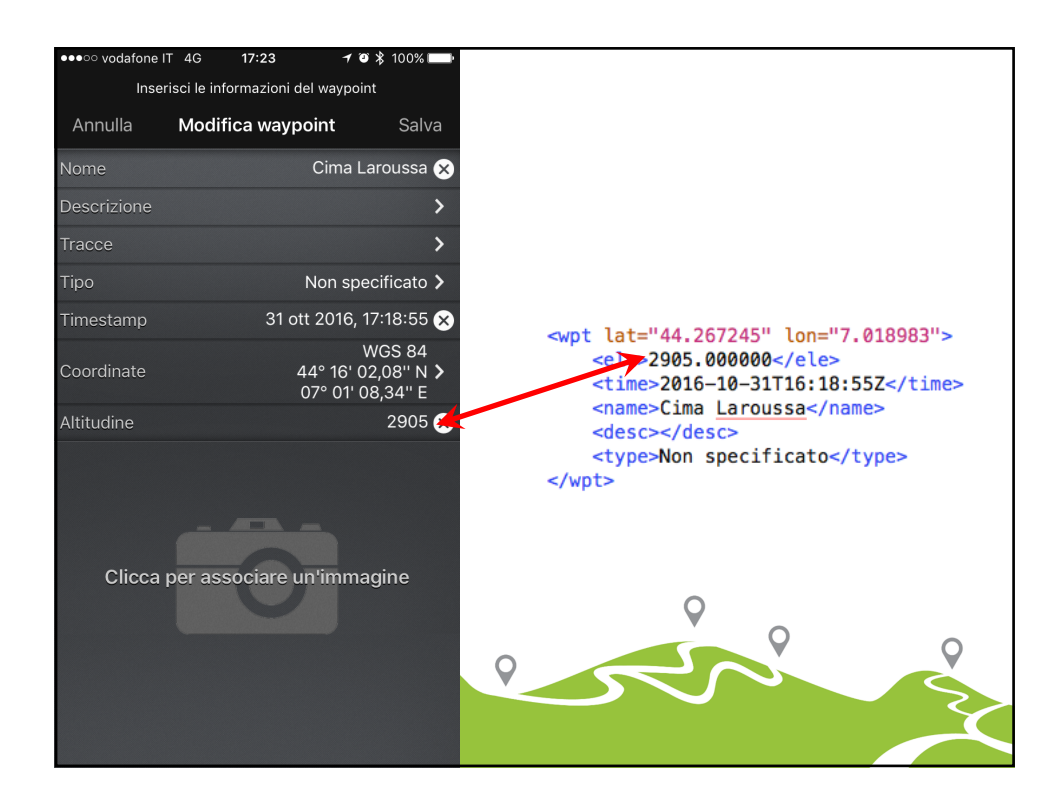

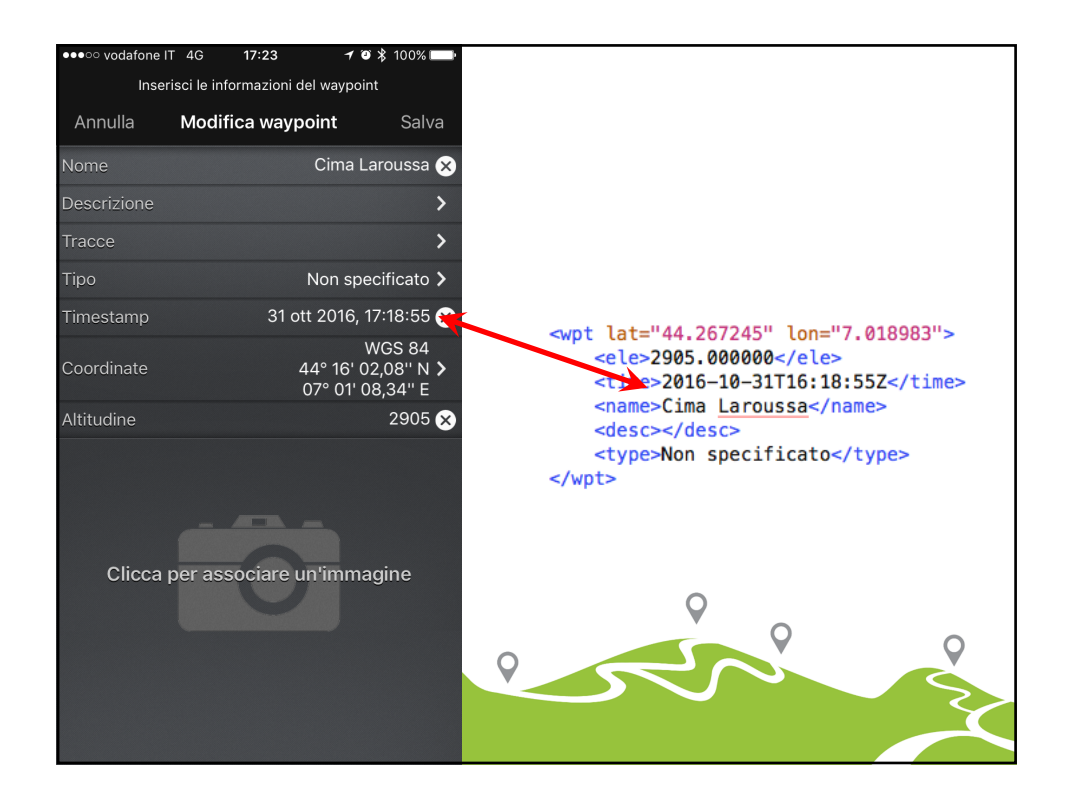

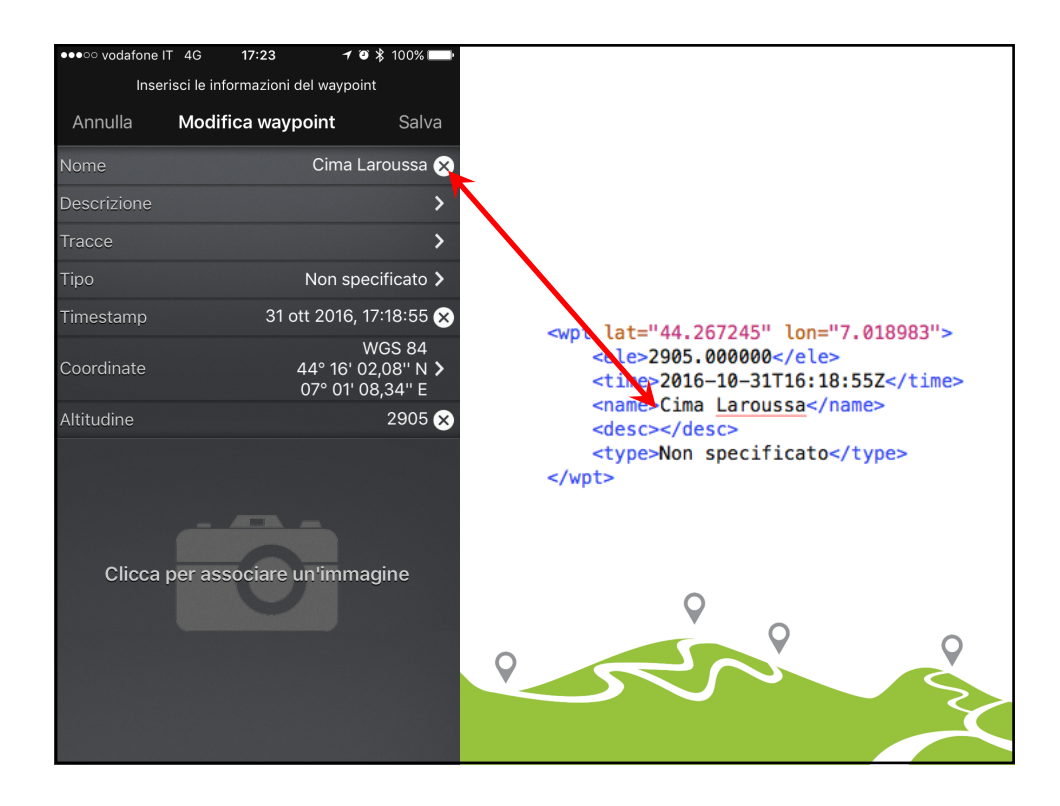

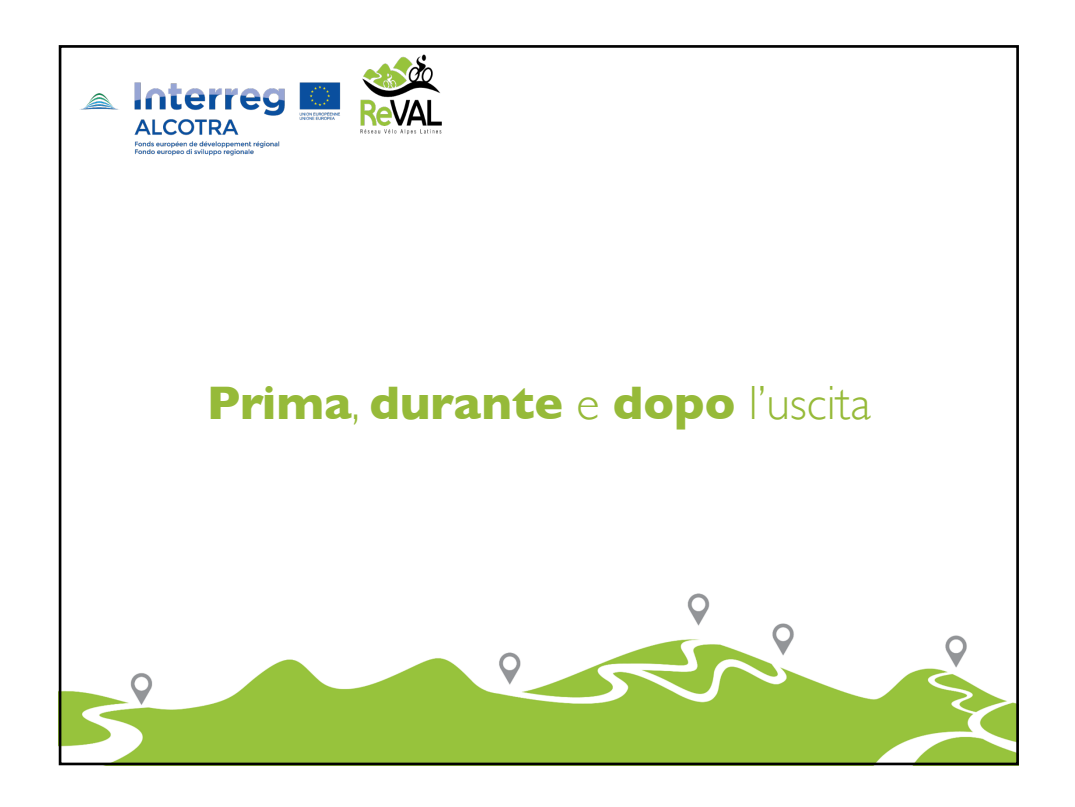

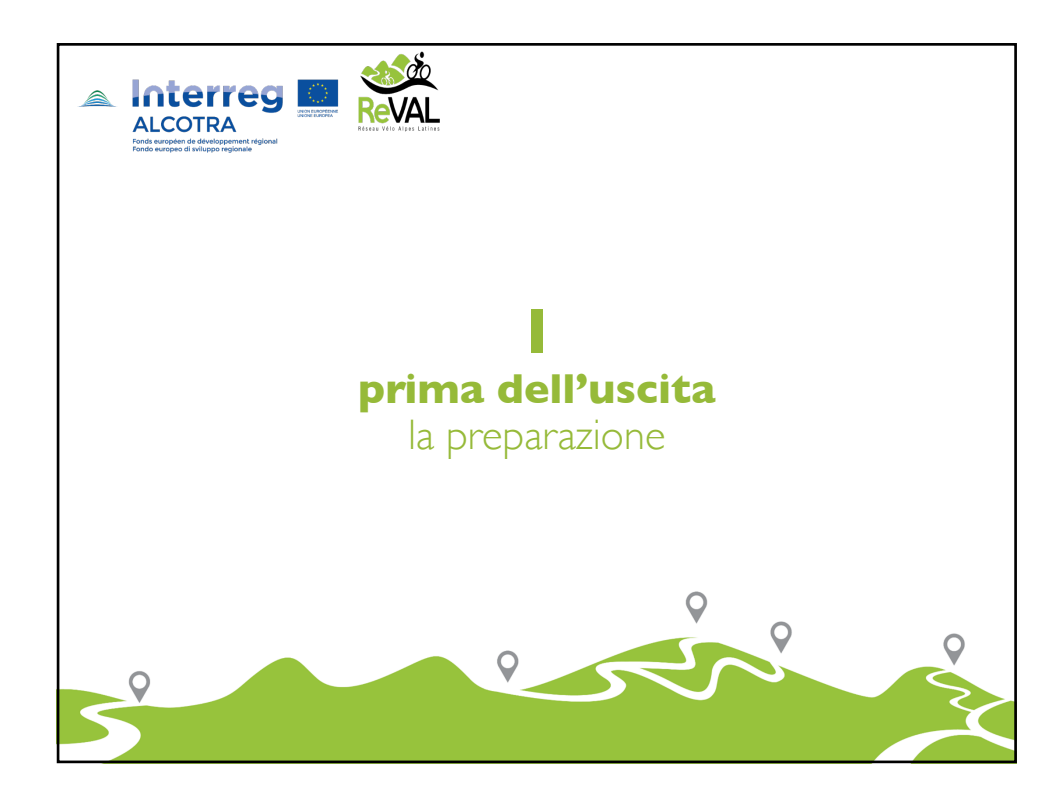

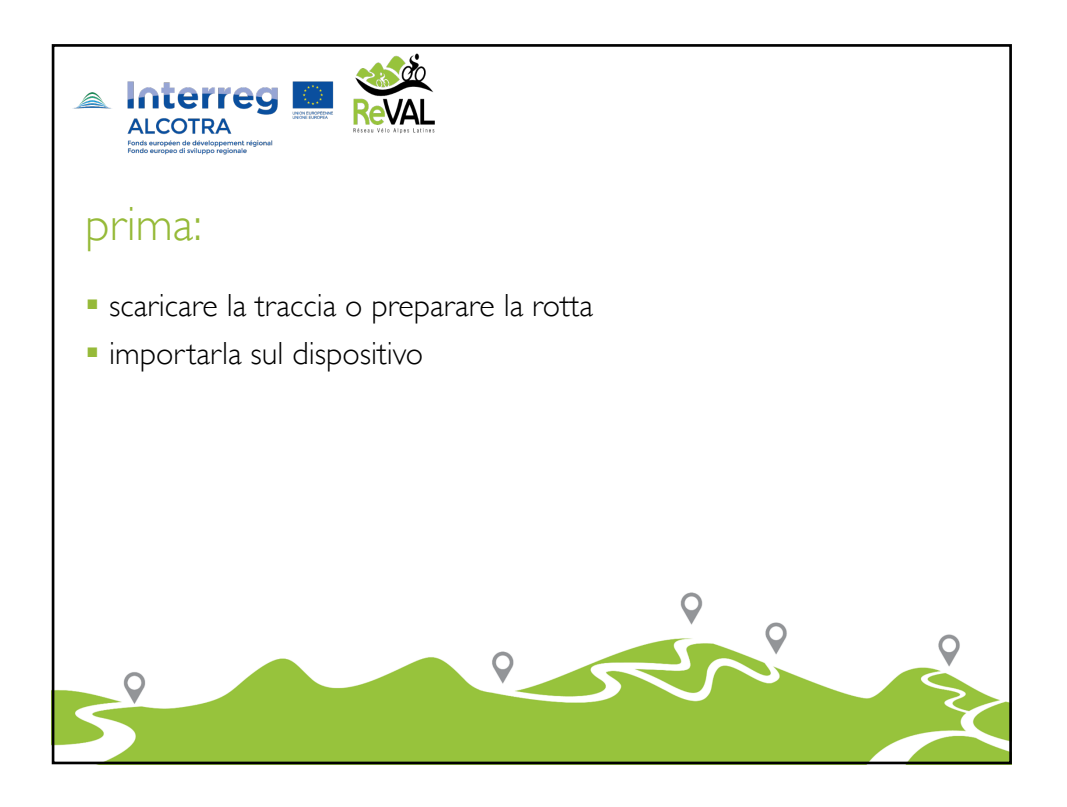

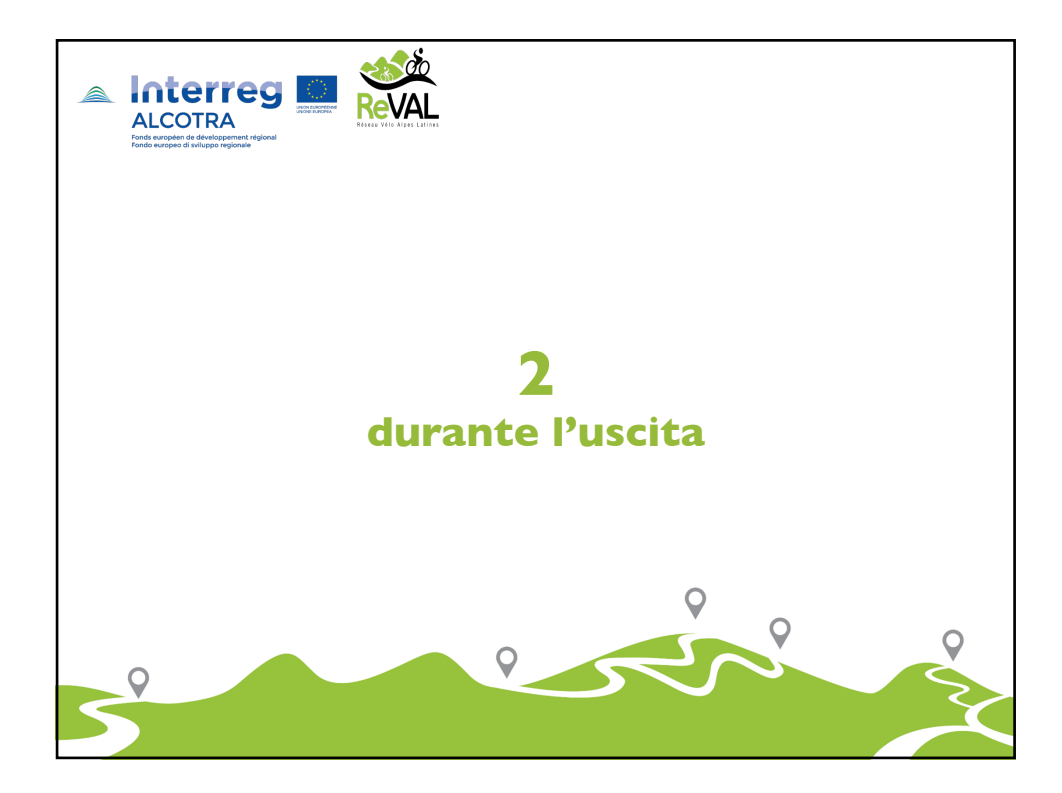

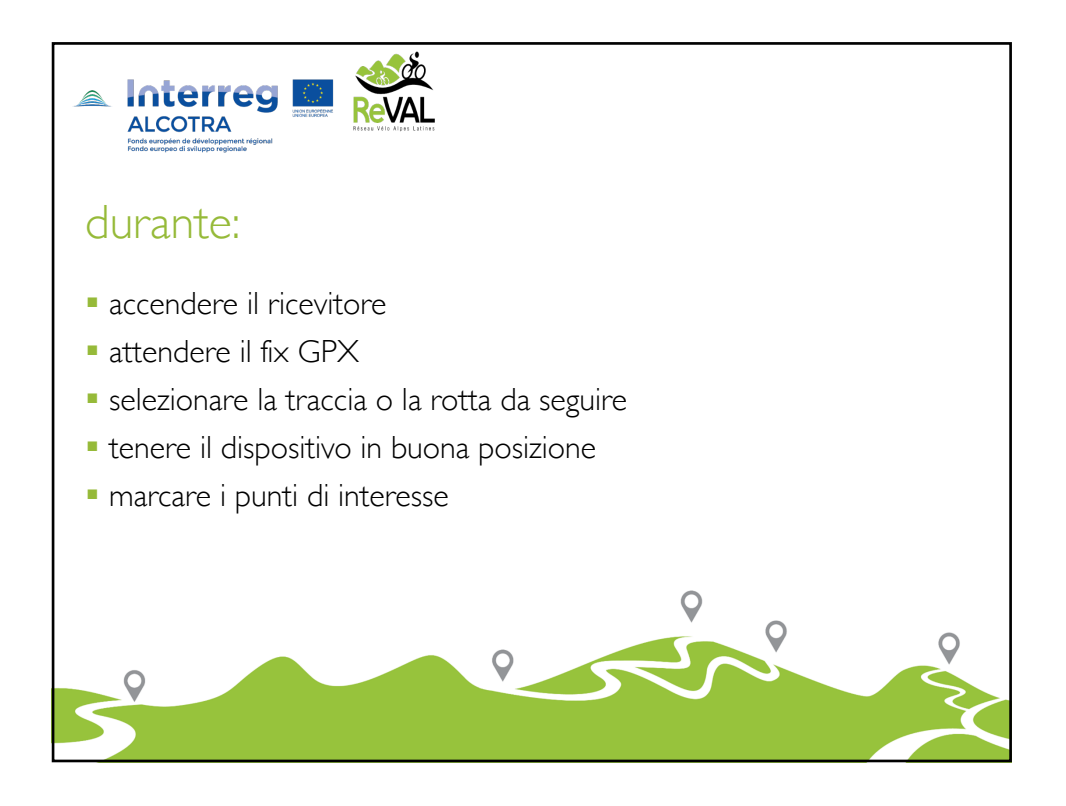

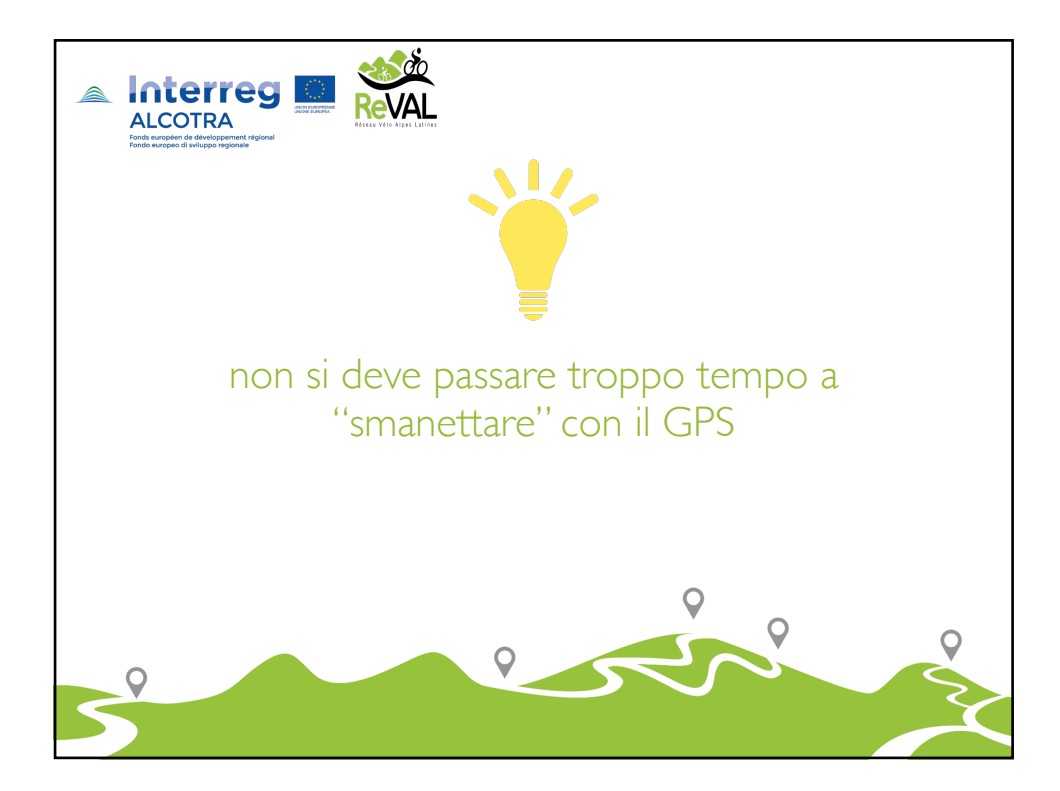

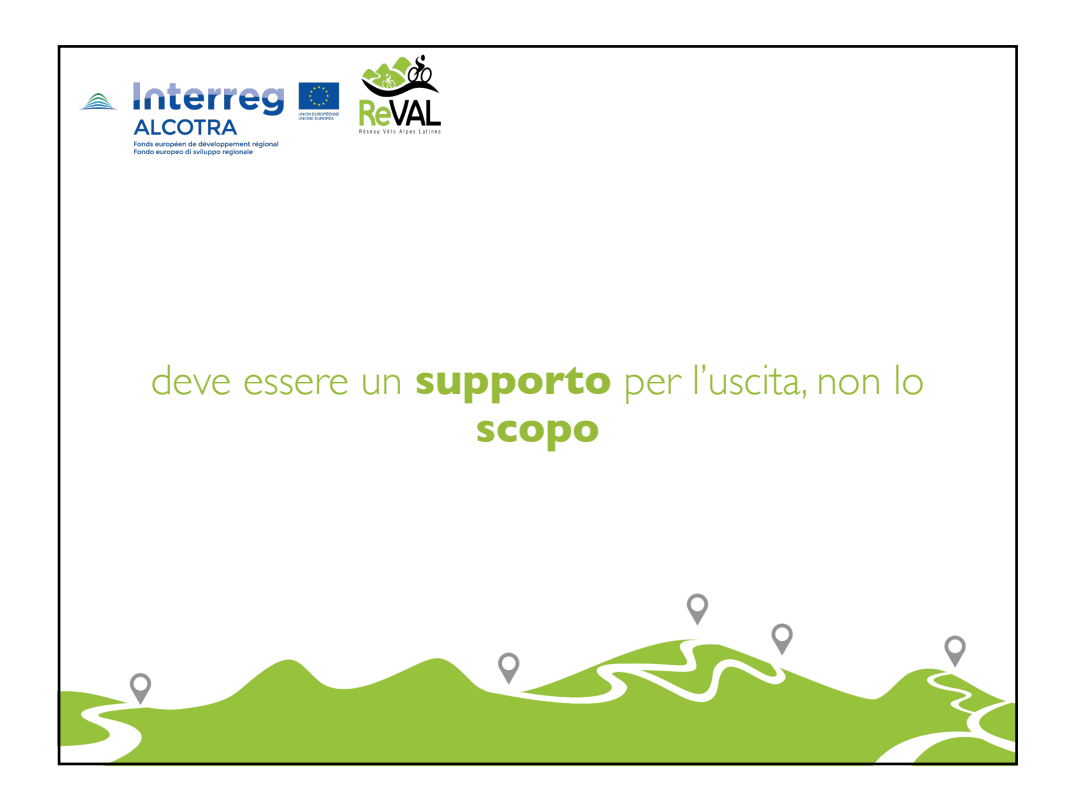

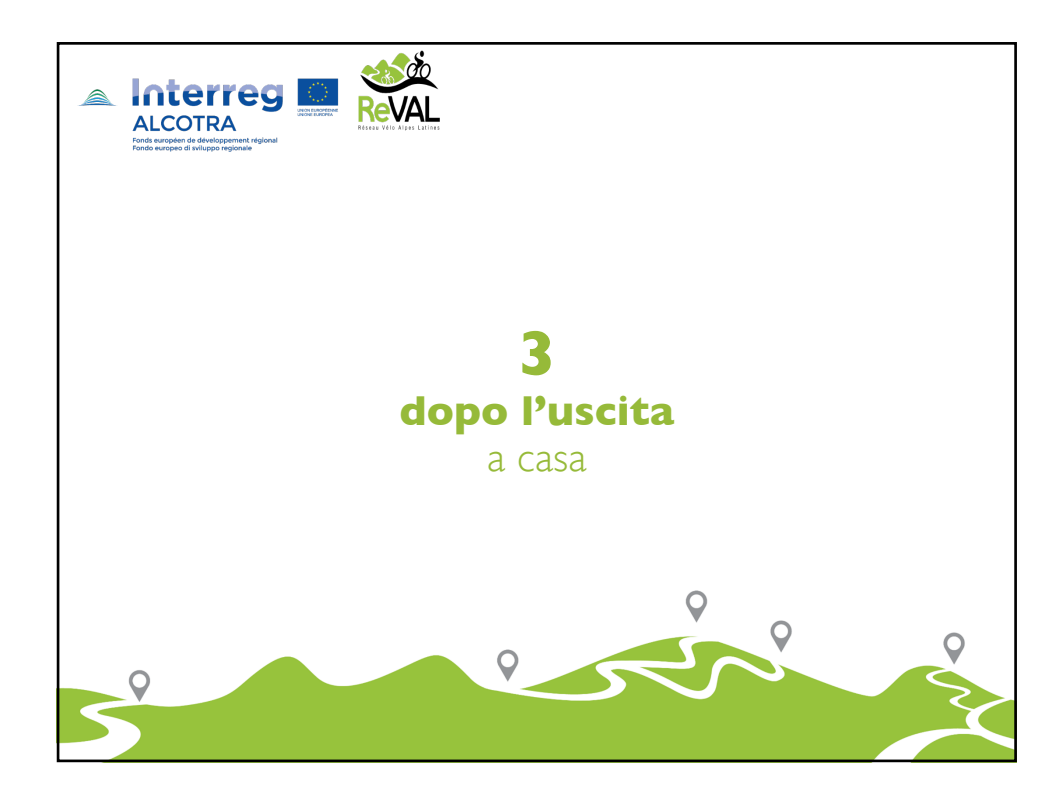

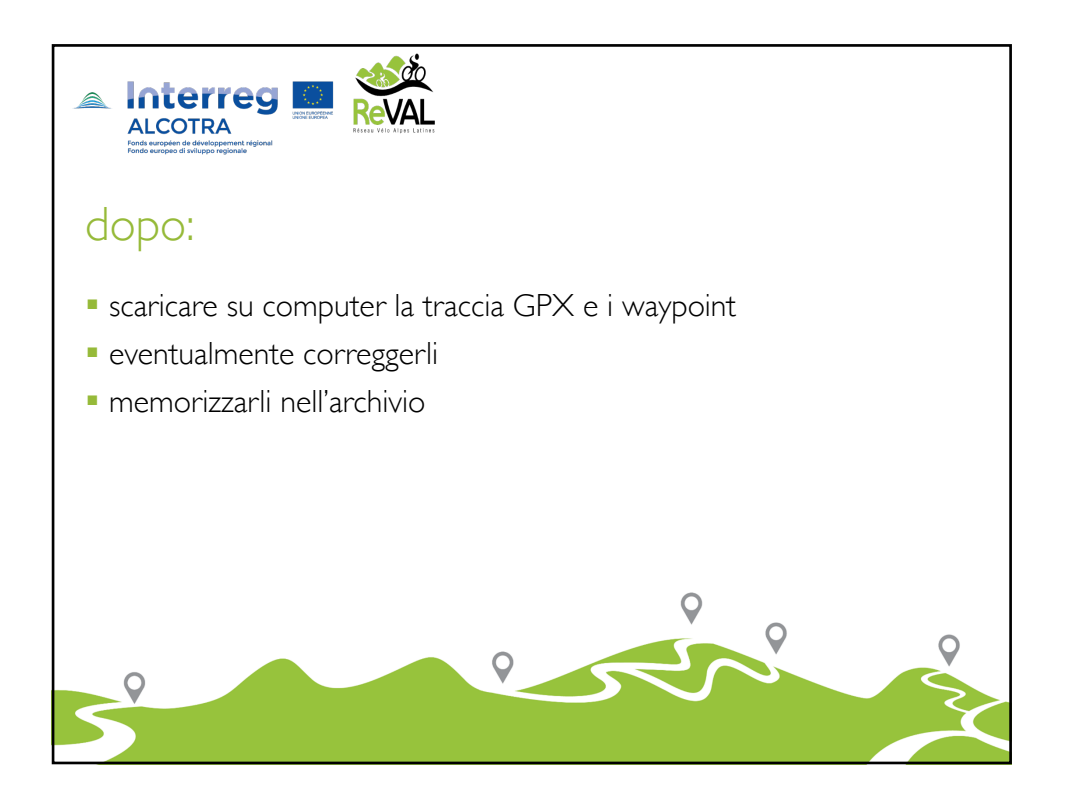

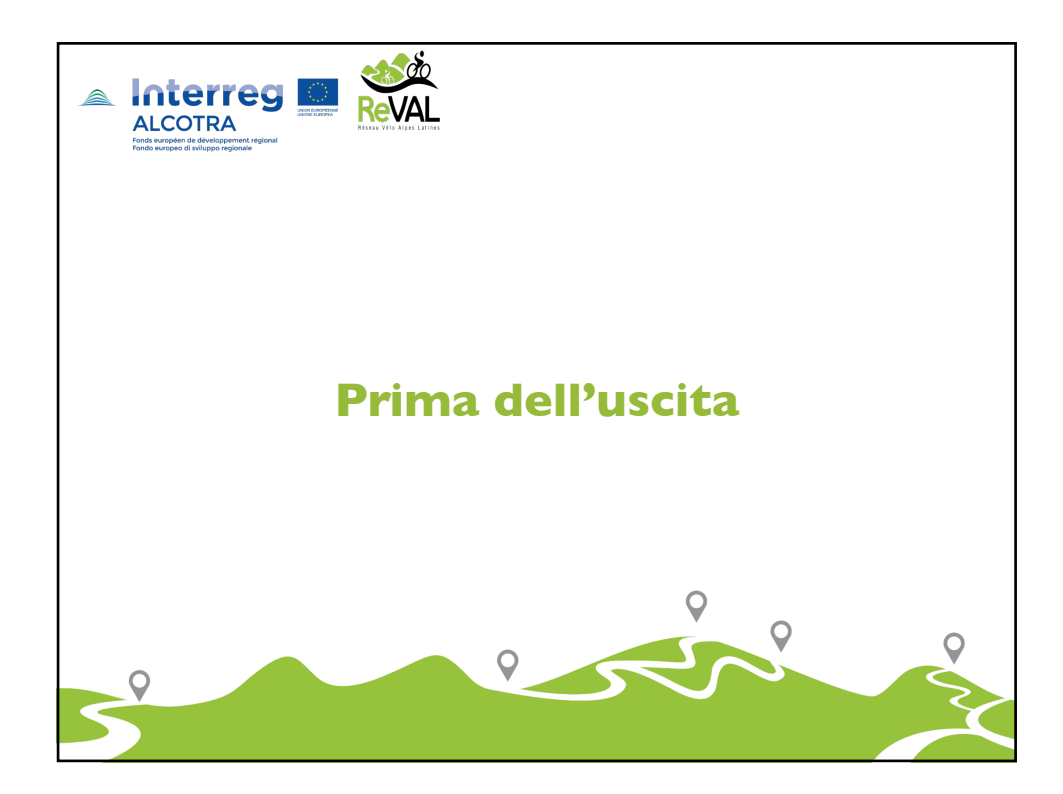

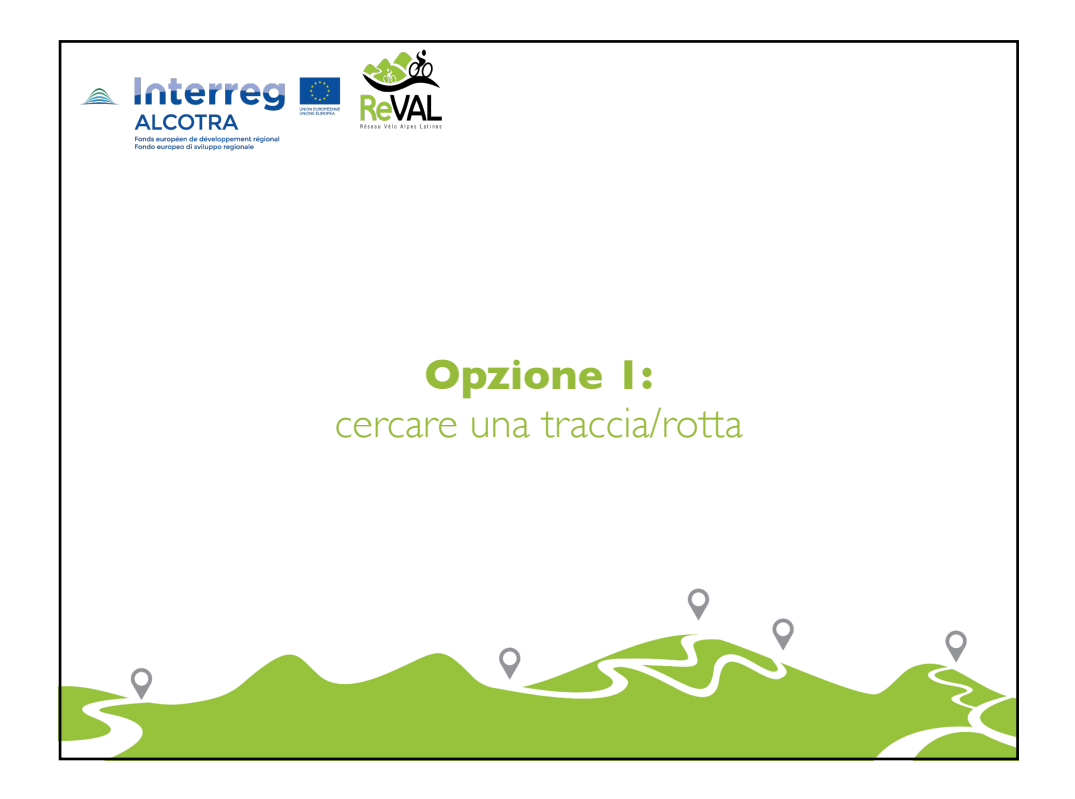

|                                 |              | ☆ :     |
|---------------------------------|--------------|---------|
|                                 | Gmail Images | Sign in |
|                                 |              |         |
|                                 |              |         |
|                                 |              |         |
| Google                          |              |         |
| - Italia                        | _            |         |
| Ų                               | ,            |         |
| Google Search I'm Feeling Lucky |              |         |
| Google.it offered in: Italiano  |              |         |
|                                 |              |         |
|                                 |              |         |
|                                 |              |         |

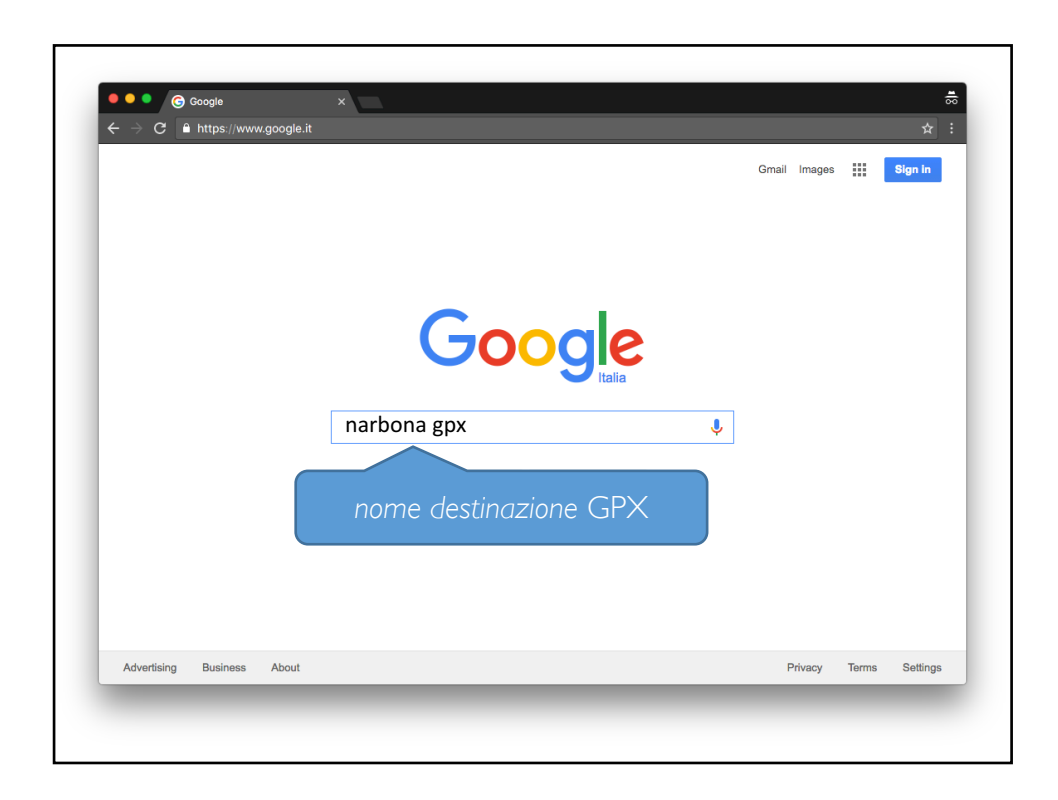

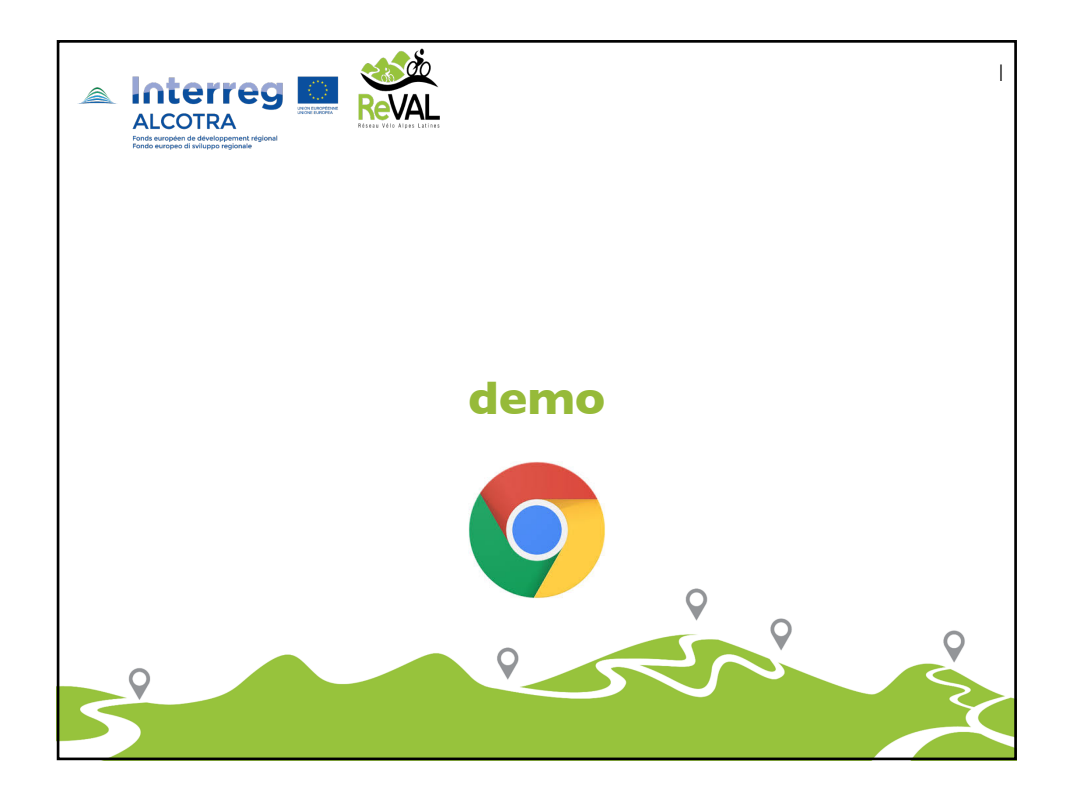

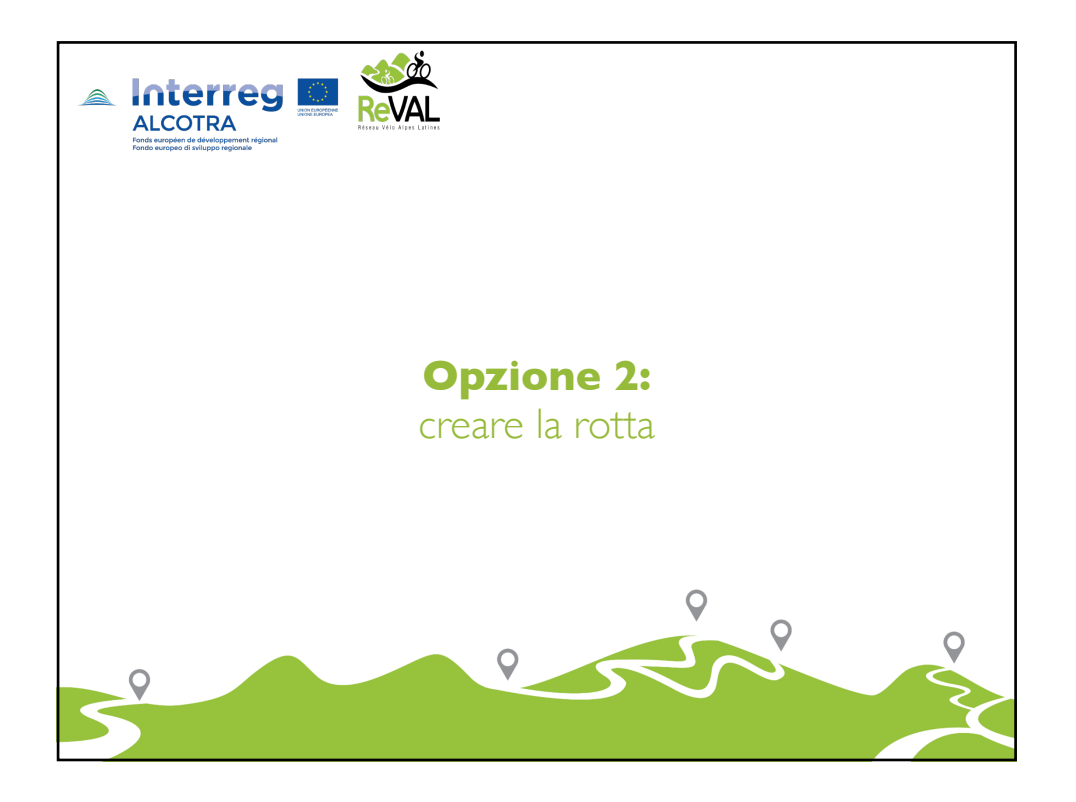

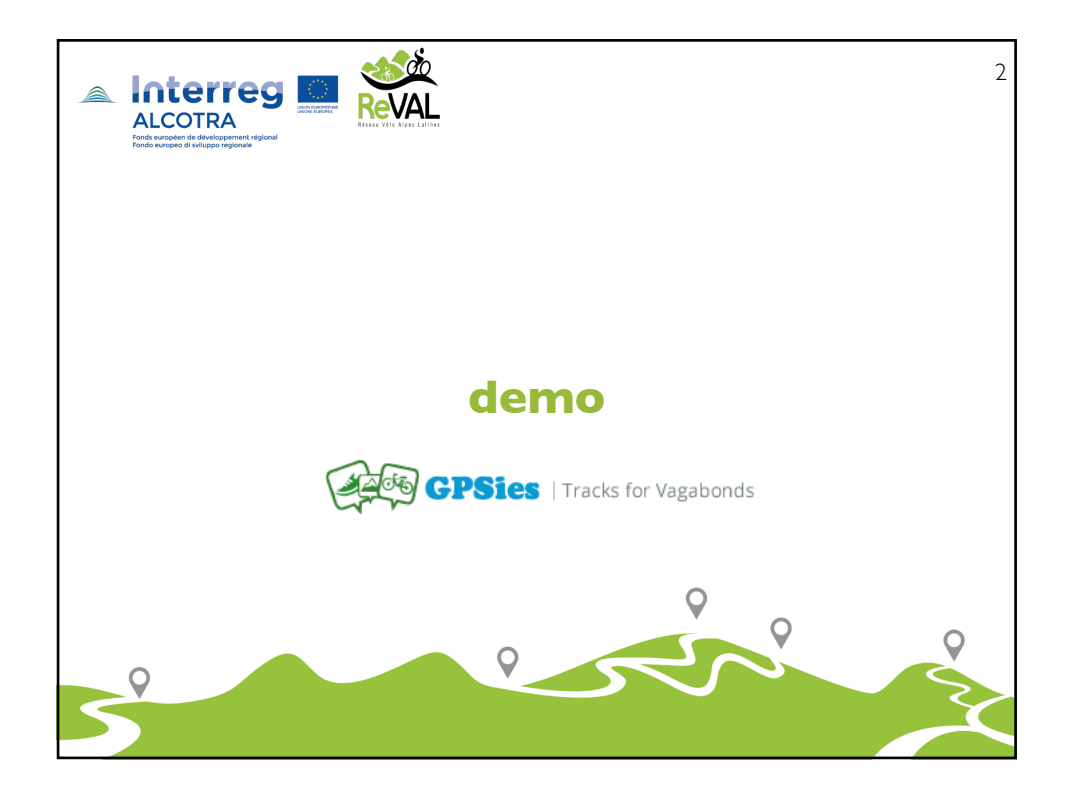

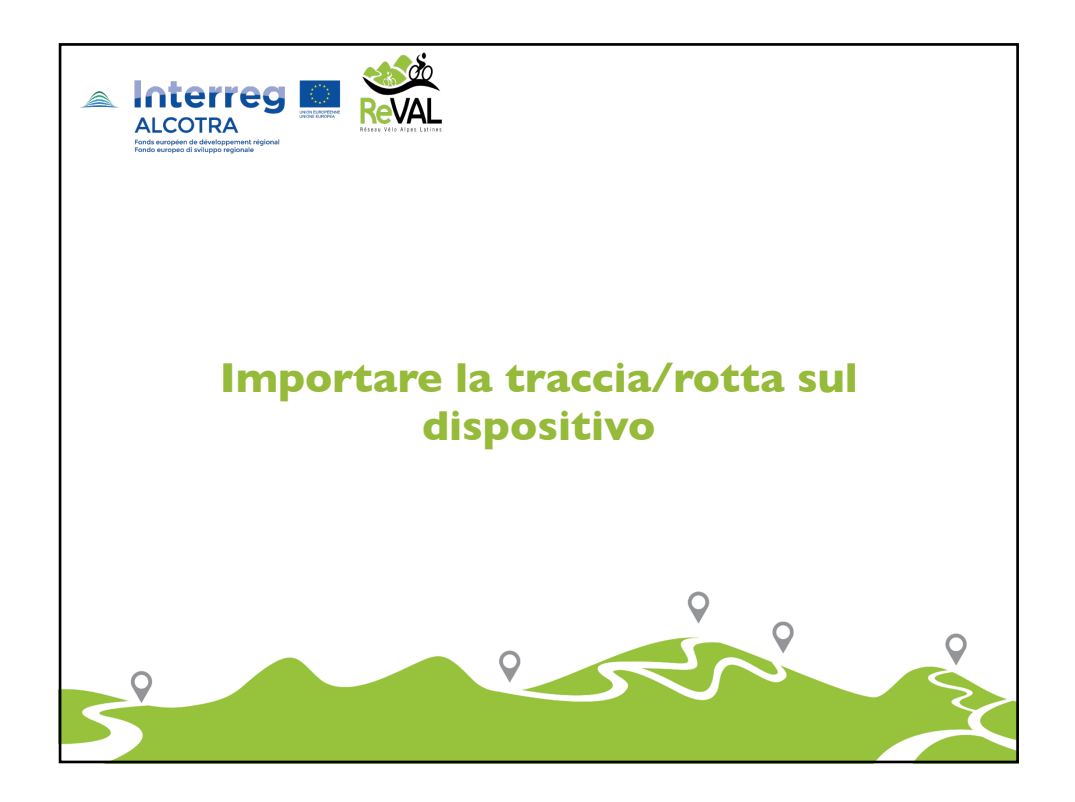

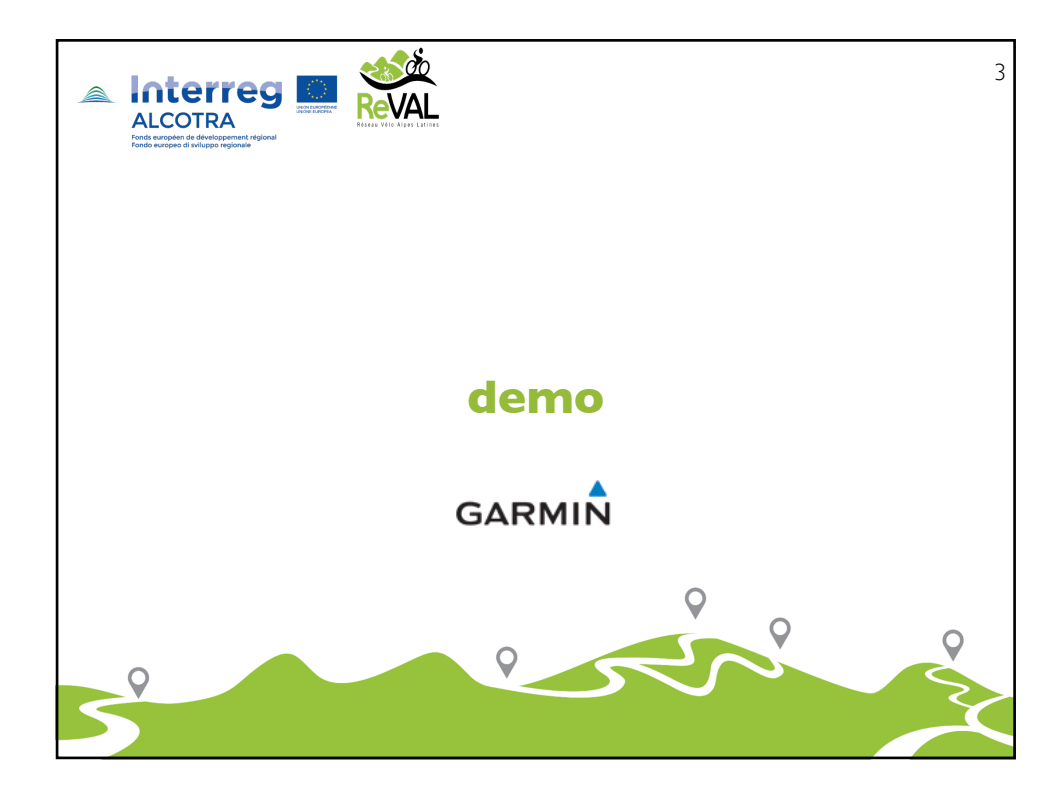

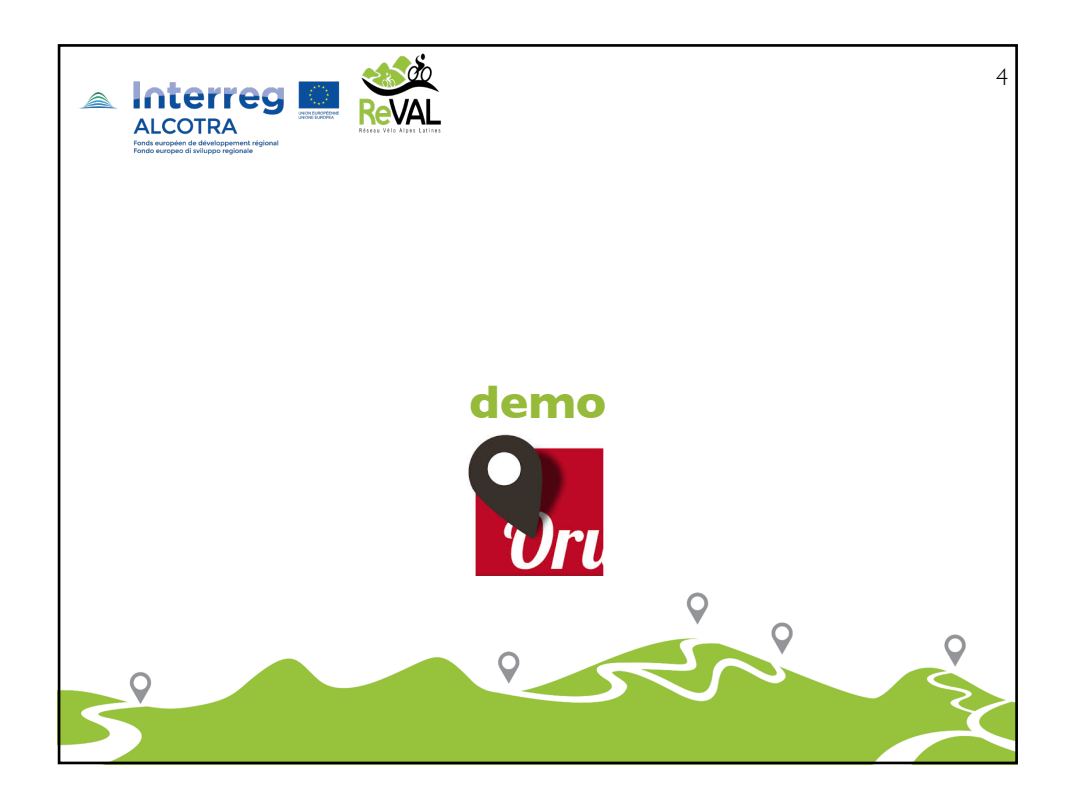

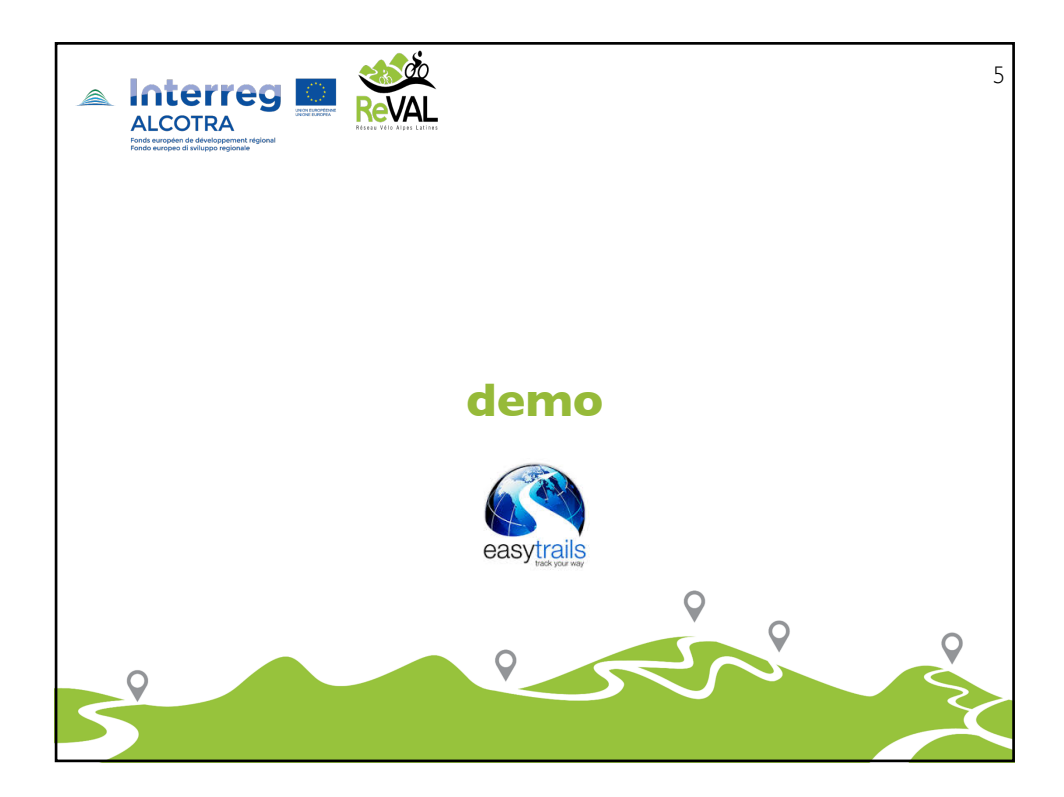

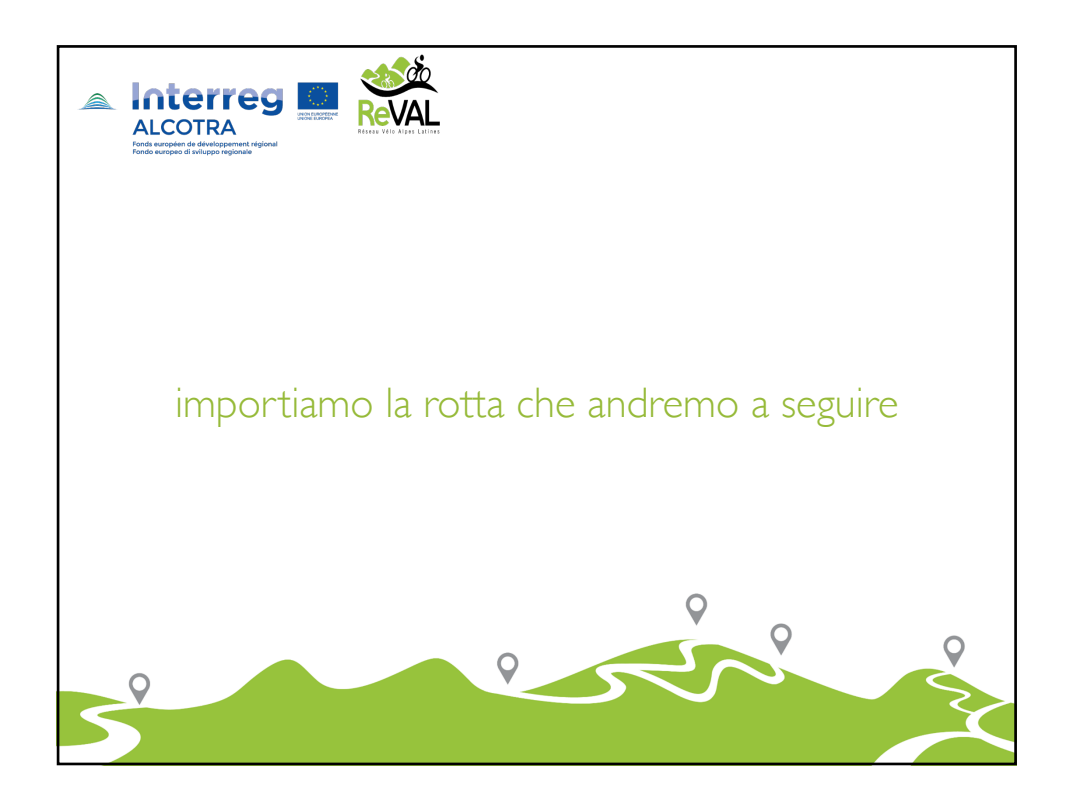

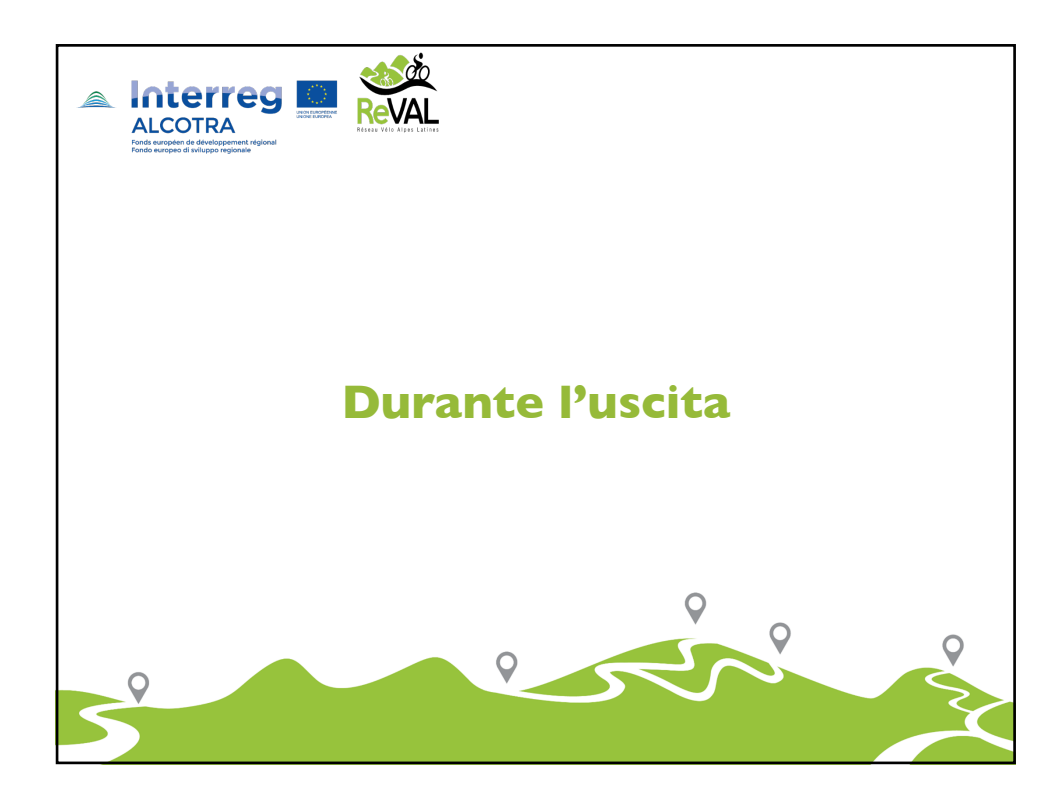

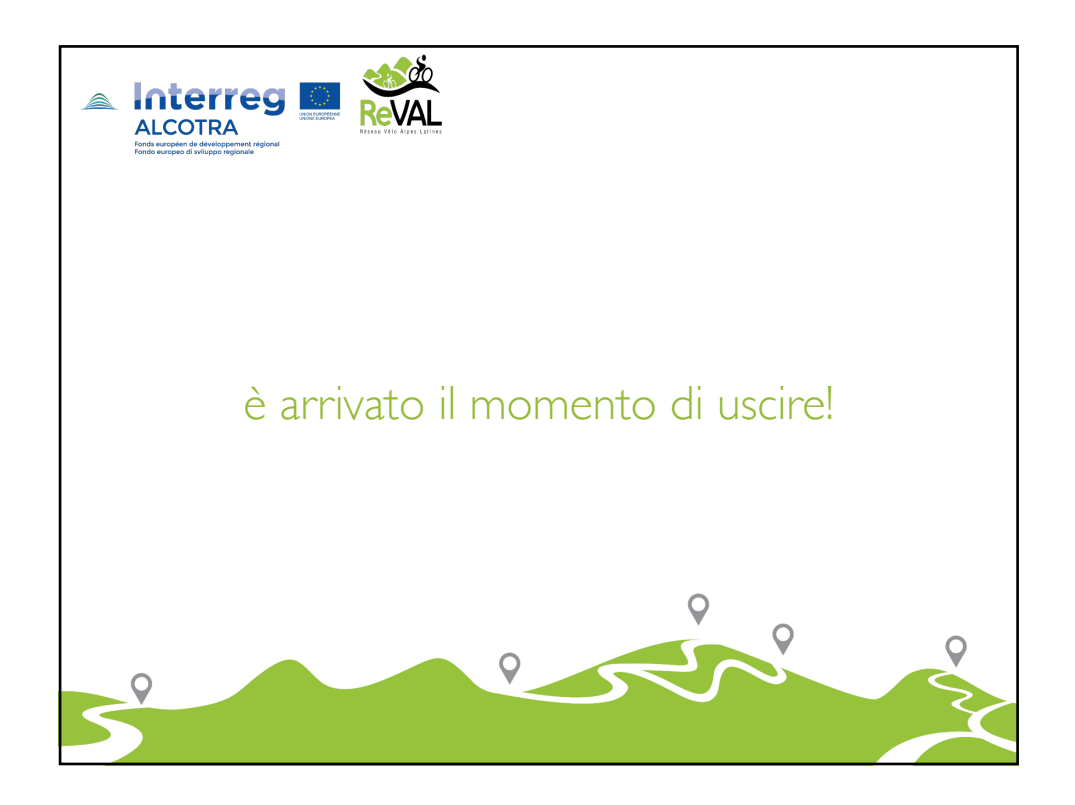

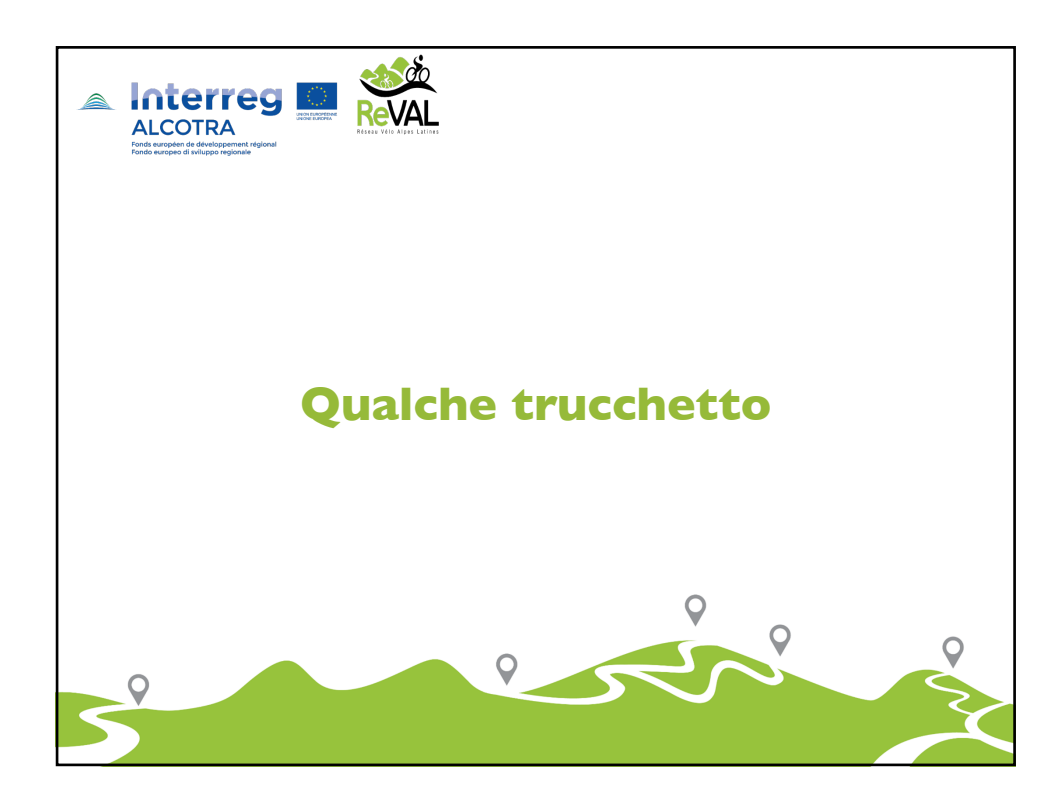

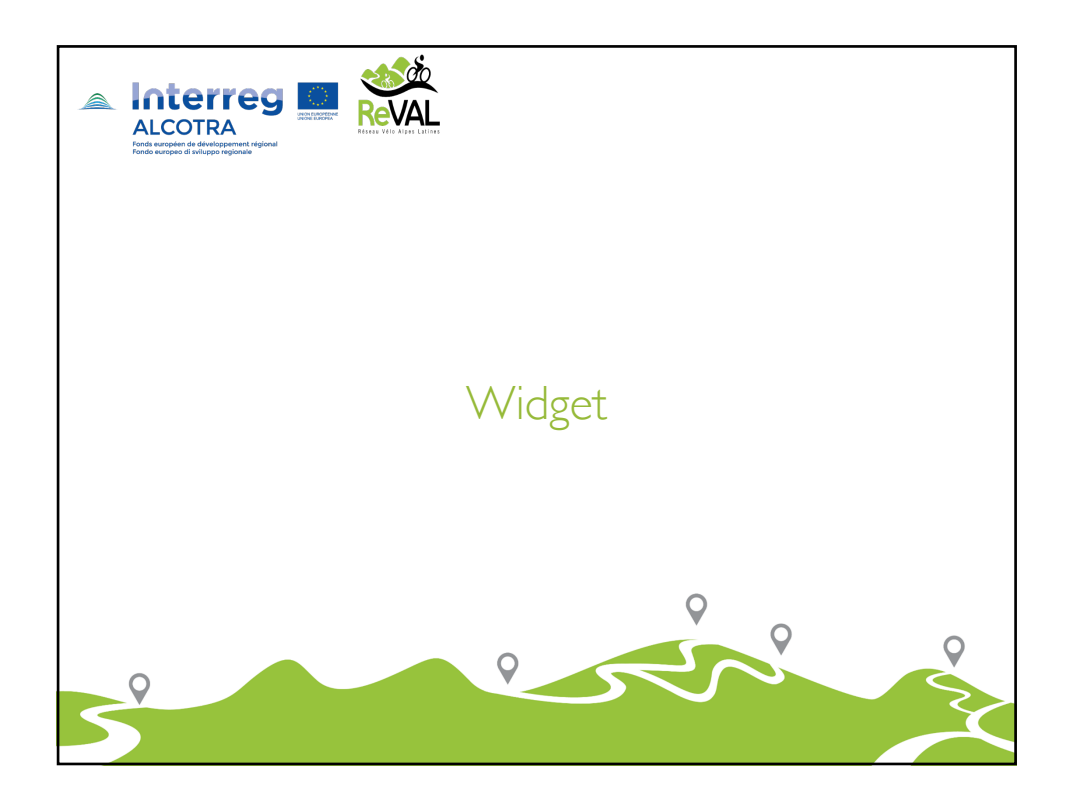

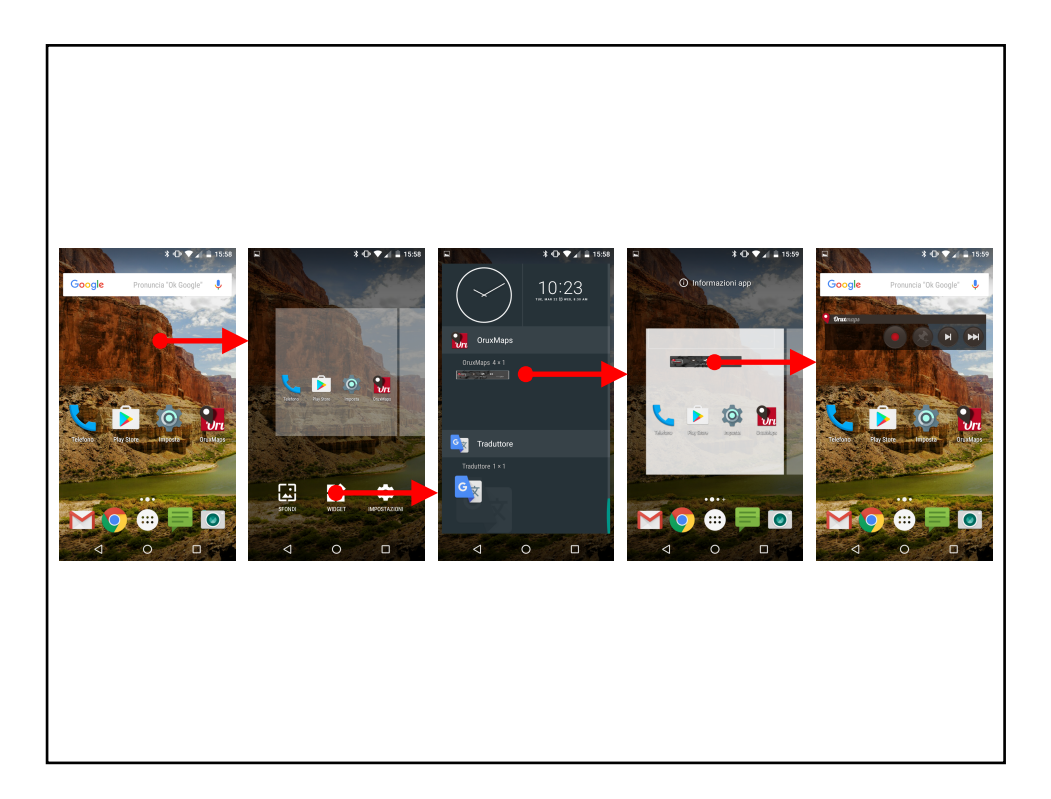

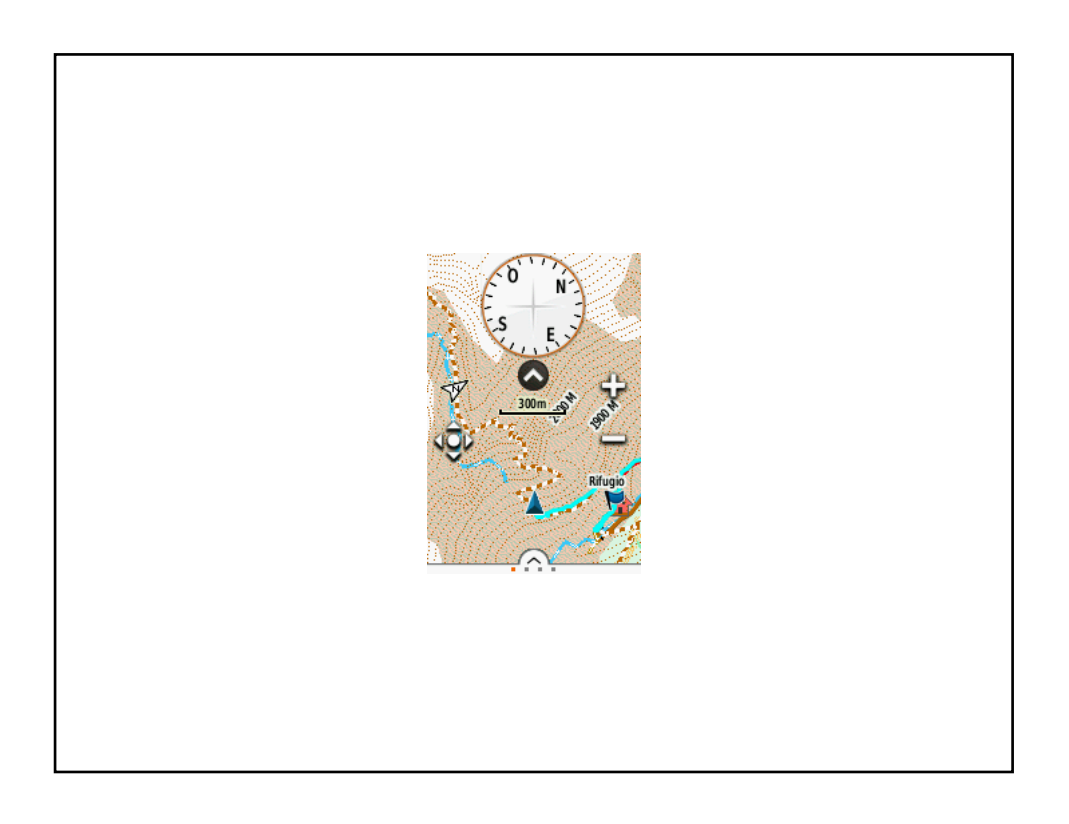

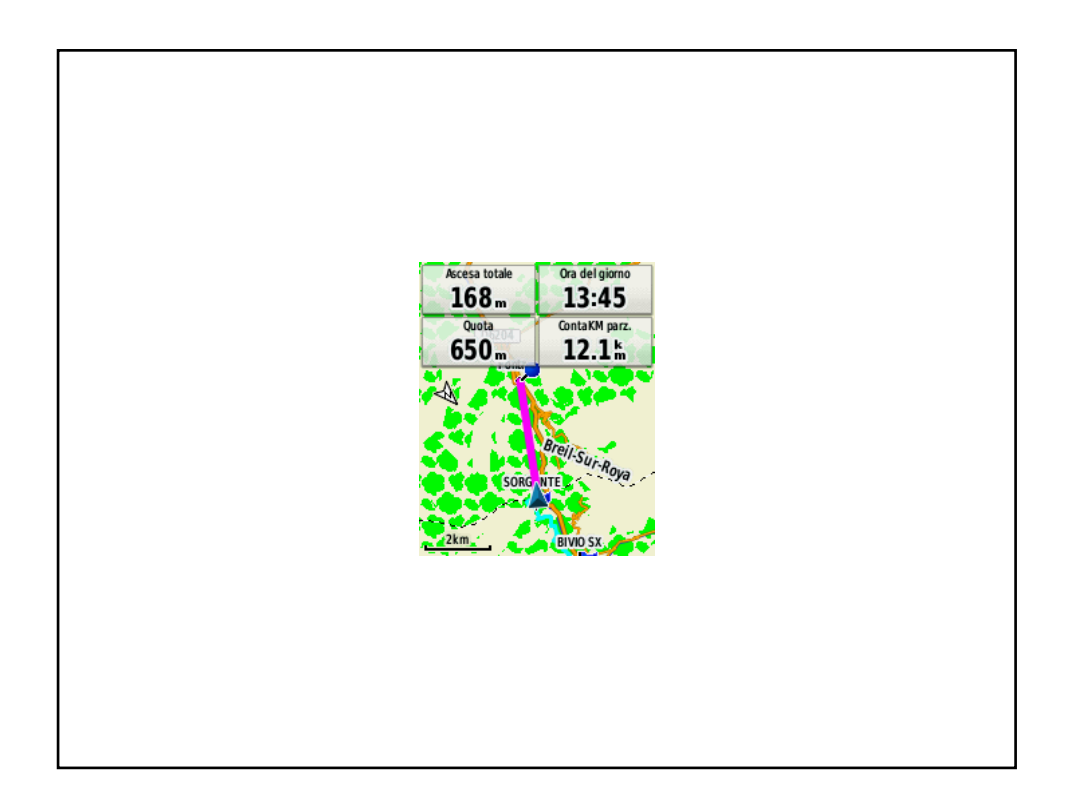

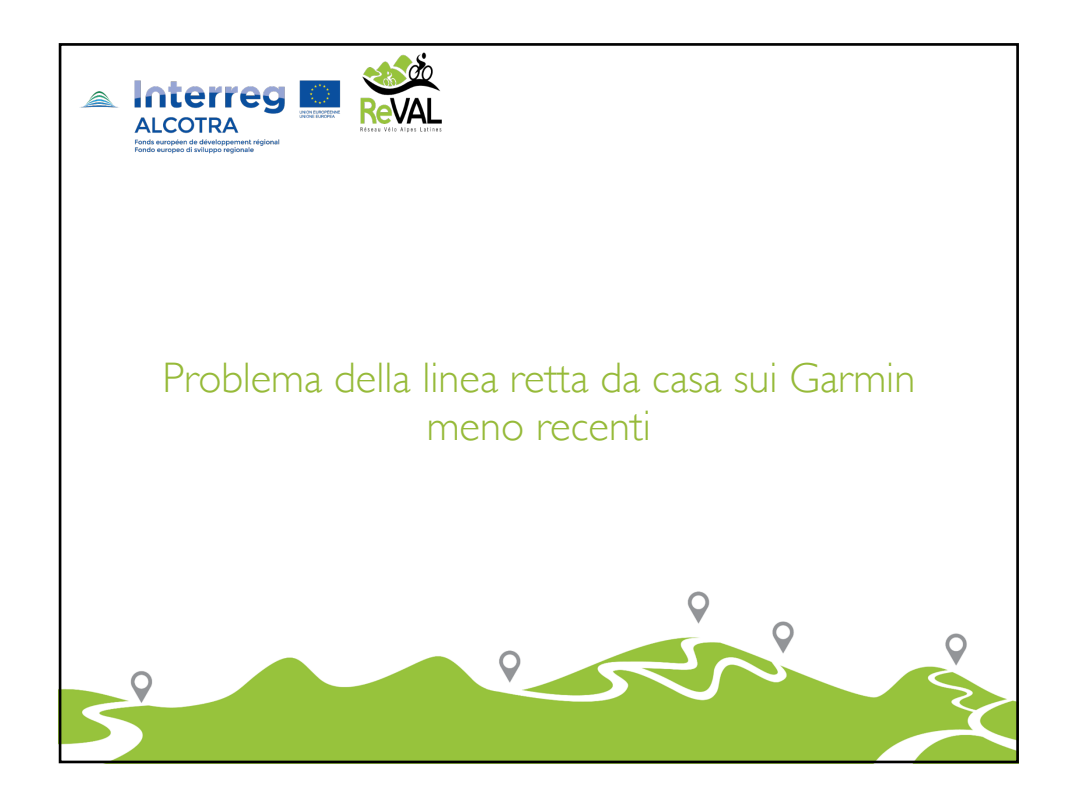

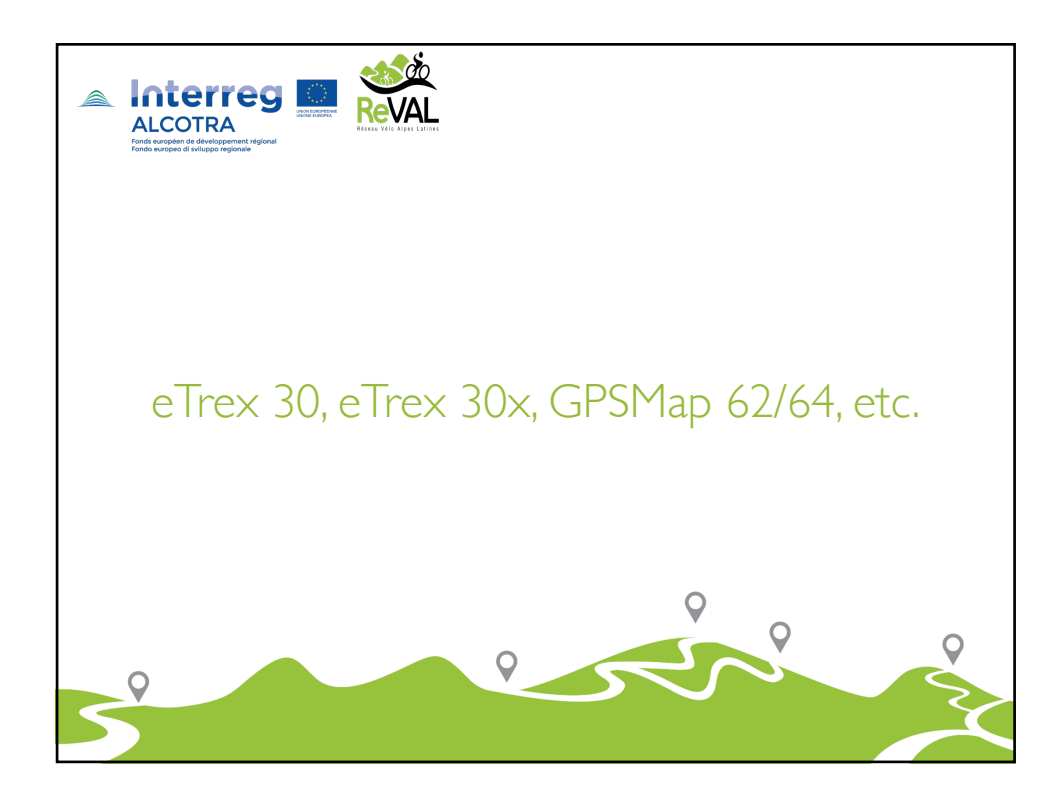

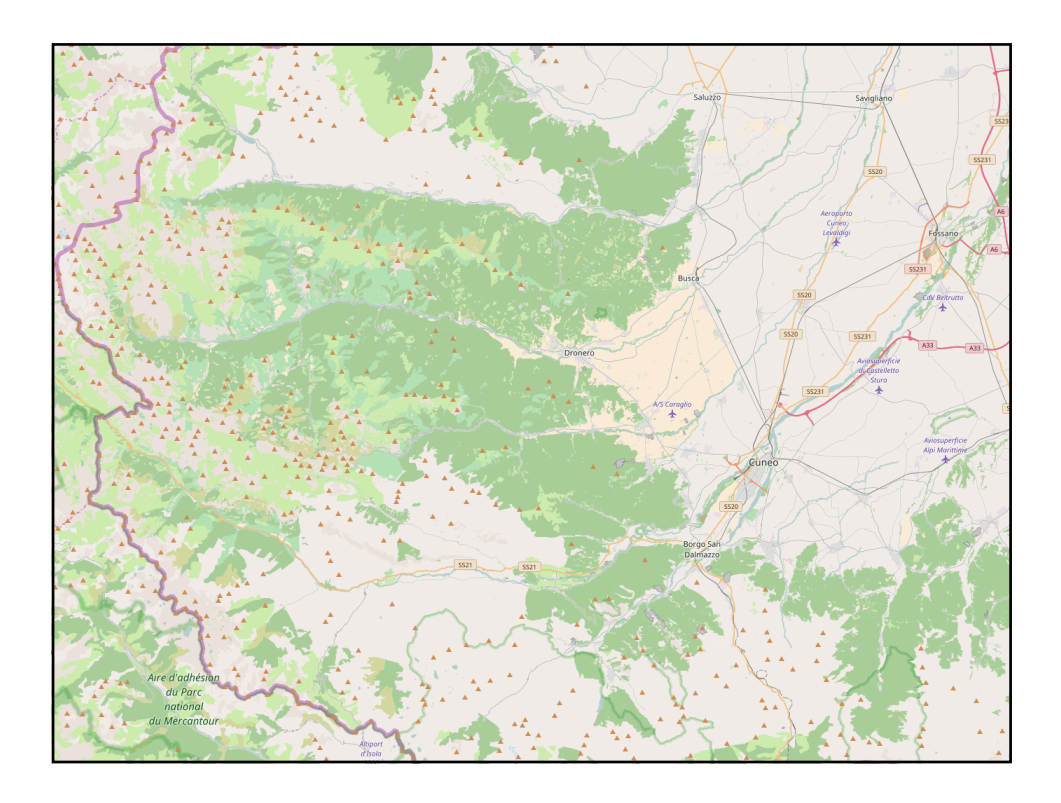

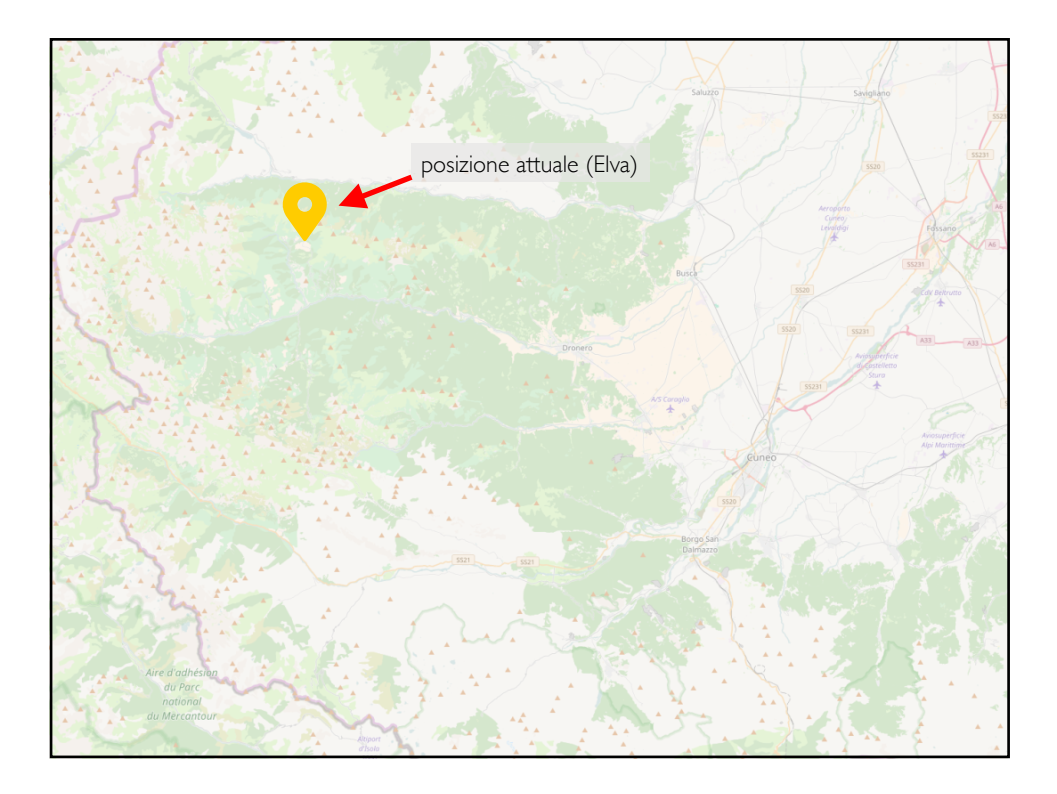

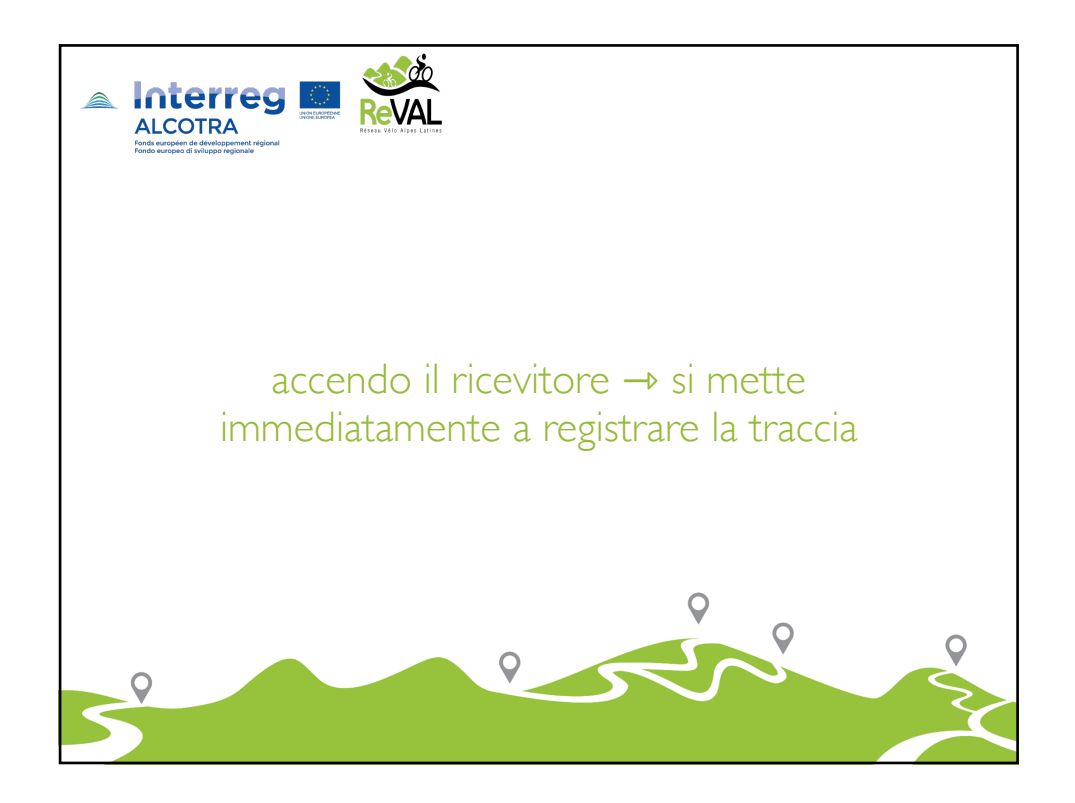

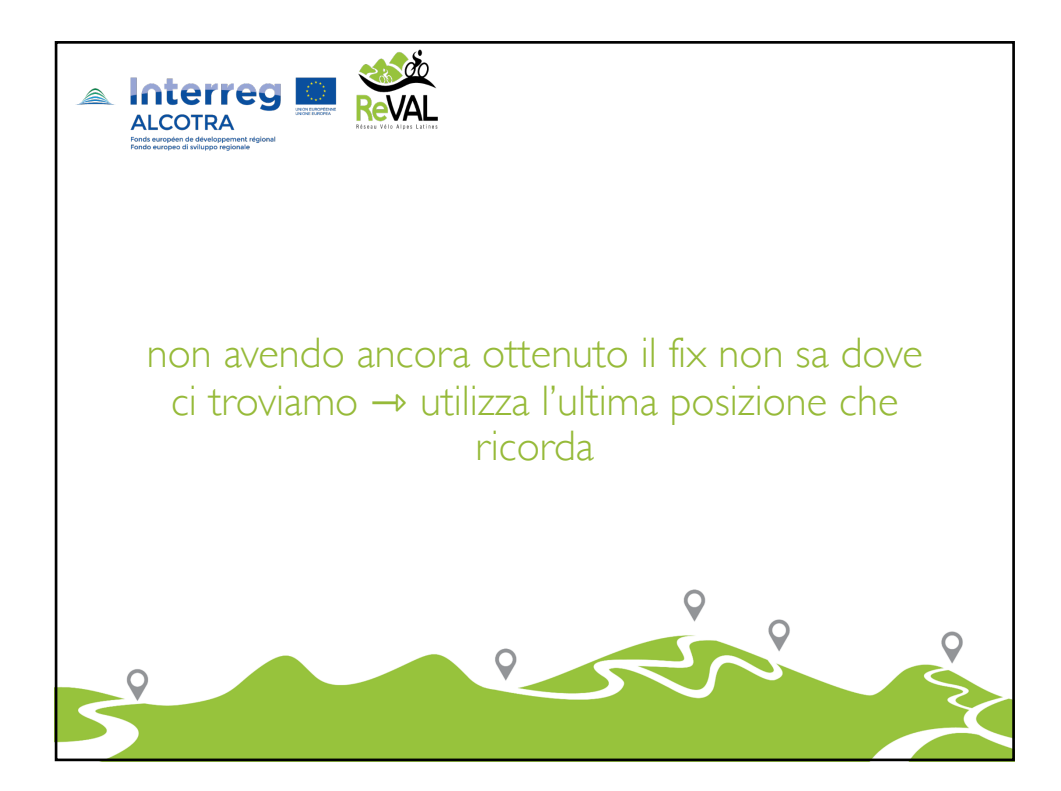

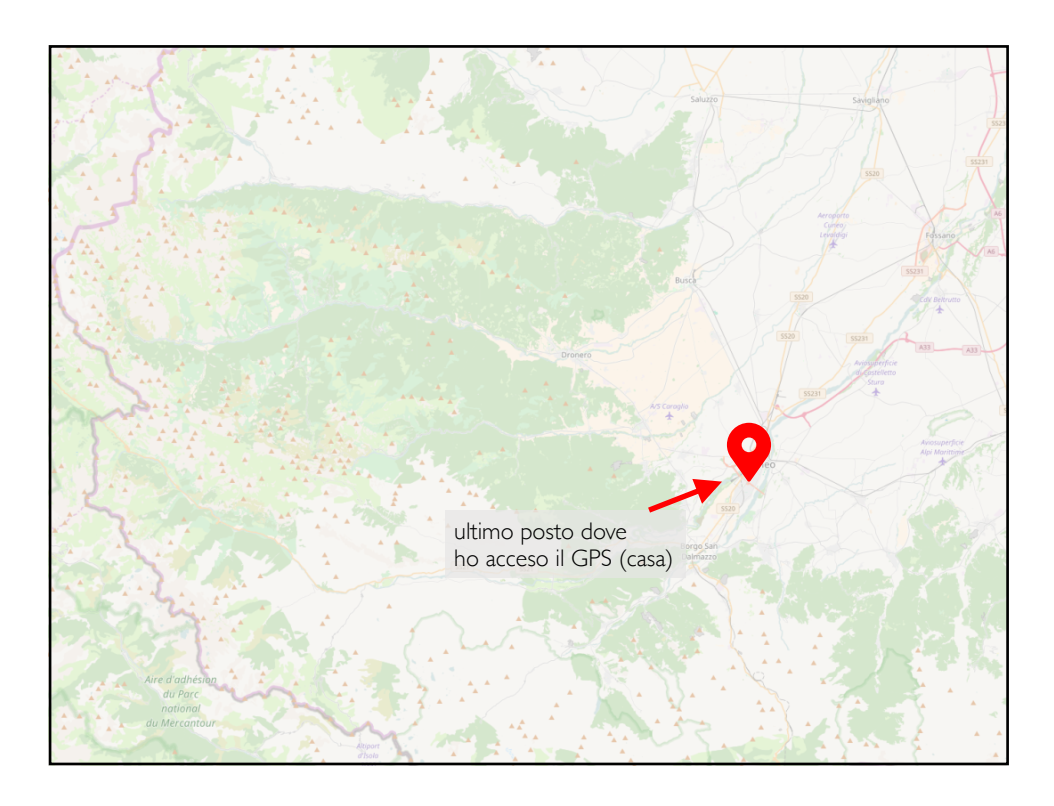

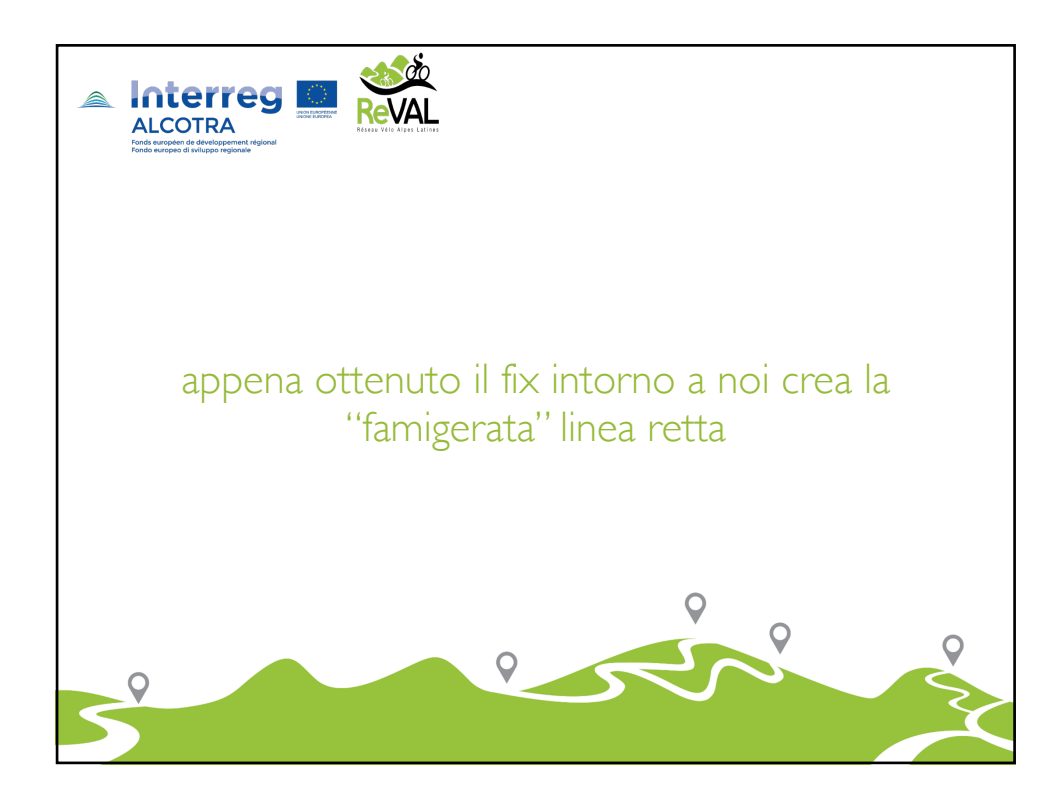

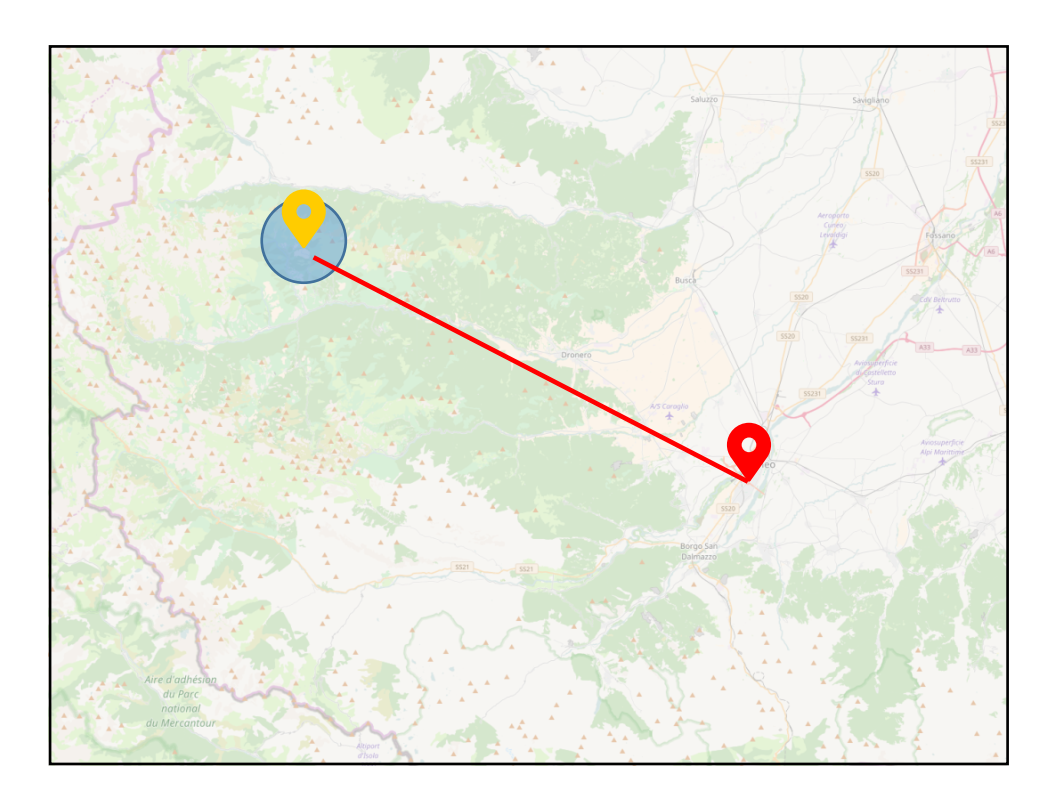

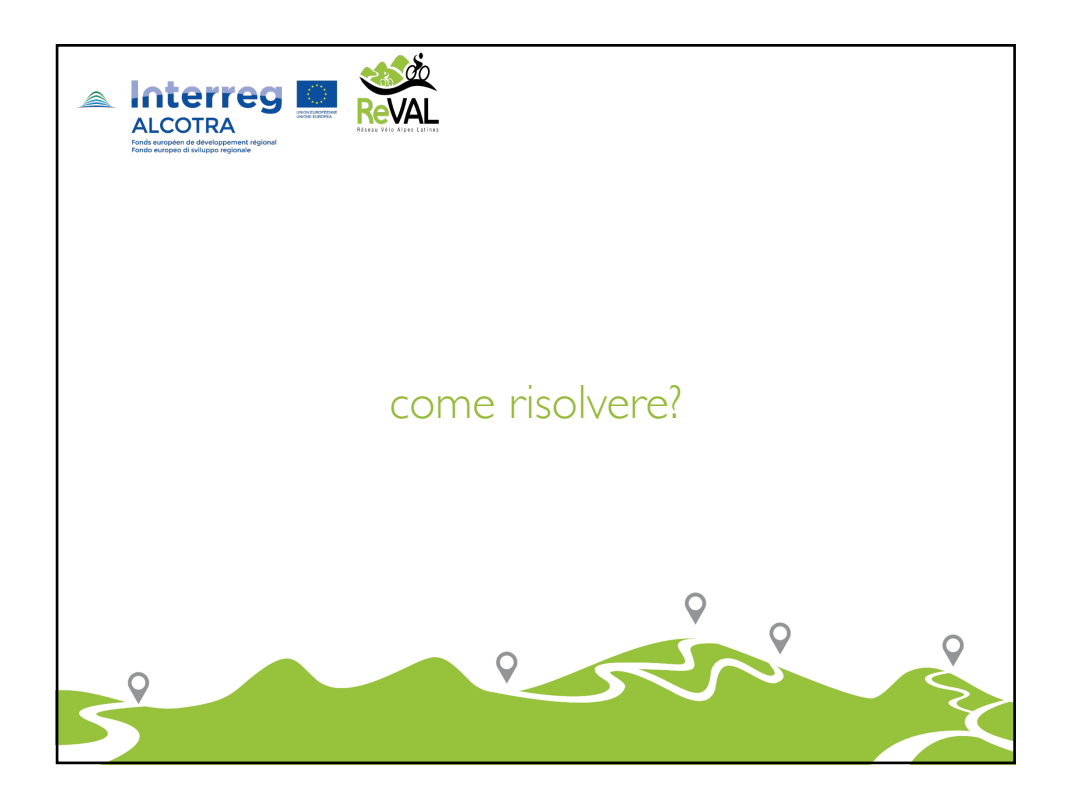

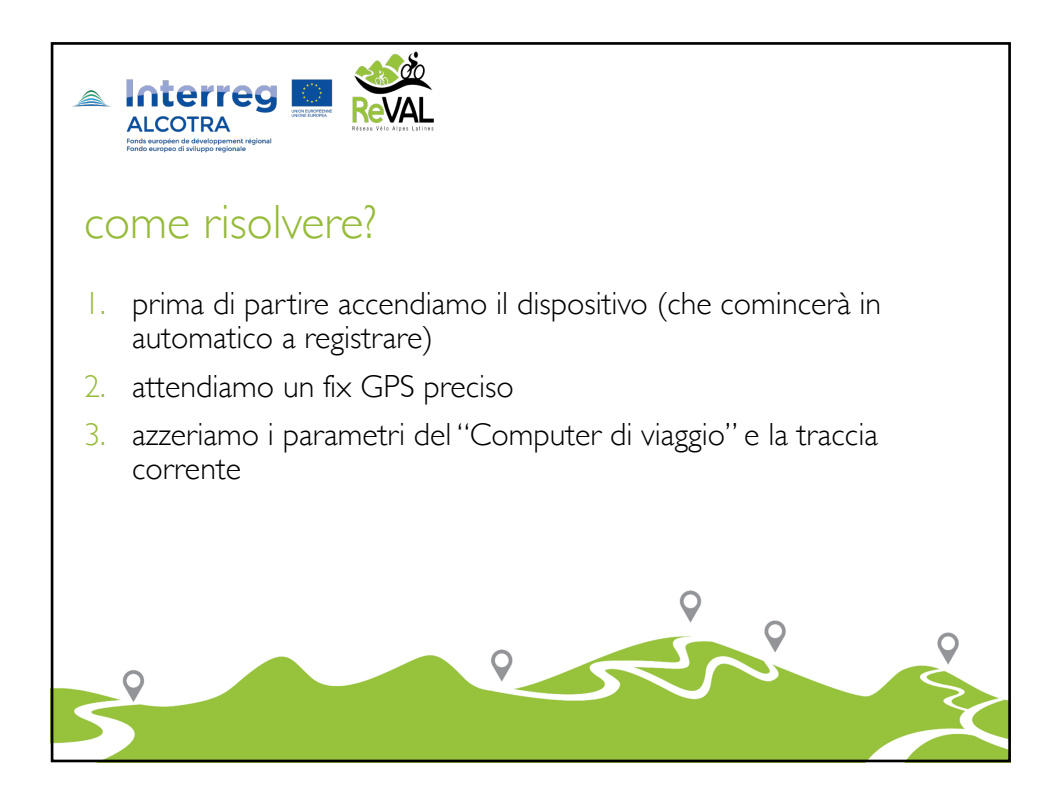

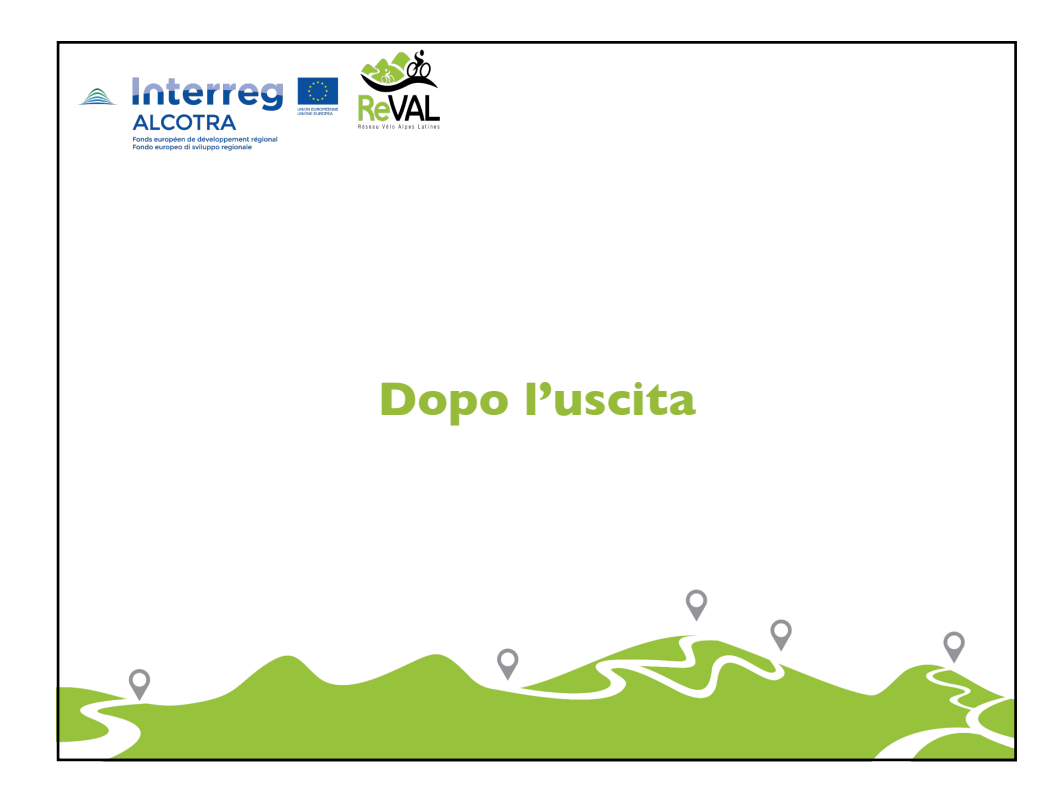

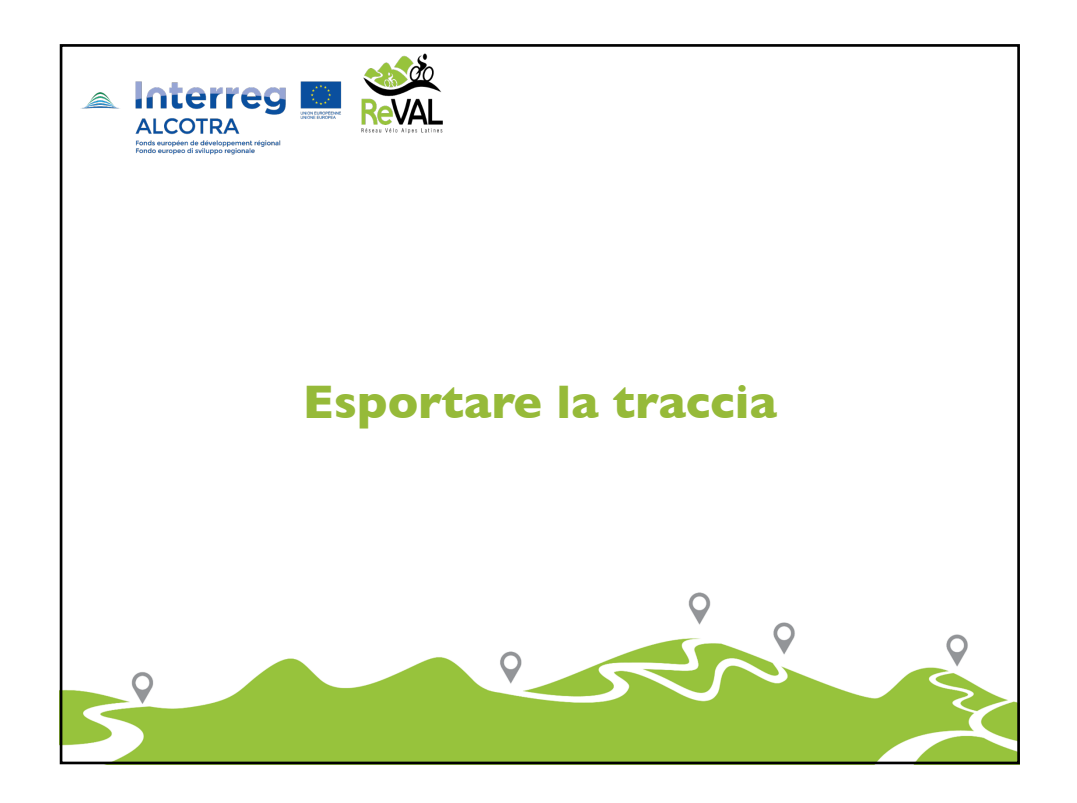

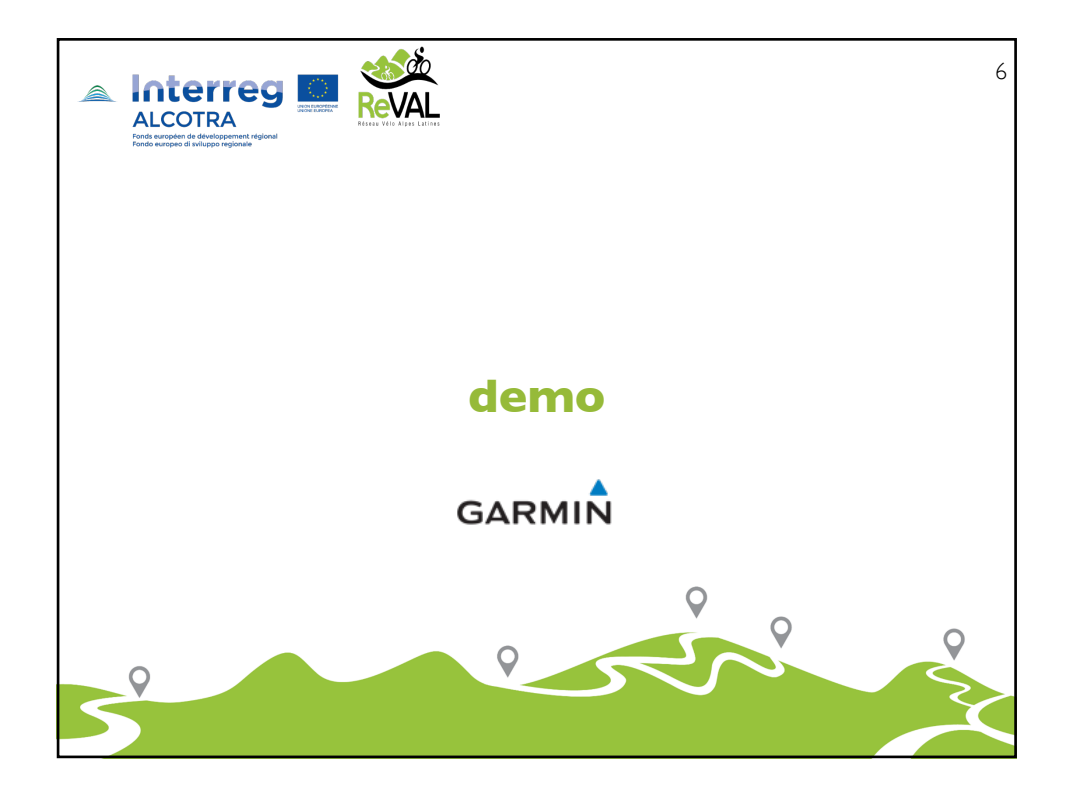

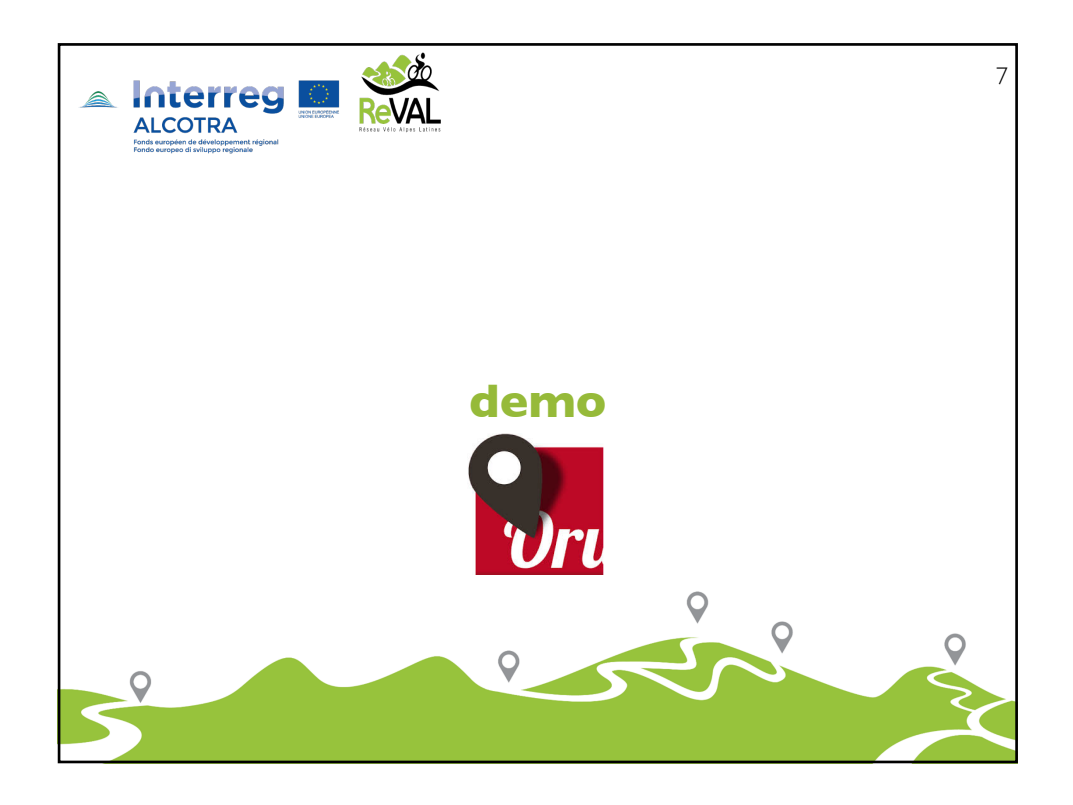

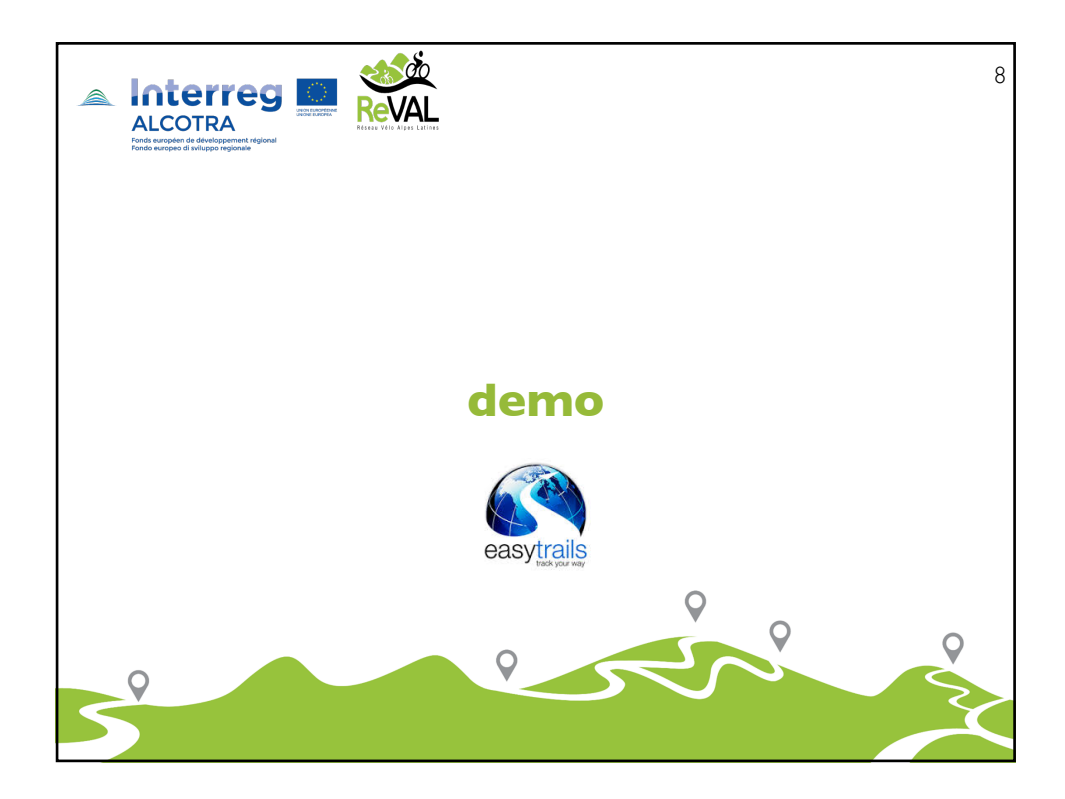

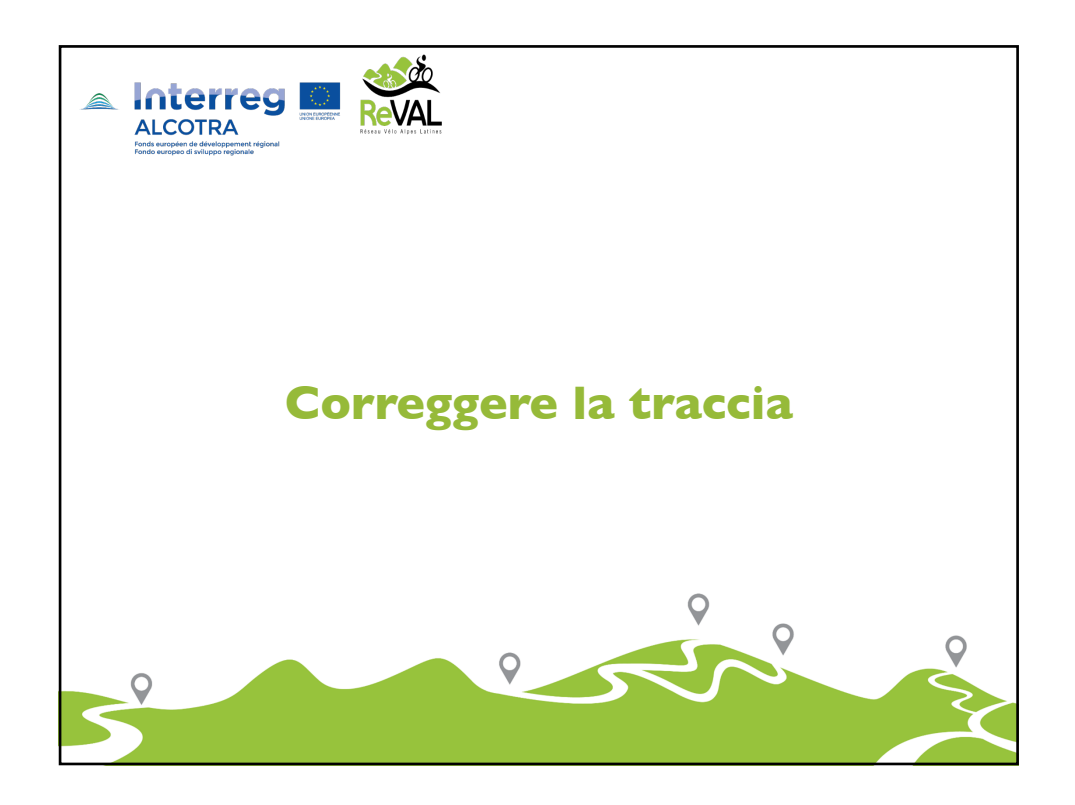

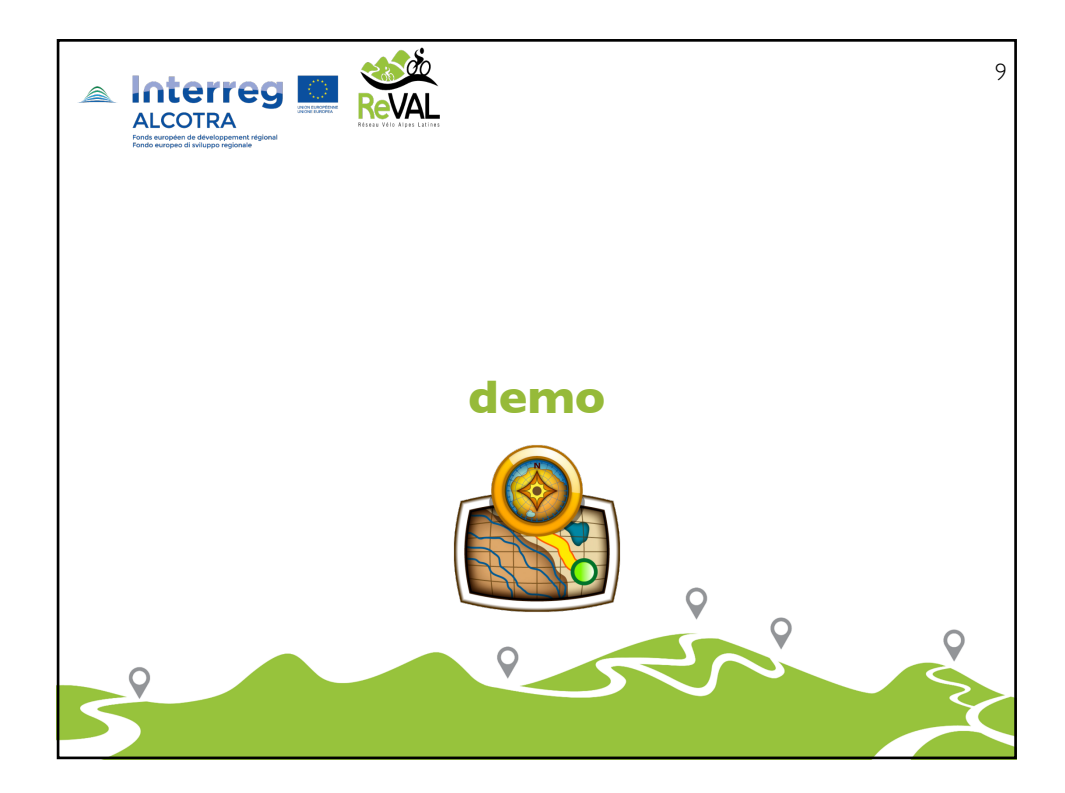

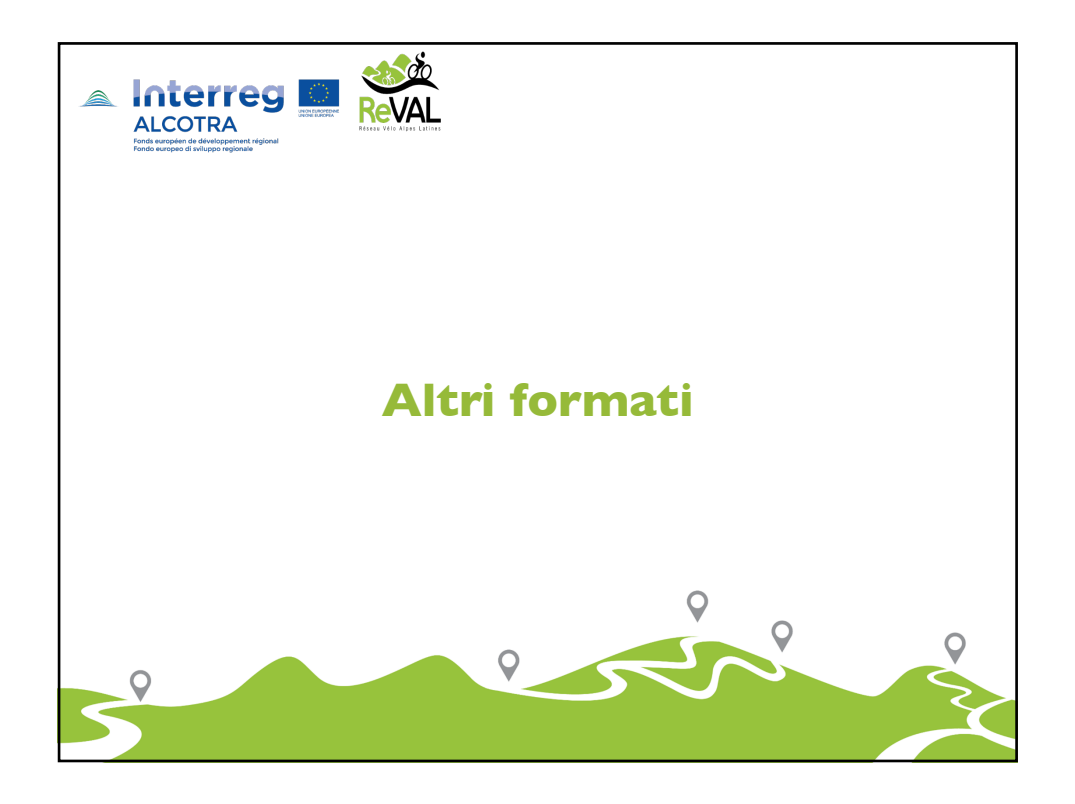

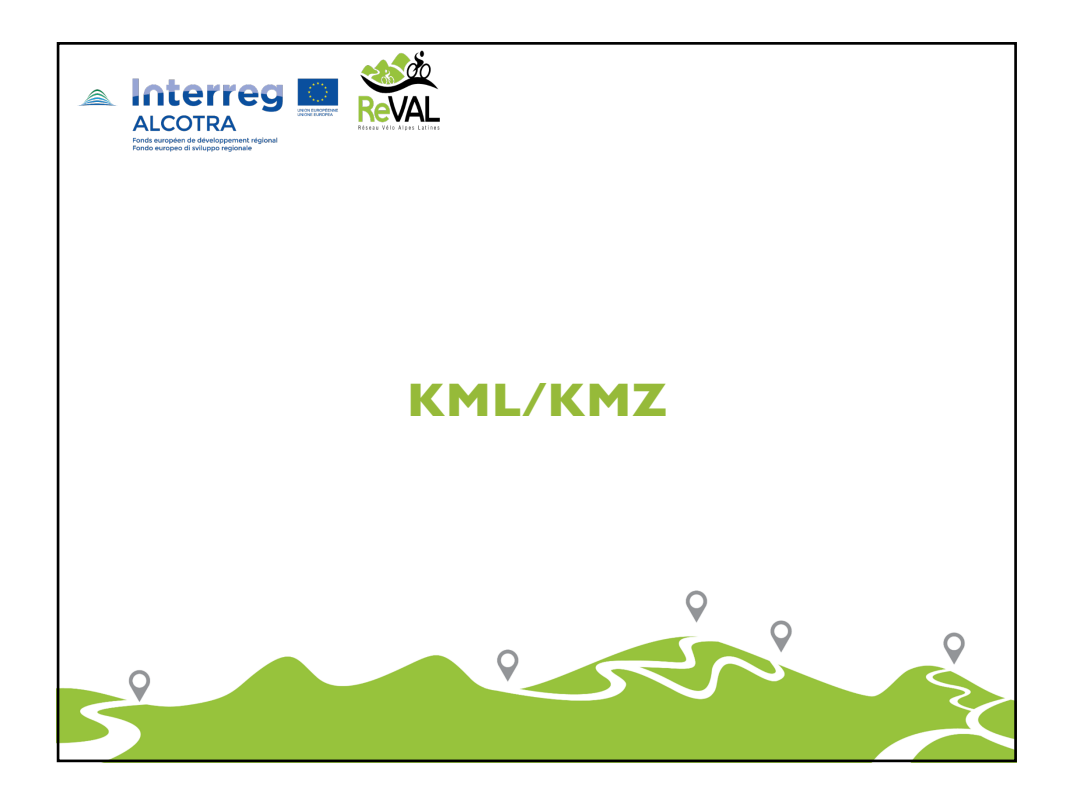

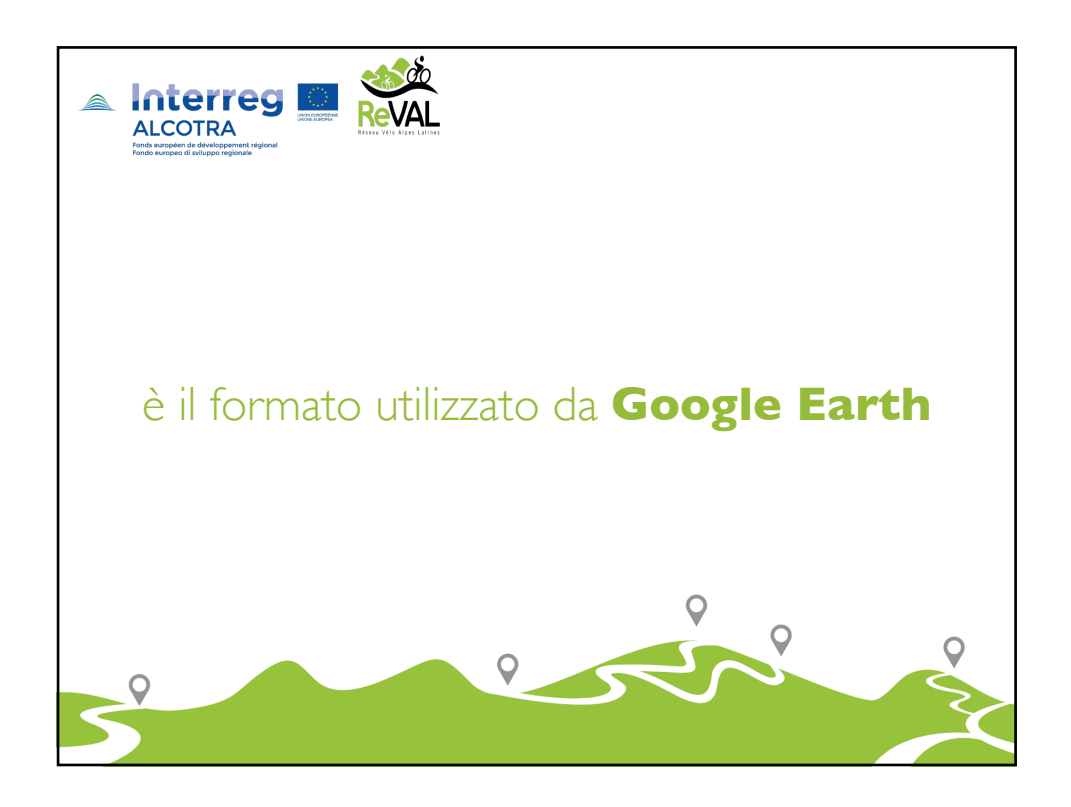

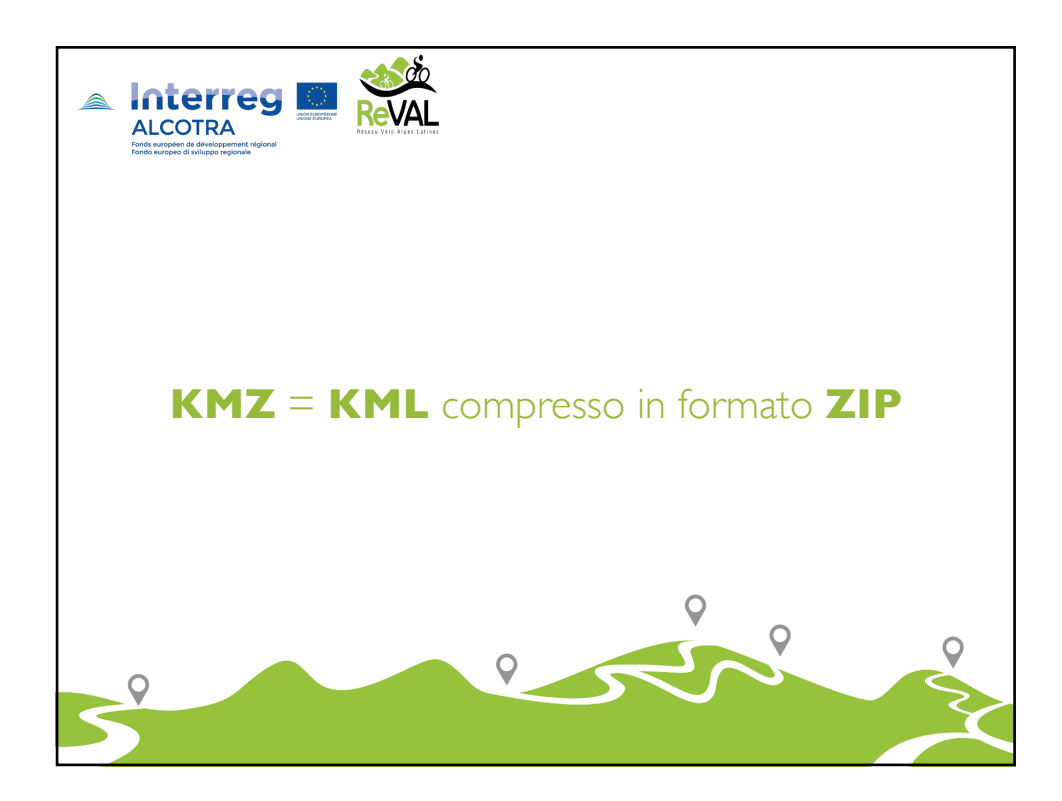

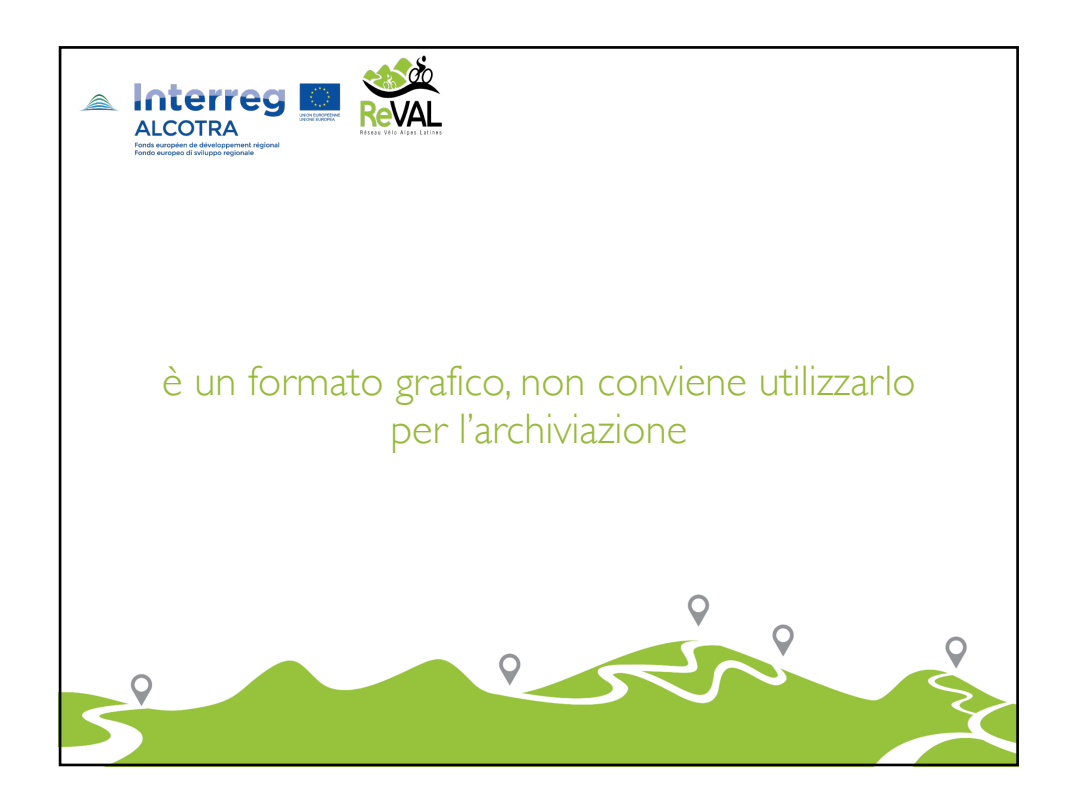

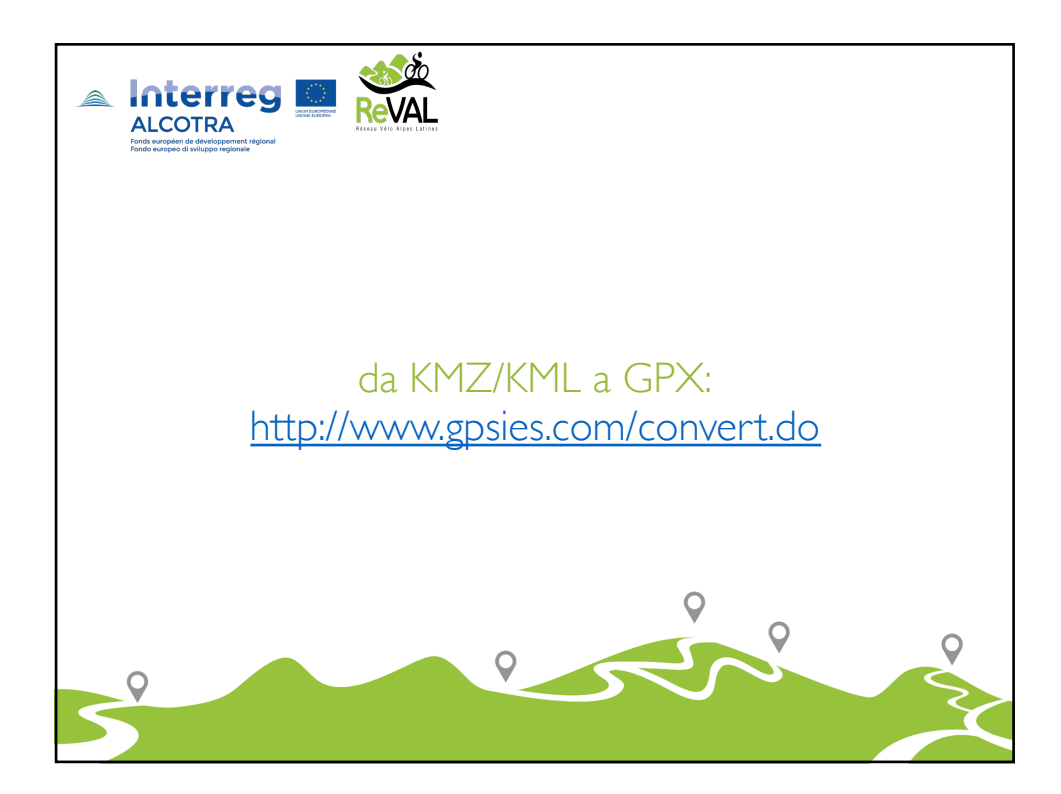

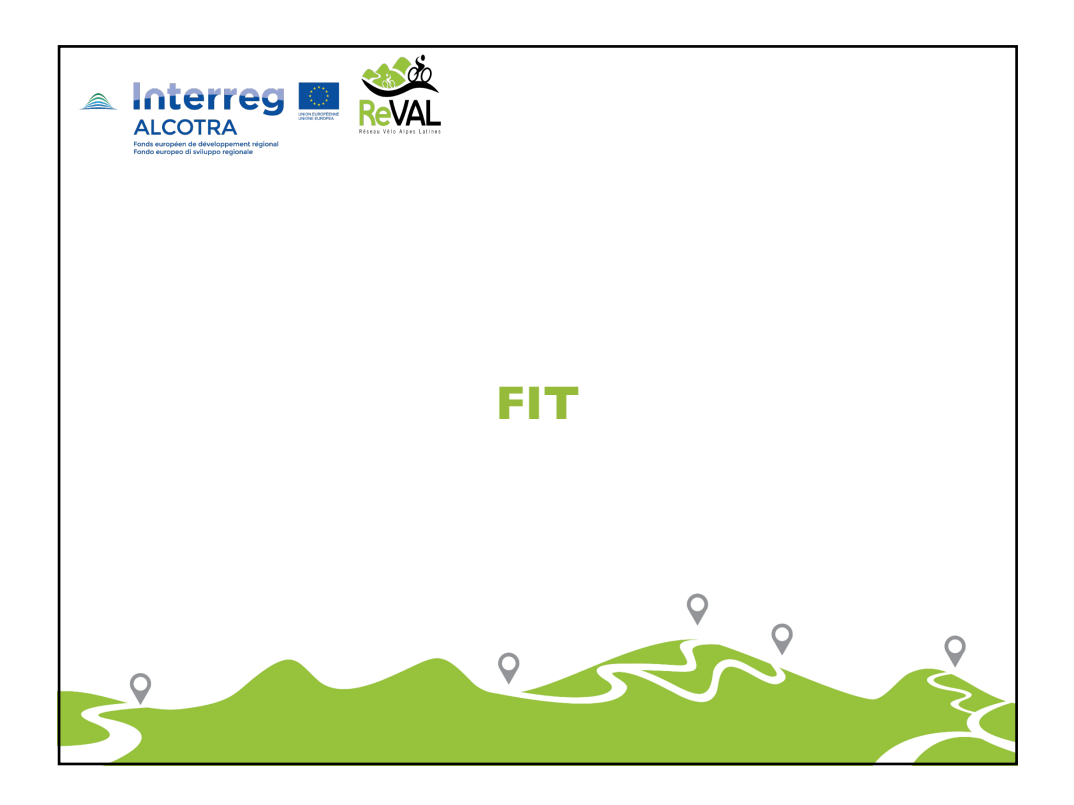

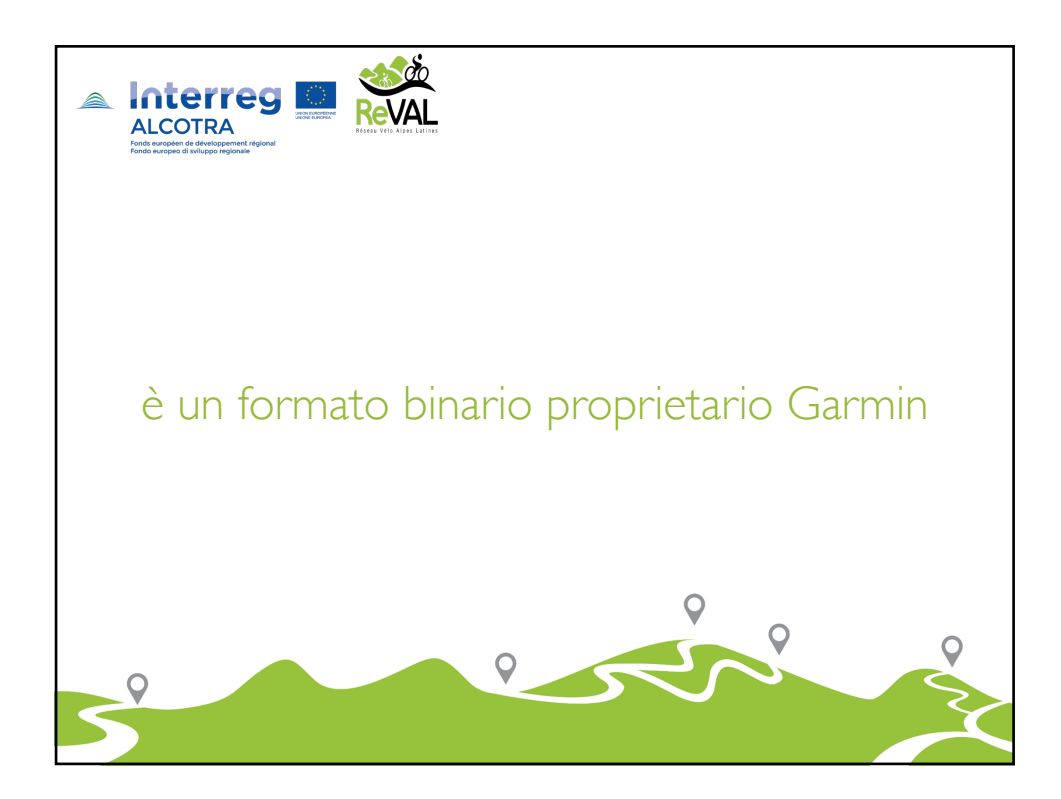

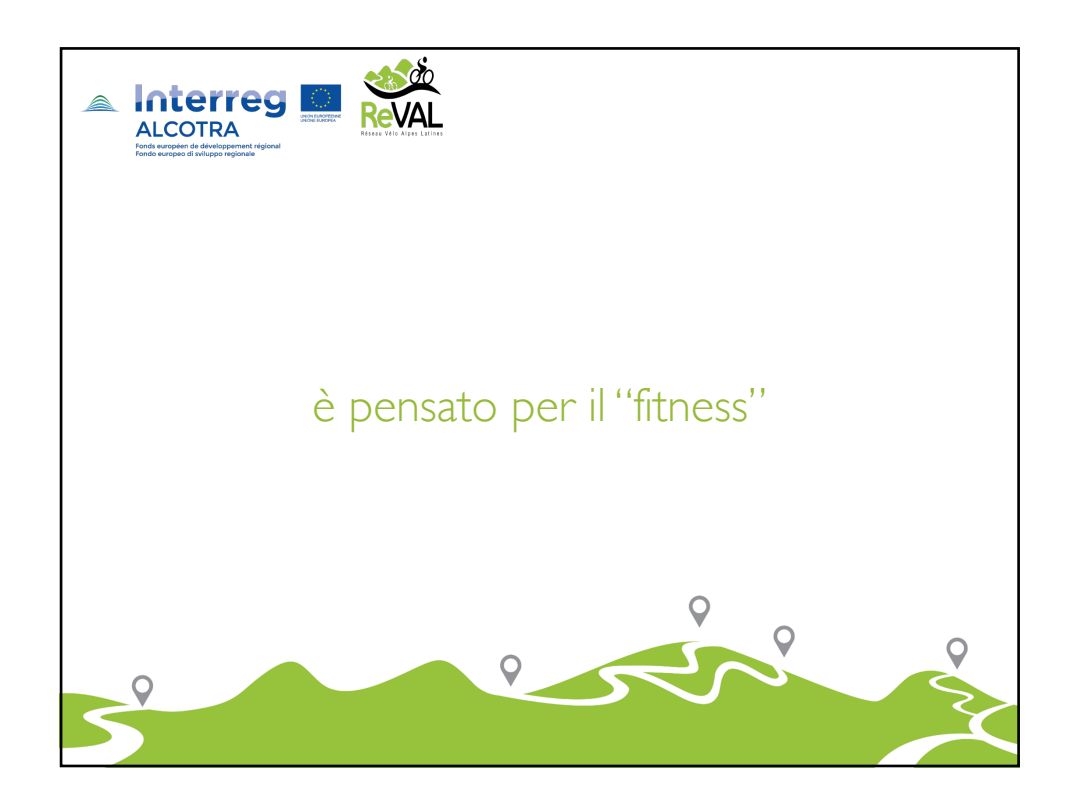

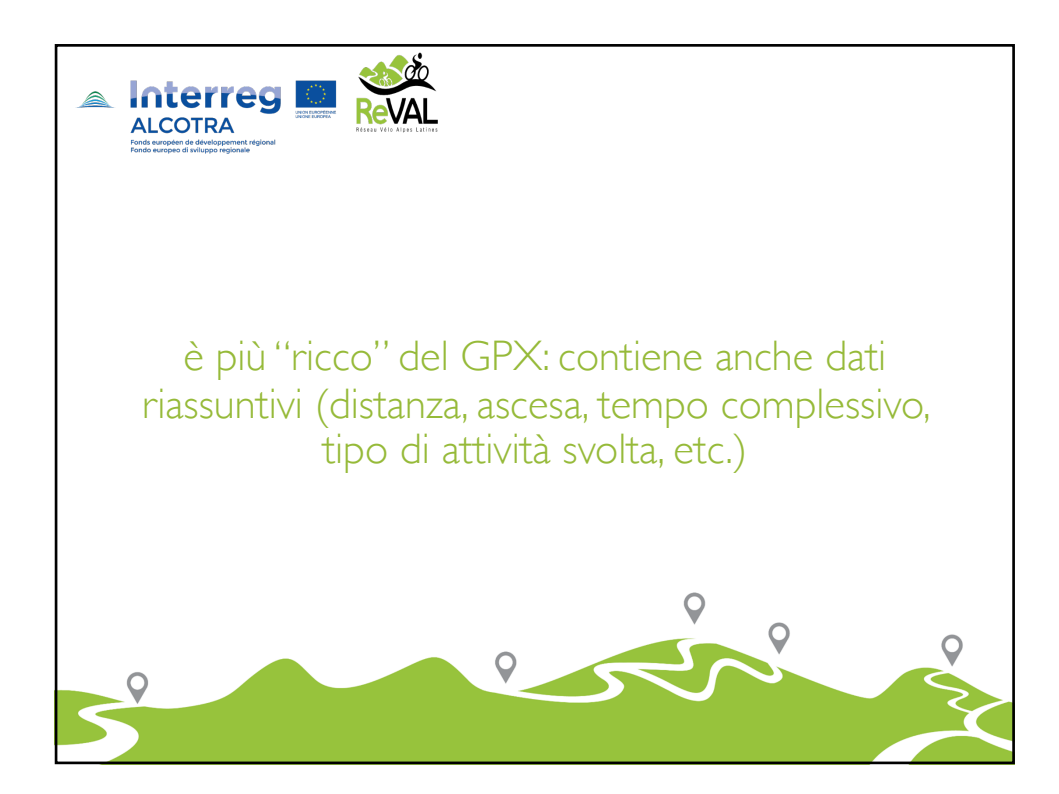

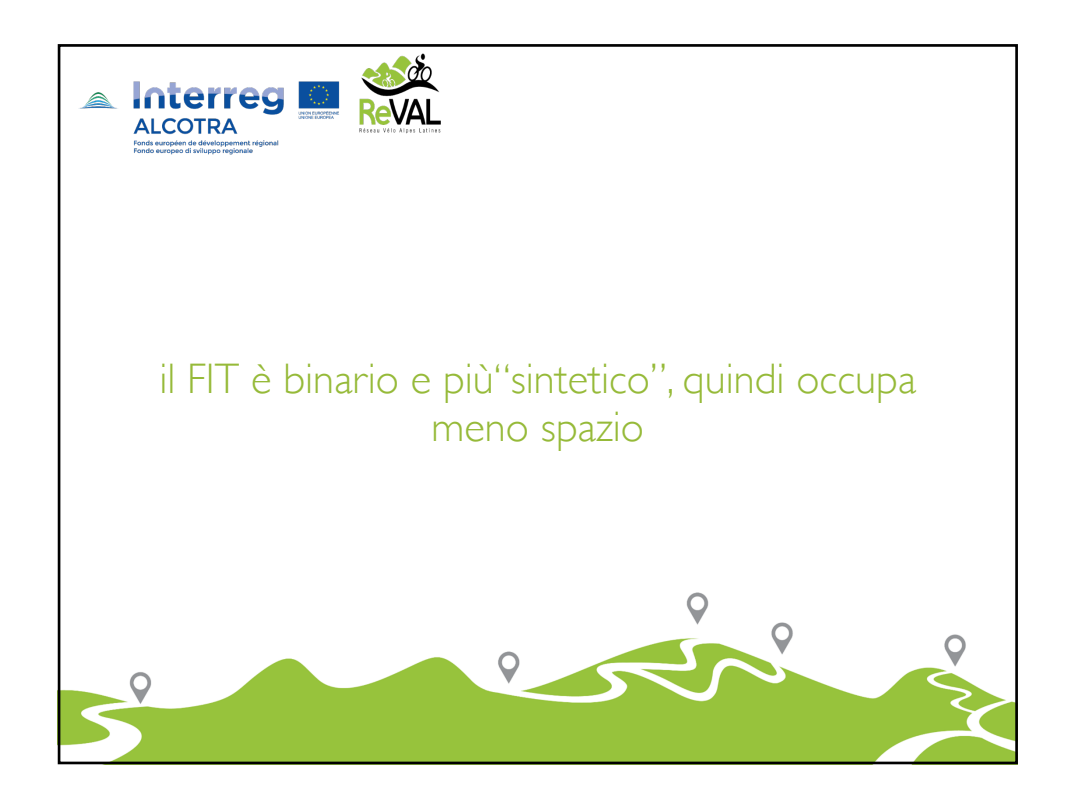

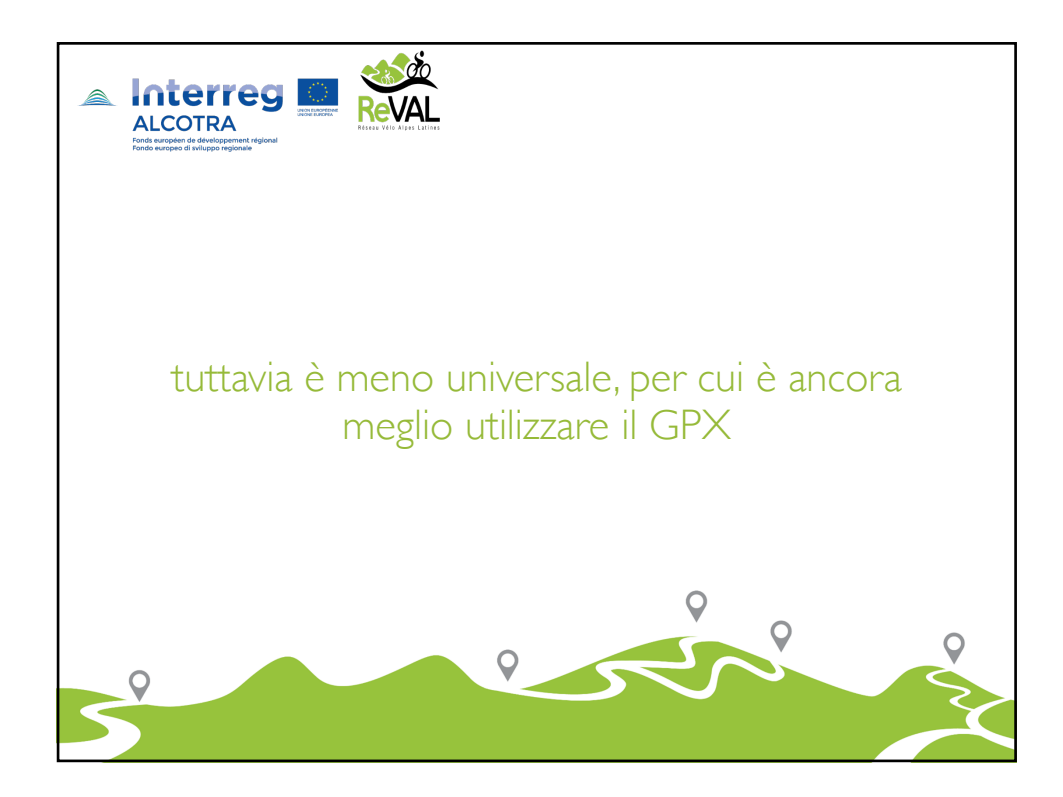

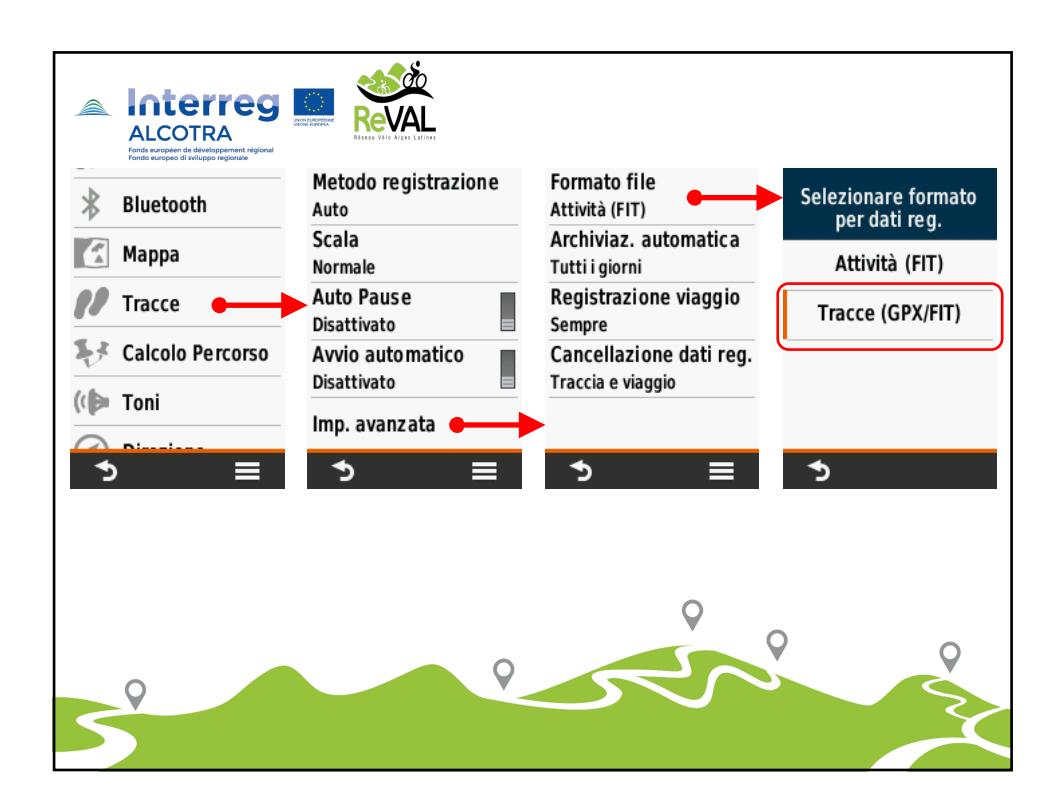

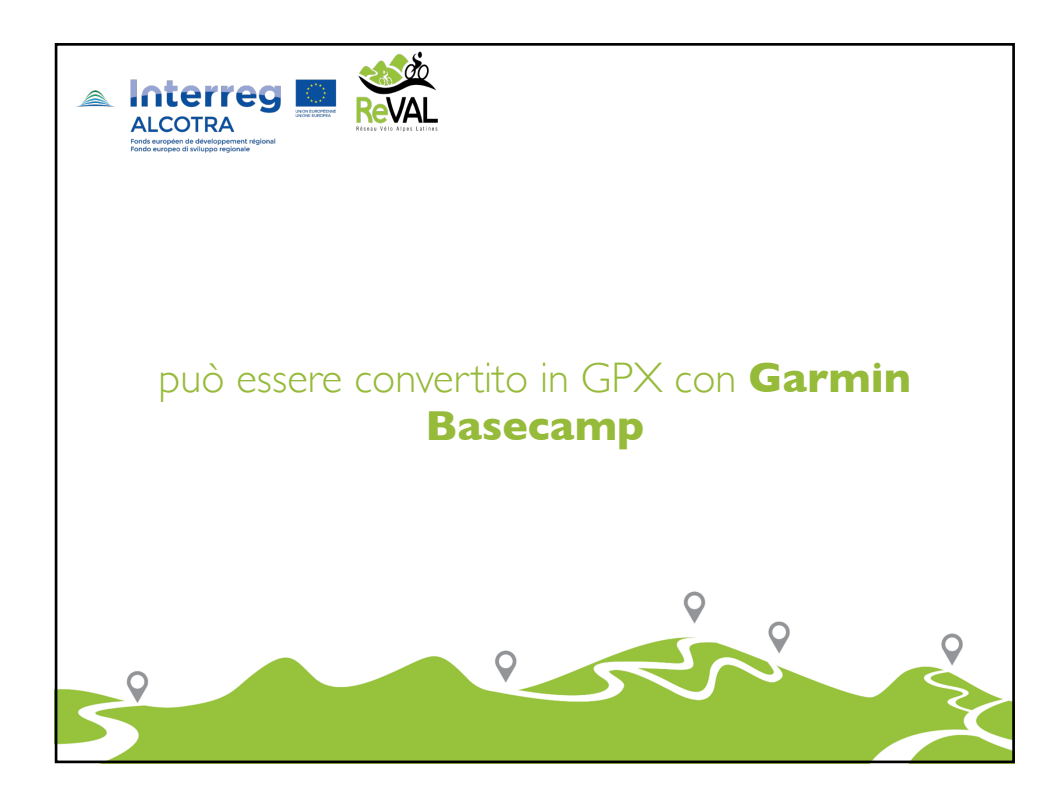

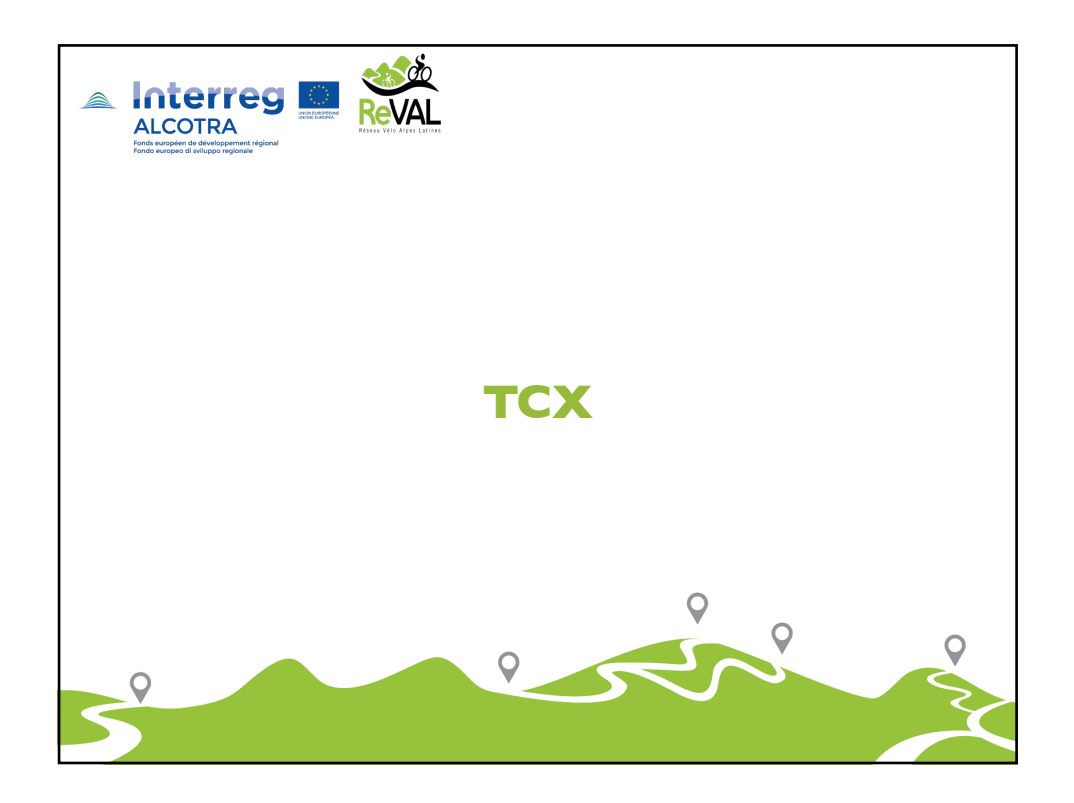

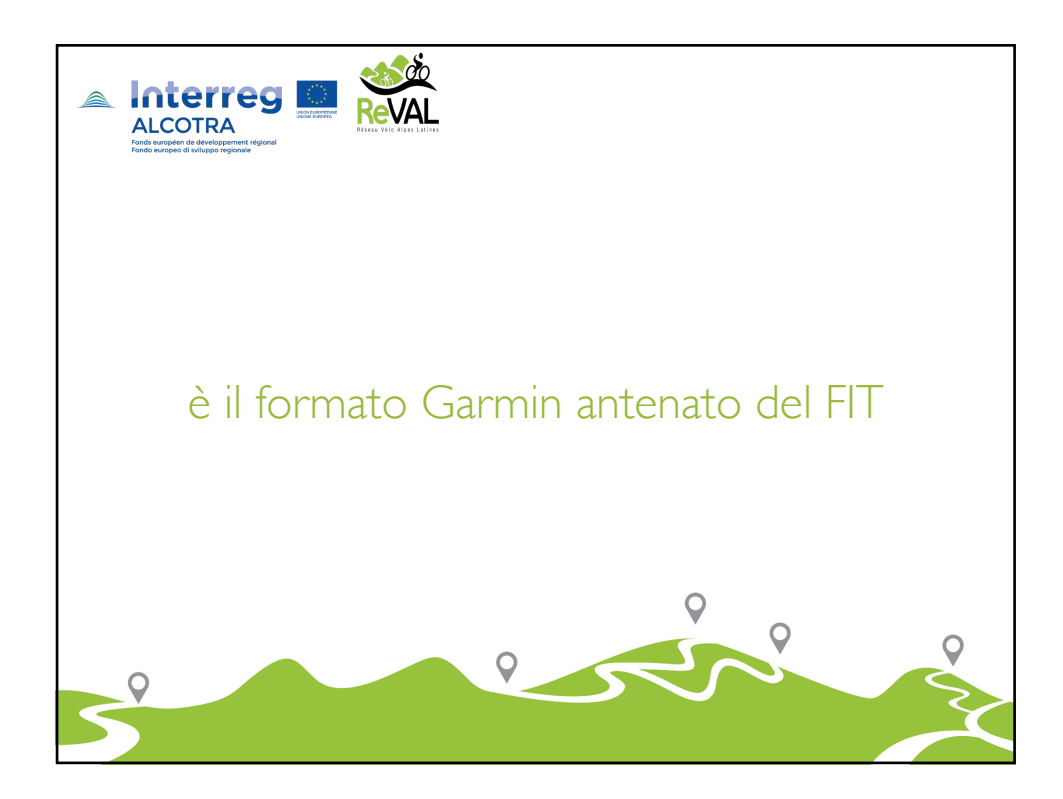

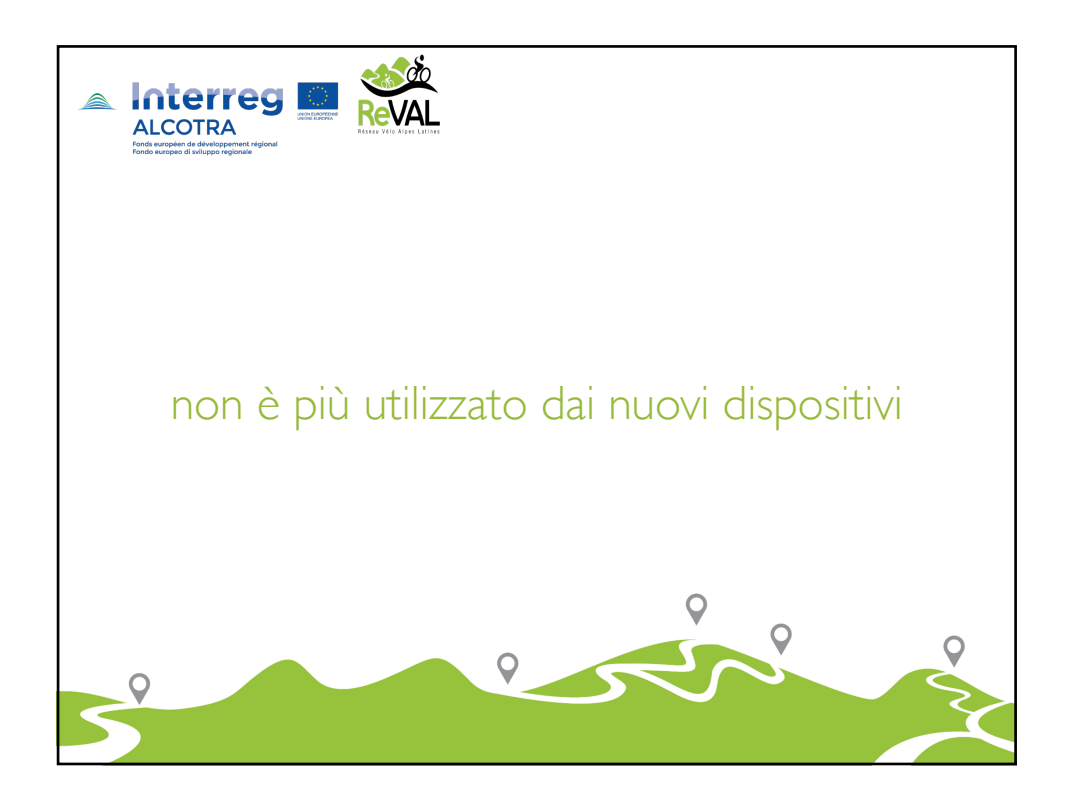

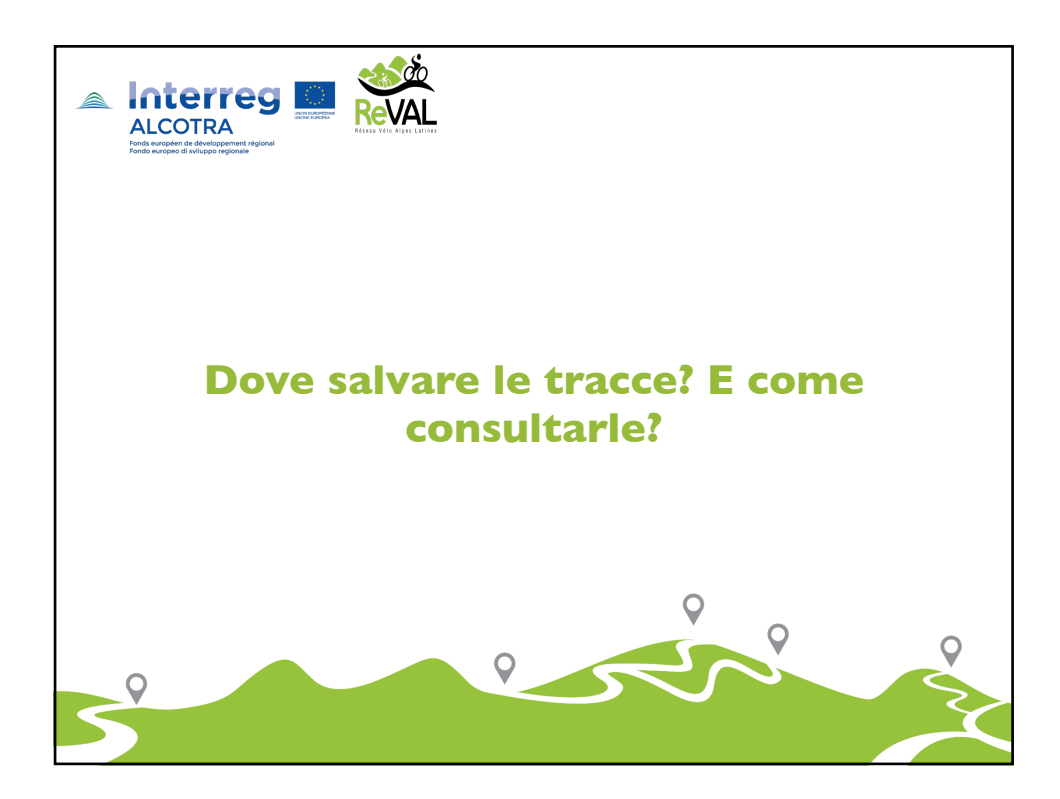

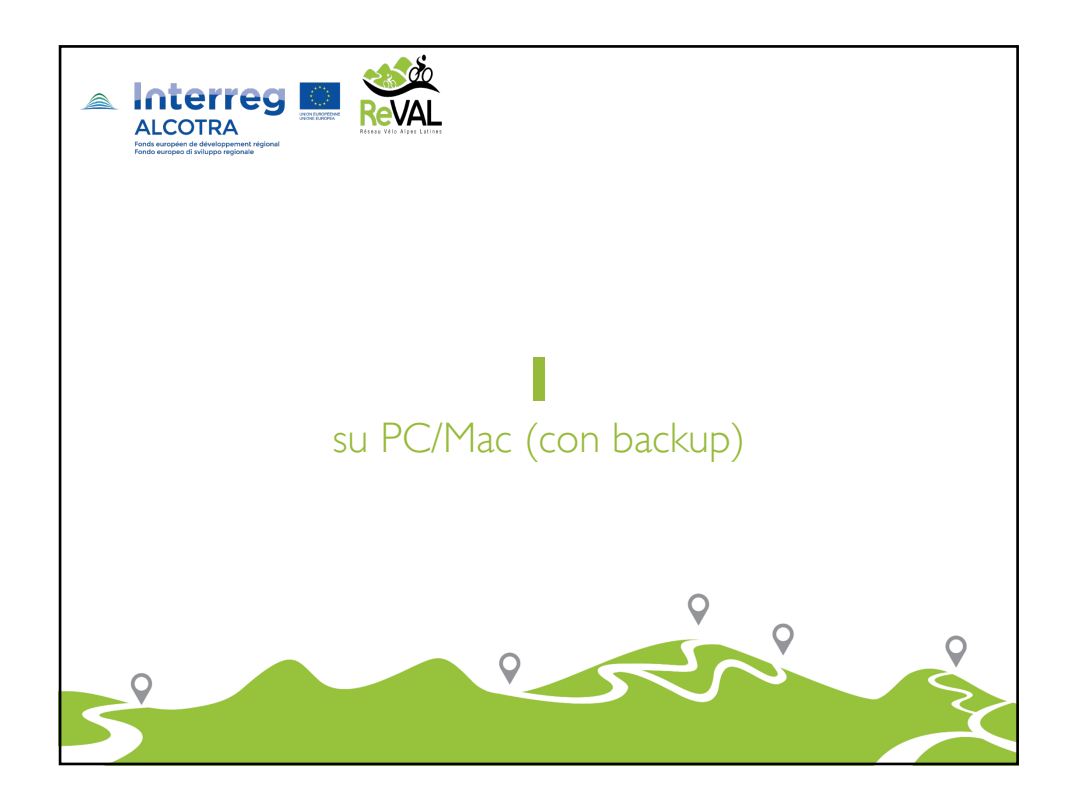

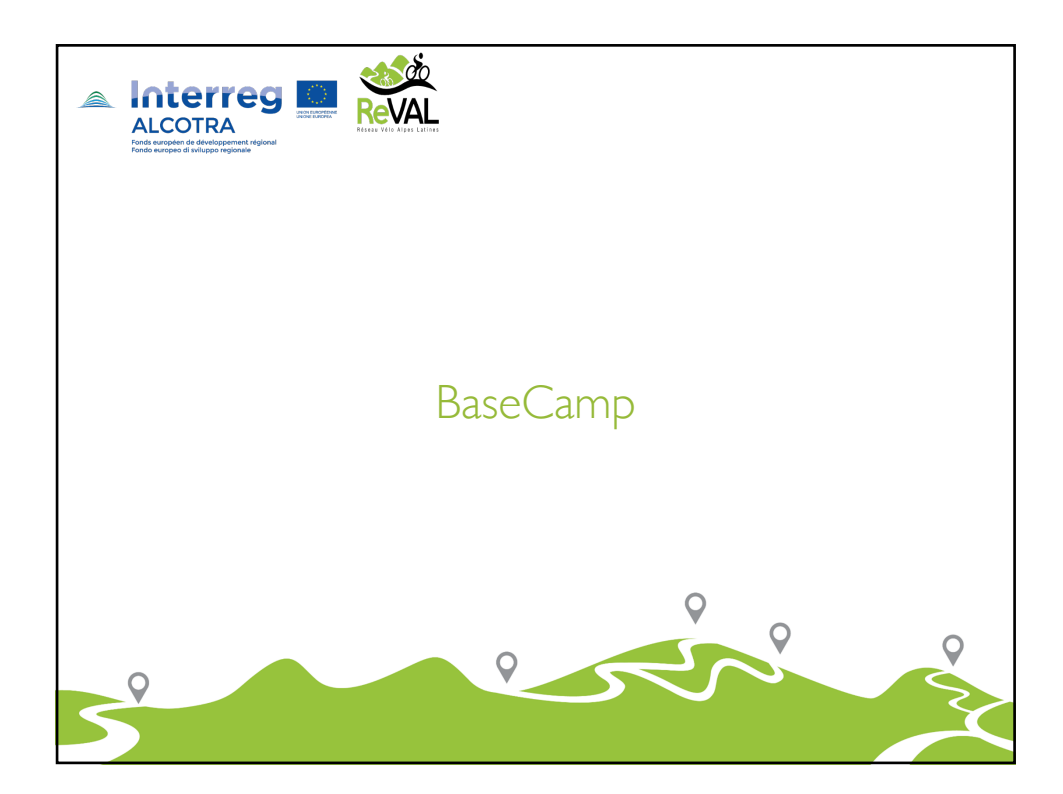

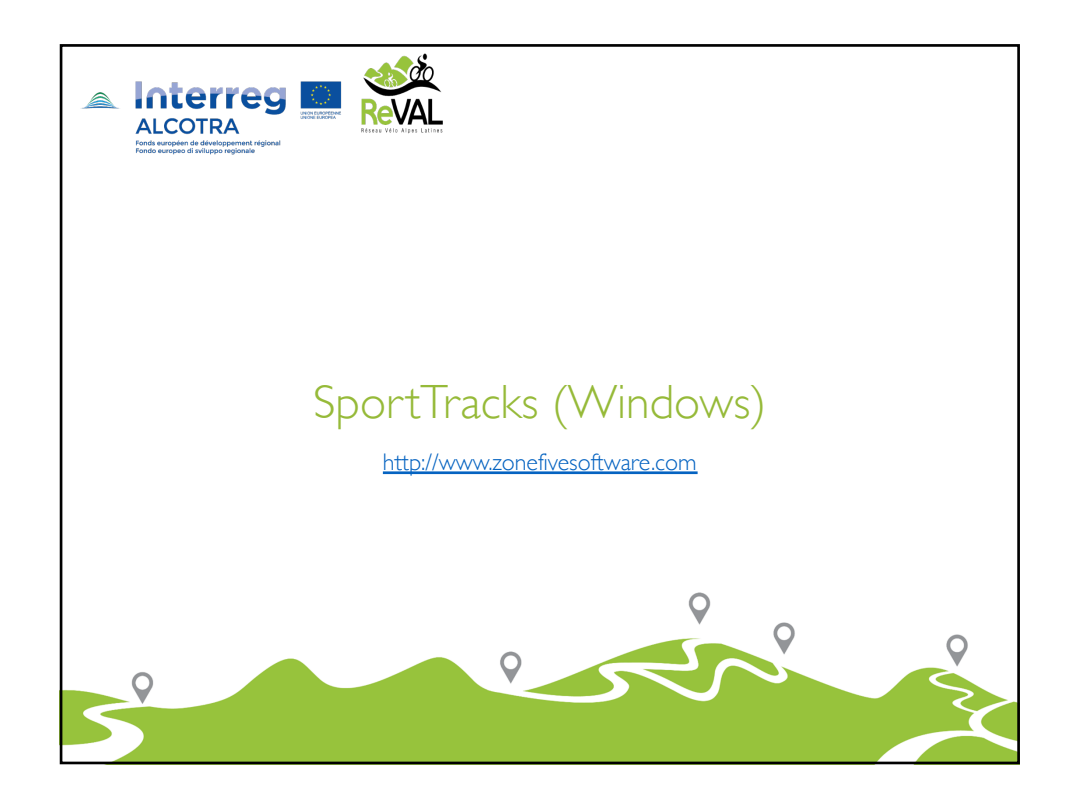

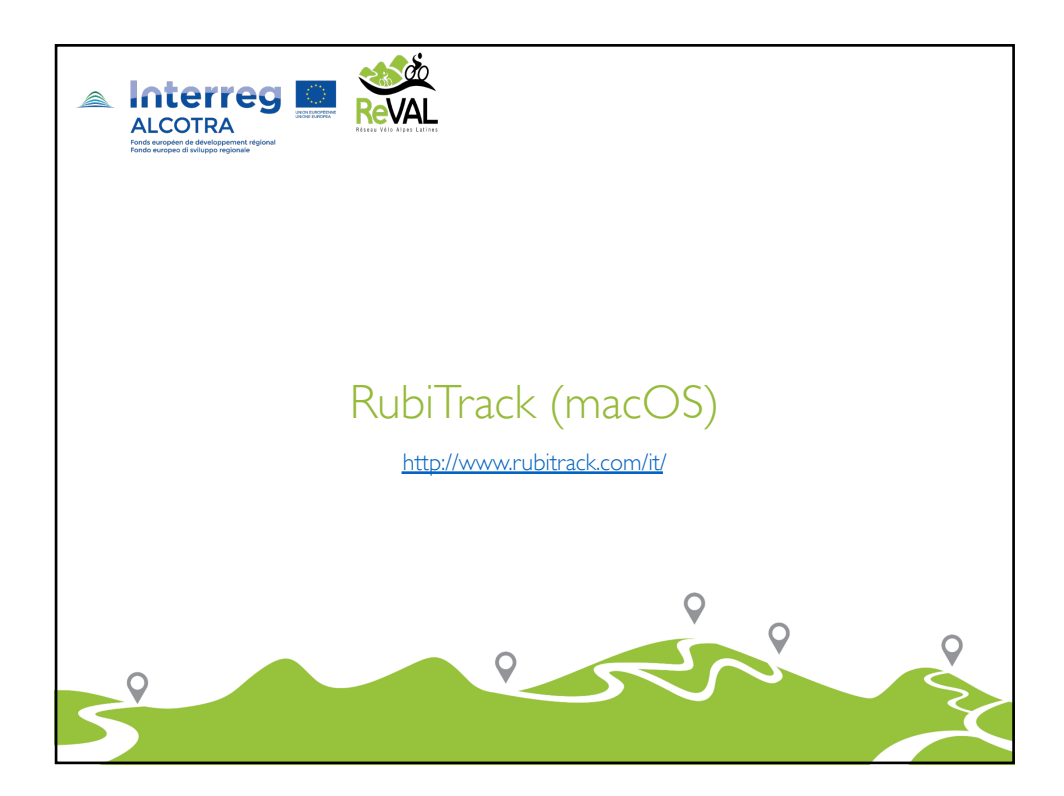

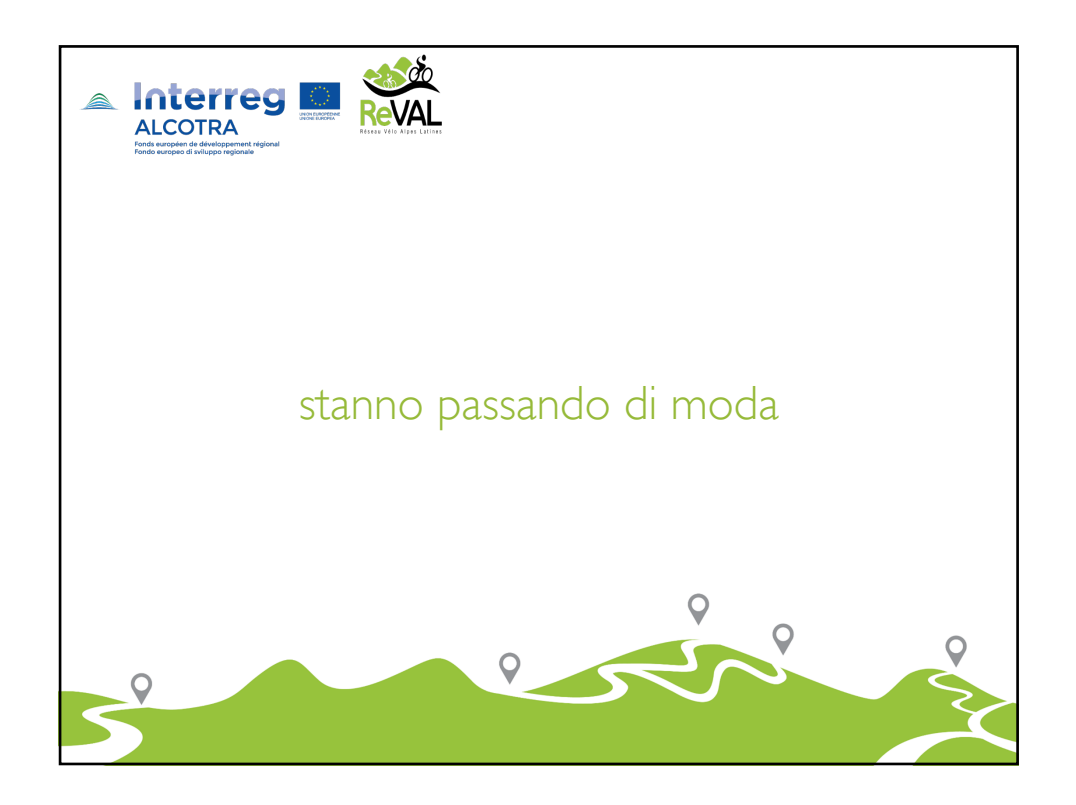

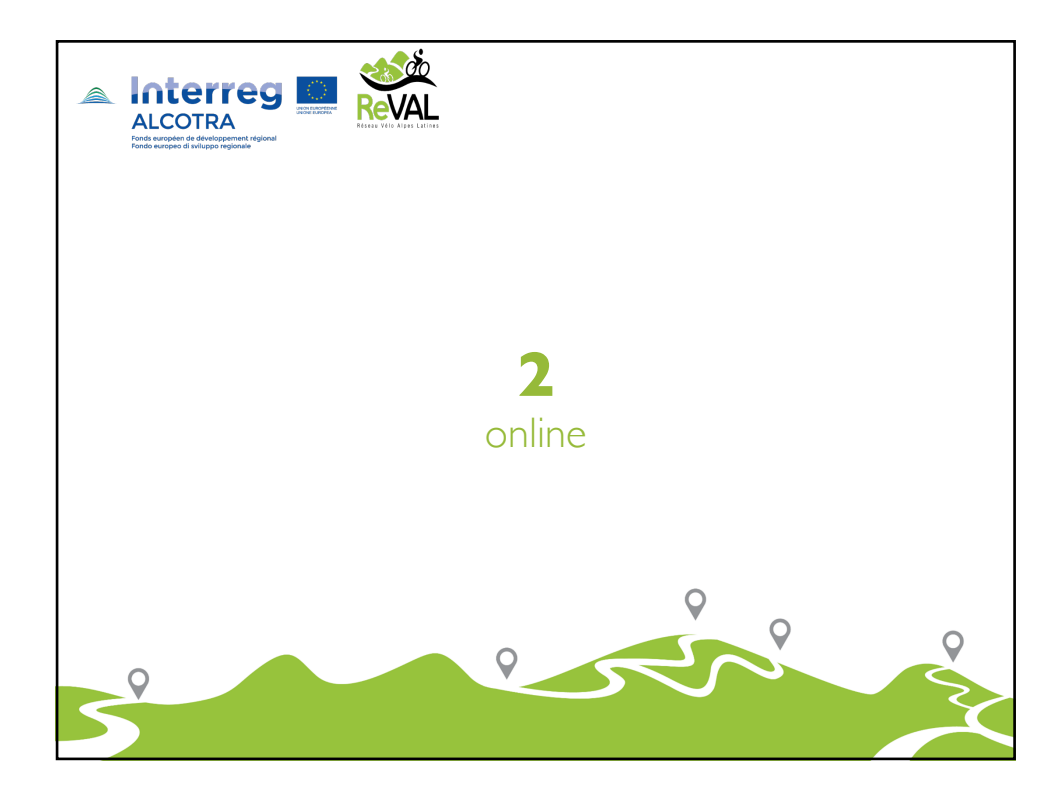

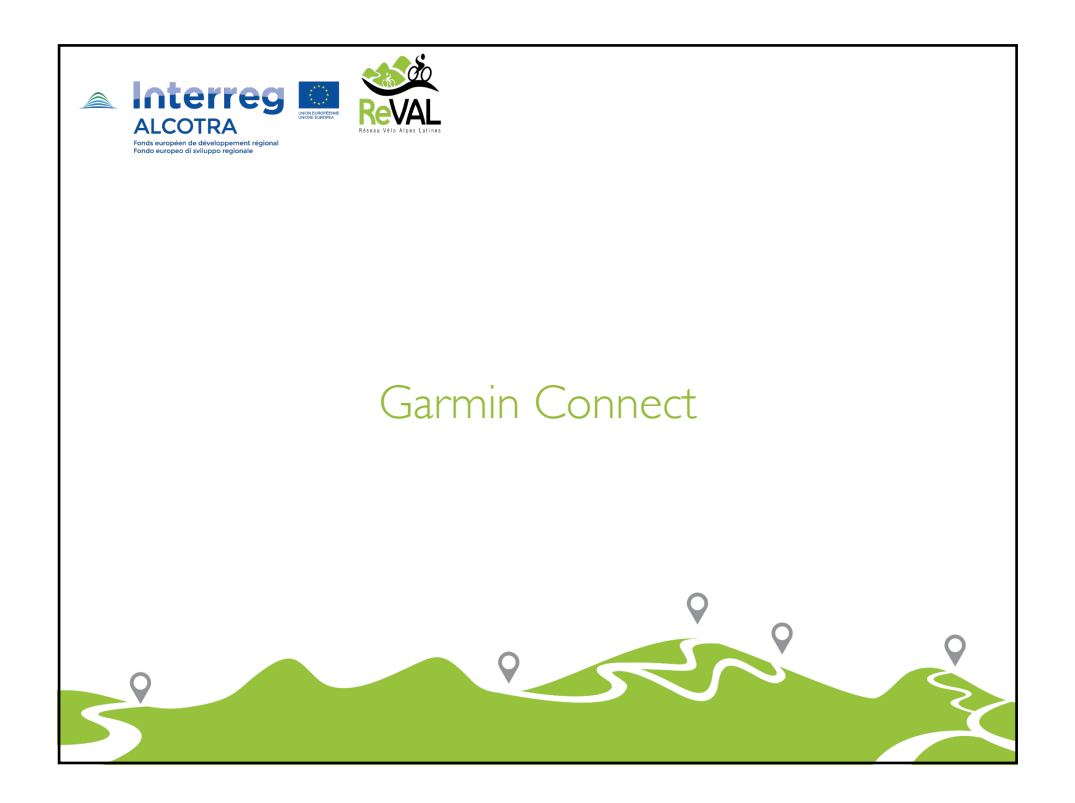

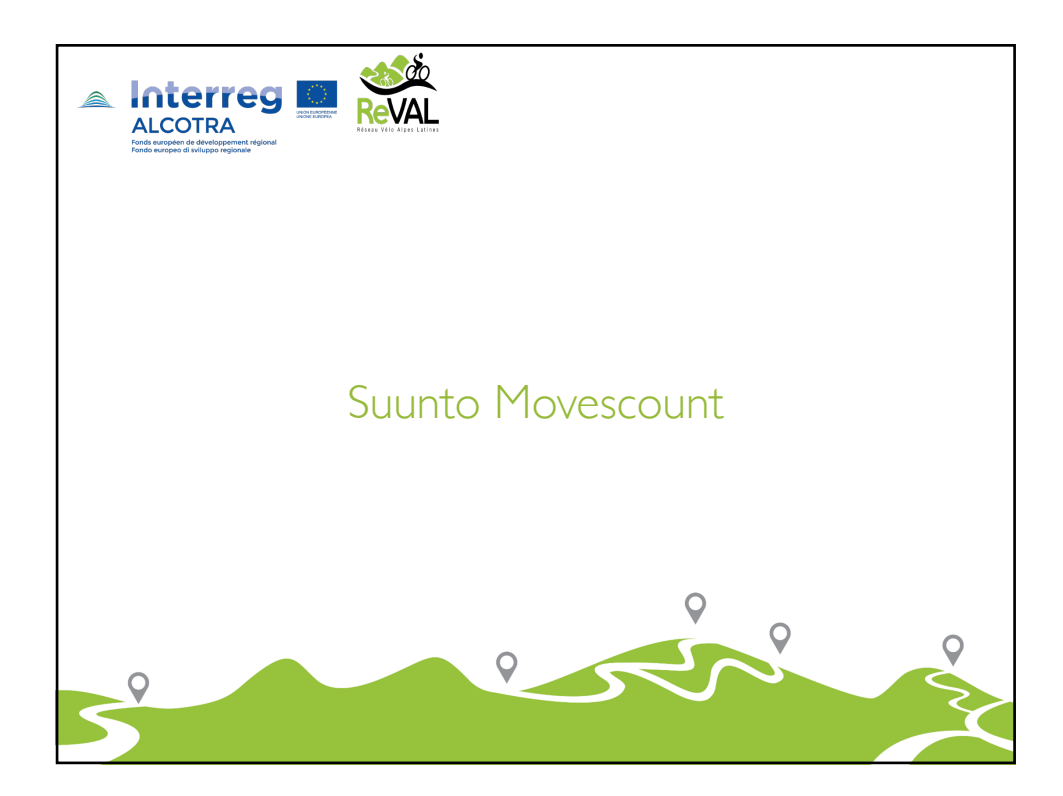

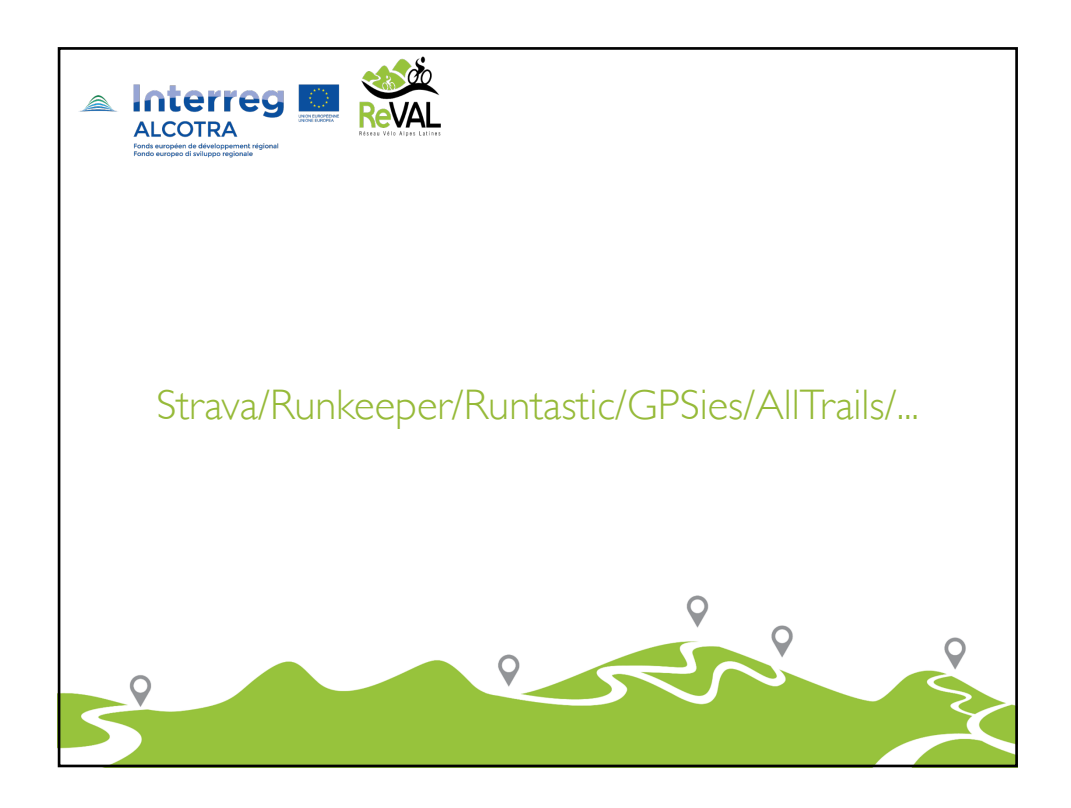

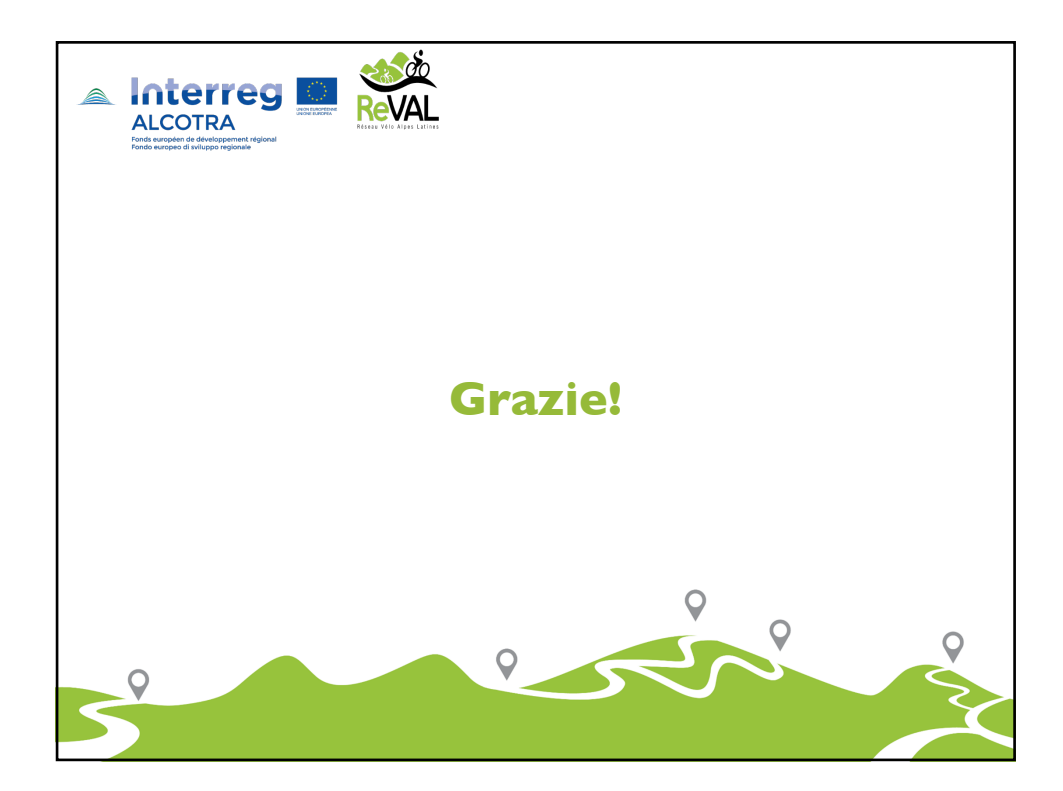

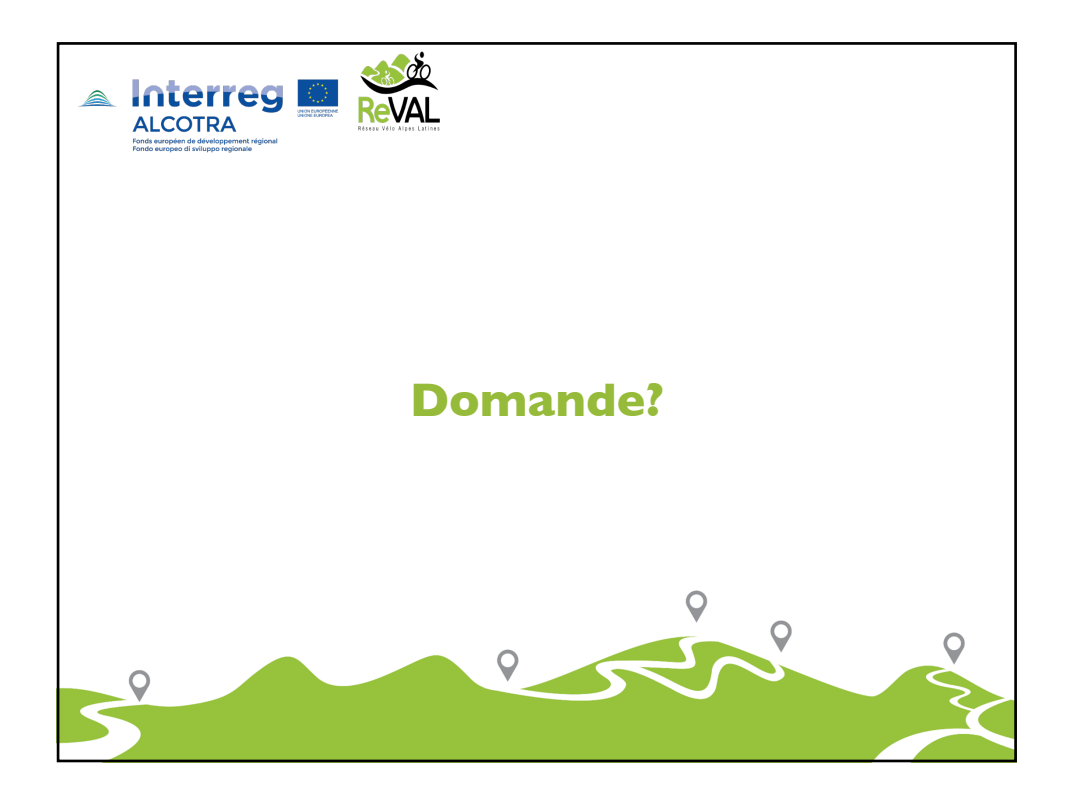